# Ti-1000Z Inline Printer Ti-1000Z Roll-A-Print T-1000-S14 Next Bag Out

Operation Guide, Version 1A Setup, Operation and Parts Manual

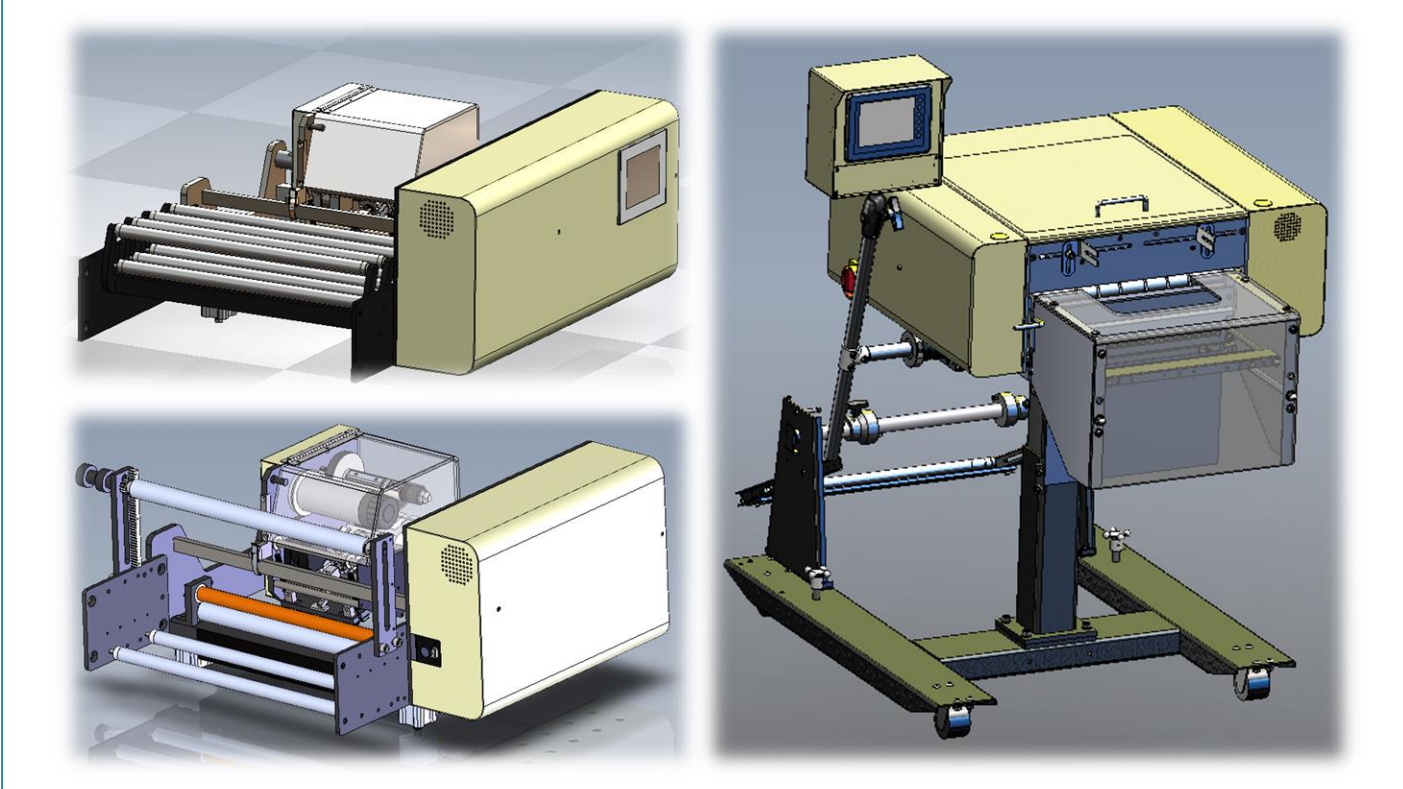

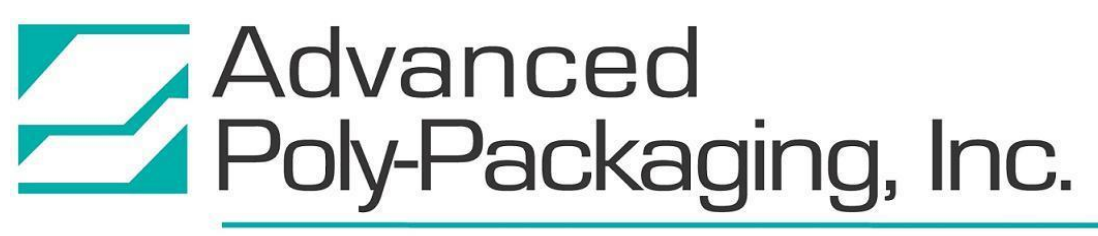

1331 Emmitt Road • Akron, OH 44306 • 1-800-754-4403 • fax 330-785-4010 • www.advancedpoly.com

Written By: Monica Erickson Reviewed By: Stuart Baker

#### Copyright

2016 (Version 1A), 2014 (Version 1), Advanced Poly-Packaging, Inc. (APPI). All rights reserved.

This manual and the program operating the equipment described in it are copyrighted. You may not copy this manual in whole or part without the consent of Advanced Poly-Packaging, Inc.

All information pertaining to the promotion, sale, distribution, operation and maintenance of the Ti-1000Z including this manual, drawings, schematic, wiring diagrams, video, brochures, specification sheets, figures, charts, or any other information, due to its proprietary design and manufacture remain the property of Advanced Poly Packaging, Inc. Unauthorized duplication, distribution or disclosure to third parties without the expresses permission of Advanced Poly-Packaging, Inc. is strictly prohibited.

#### Trademarks

Roll-a-Print is a trademark of Advanced Poly-Packaging, Inc. Advanced Poly-Packaging, Inc. owns also the following trademarks: Advanced Poly-Bags, Advanced Poly-Bagger, Seal-a-Print, Inline Thermal Printer, Twin-Seal, Advanced Poly-Pack, Advanced Poly-Bag, Advanced Bag.

#### Limited Warranty and Disclaimer

Warranty period is 12 months or 1,000,000 cycles whichever comes first. The warranty commences on the date of delivery of the equipment to the Purchaser. Print head warranty period is 90 days (wear item). APPI warrants to the Purchaser that the equipment is free from defects in workmanship or material under normal use and service. During the warranty period, APPI agrees to repair or replace, at its sole option, without charge to Purchaser, any defective component part of the equipment. To obtain service. Purchaser must return the equipment or component to APPI or an authorized APPI distributor or service representative in an adequate container for shipping. Any shipping charges, insurance, or other fees must be paid by Purchaser and all risk for the equipment shall remain with Purchaser until such time as APPI takes receipt of the equipment. Upon receipt, APPI, the authorized distributor or service representative will promptly repair or replace the defective component and then return the equipment or component to Purchaser, shipping charges, insurance and additional fees prepaid. APPI may use reconditioned or like new parts or units, at its sole option, when repairing any component or equipment. Repaired products shall carry the same amount of outstanding warranty as from original purchase. Any claim under the warranty must include a dated proof of delivery. In any event, APPI's liability for defective components or equipment is limited to repairing or replacing the components. This warranty is contingent upon proper use of the equipment by Purchaser and does not cover: expendable component part such as Print Heads, thermocouple wire, heater cartridge, rollers, bushings, and the like; or if damage is due to accident, unusual physical, electrical or electromechanical stress, neglect, misuse, failure of electric power, water damage (from airlines), improper environmental conditions, transportation, tampering with or altering of the equipment, packaging of corrosive or contaminating products or other products damaging to components, and equipment or components not owned or in the possession of original Purchaser. APPI will not be liable for loss of production, profits, lost savings, special, incidental, consequential, indirect or other similar damages arising from breach of warranty, breach of contract, negligence, or their legal action even if APPI or its agent has been advised of the possibility of such damages or for any claim brought against the Purchaser by another party. This warranty allocates risks of equipment failure between Purchaser and APPI. APPI's pricing reflects this allocation of risk and the limitations of liability contained in this warranty. The warranty set forth above is in lieu of all other express warranties, whether oral or written. The agents, employees, distributors and dealers of APPI are not authorized to make modifications to this warranty, or additional warranties binding on APPI. Accordingly, additional statements such as dealer advertising or presentations, whether oral or written, do not constitute warranties by APPI and should not be relied upon. Warranty on equipment is considered void when outstanding balances become delinquent (over 30 days late - 60 days after ship date). Equipment Integration to other Equipment: APPI assumes no responsibility for the integration of its products to other products or within a system unless APPI performs the integration, testing and provides the results of the tests to the purchaser in writing. Furthermore, APPI assumes no responsibility for bag sizing whether suggested or recommended.

# TABLE OF CONTENTS

| Chapter 1: Introduction 6                  |
|--------------------------------------------|
| 1.1 Welcome                                |
| 1.2 Overview                               |
| 1.3 Special Features7                      |
| 1.4 Using This Manual7                     |
| 1.5 Warranty Registration                  |
| Chapter 2: Getting Started 12              |
| 2.1 Chapter Summary                        |
| 2.2 Safety, Risks                          |
| 2.3 Installation Procedures                |
| 2.4 Air and Power Requirements 14          |
| 2.5 Main Power 15                          |
| 2.6 Rear Power Switch                      |
| 2.7 Bag Threading                          |
| 2.8 Ribbon Threading15                     |
| 2.9 Cycle Operation of the Printer 16      |
| 2.10 Adjusting Rear Tension                |
| 2.11 Note on Adjustments to the Printer 16 |
| Chapter 3: Operation with T-1000-S14 24    |
| 3.1 Chapter Summary                        |
| 3.2 Touch Screen Identification            |
| 3.3 Touch Screen Specifications / Features |
| 3.4 Touch Screen Program                   |
| 3.5 Ti-1000Z Operation                     |
| A. TIZ-INL Printer Setup                   |

| B. TIZ-INL Printer Operation                                     |       |
|------------------------------------------------------------------|-------|
| 3.6 Roll-a-Print Operation                                       |       |
| A. Roll-a-Print Setup Screen                                     |       |
| B. Roll-a-Print Operation Screen                                 |       |
| C. RAP Factory                                                   |       |
| 3.7 T-1000-S14 NBO Operation                                     |       |
| A. NBO Printer Setup Screen                                      |       |
| B. NBO Printer Operation Screen                                  |       |
| C. Label Position                                                |       |
| 3.8 Dual Printing Operation                                      |       |
| A. Printer 1 and Printer 2 Setup                                 |       |
| B. Dual Printer Operation                                        |       |
| C. Dual Printer Status                                           |       |
| Chapter 4: Settings, Adjustments, Maintenance and Troubleshootin | ng 38 |
| 4.1 LabelView Setup Parameters Software Settings                 |       |
| 4.2 ZebraDesigner Driver Settings                                |       |
| 4.3 Adjustments, Maintenance and Troubleshooting                 |       |
| 4.4 Machine Adjustments                                          |       |
| 4.5 Tracking and Alignment Adjustments                           |       |
| 4.6 Compression (Nip) Roller Adjustment                          |       |
| 4.7 Idler Roller Guides                                          |       |
| 4.8 Machine Maintenance                                          |       |
| 4.9 Preventive Maintenance Checklist                             |       |
| 4.10 Scheduled Maintenance Chart (perform every 500,000 cycles)  |       |
| 4.11 Troubleshooting Guide                                       |       |
| 4.12 Troubleshooting Checklist                                   |       |
| 4.13 PLC IO Listing                                              |       |
| 4.14 Electrical Drawings                                         |       |
| A. TIZ-E1_110VAC                                                 |       |
| B. TIZ-E2_FPG-IO_Rev6                                            |       |
| C. TIZ-E3_AXH                                                    |       |
| D. TIZ-E6_ZebraIF                                                |       |
| E. TIZ-E4_COM4                                                   |       |

| F. TIZ-E9_PCLinkIF_rev3                    |    |
|--------------------------------------------|----|
| G. TIZ-E8_AuxIF_rev3                       | 50 |
| Chapter 5: Parts and Drawings              | 52 |
| 5.1 Ti-1000Z Inline Thermal Printer        | 53 |
| A. Electronics Assembly                    |    |
| B. 203 DPI Zebra Motor                     | 56 |
| C. 300 DPI Zebra Motor                     | 58 |
| D. Nip Roll Assembly                       | 60 |
| E. Printer Register                        | 61 |
| F. Zebra Printer Assembly                  | 63 |
| G. Mounting Assembly, Ti-1000Z to US-9000  | 68 |
| 5.2 Ti-1000Z Roll-A-Print                  | 69 |
| A. RAP Electronics Assembly                |    |
| B. RAP Frame Assembly                      | 71 |
| C. RAP Rack Assembly                       | 72 |
| 5.3 T-1000-S14 Next Bag Out Printer/Bagger | 73 |
| A. Zebra NBO Inline Thermal Printer        | 75 |
| B. Covers and Guarding                     |    |
| C. Air Pulse Assembly                      | 85 |
| D. Air Knife Assembly                      | 86 |
| 5.4 T-1000-S14NB08Z Assembly               | 88 |
| A. Electronics Assembly                    |    |
| B. Mounting Assembly                       |    |

# Chapter 1: Introduction

Welcome Overview Special Features Using This Manual Warranty Registration

# 1.1 Welcome

Now that you have decided to upgrade your packaging facilities with the Ti-1000Z Inline Thermal Printer, the Ti-1000Z Roll-a-Print or the T-1000-S14 Next Bag Out Printer / Bagger from Advanced Poly-Packaging, Inc., we thank you for selecting our equipment, materials and service.

# 1.2 Overview

APPI printers are designed to lower your printing costs with high speeds, versatility, reliability and simplicity. A user-friendly, menu-driven touch screen program allows operators to set up the printer, save settings in memory and recall those settings for repeat runs.

### 1.3 Special Features

**Ribbon Saver**: Ribbon usage is based on the label download size in the software. The print head lowers to print onto the film.

**Energy Conservation and Component Saver**: To extend its life and conserve energy in your plant, the Ti-1000Z, the Ti-1000Z RAP and the T-1000-S14 NBO are programmed to sequentially shut down components when not in use for extended periods of time. A screen saver is provided to extend the life of the touch screen.

**Pass Code Protection**: This feature protects setting screens from alteration by unauthorized individuals. If enabled, a timer causes the pass code screen to be displayed from the Operation screen after a preset period of nonuse. Factory settings are protected by a Level 1 pass code. This pass code should only be provided to authorized maintenance personnel.

**Predetermining Counter**: Preset your printer to stop after a predetermined number of bags have been printed. Set the quantity of finished bags to complete a print job.

**Totalizing Counter**: Reset this counter at the beginning of each shift or day to record printing production over a period of time.

**Next Bag Out Printing**: The T-1000-S14 NBO features a patented method of printing the next bag out. This feature prevents the mislabeling of pharmaceuticals, prescriptions and other high cost items. The part number and other printing information can be changed for every bag without wasting materials.

**Dual Printing**: Special programming allows the T-1000-S14 to operate with both the Next Bag Out printer and an offline printer in order to print on both sides of the bag. The offline printer is mounted upside down on the back of the bagger.

### 1.4 Using This Manual

This manual describes the features and operation of three different APPI printers: the Ti-1000Z Inline Thermal Printer, the Ti-1000Z Roll-a-Print and the T-1000-S14 Next Bag Out Printer / Bagger. This manual functions as one manual for all three printers.

The operation section of this manual is divided into two chapters to differentiate between two different printer operation systems: Operation with the T-1000-S14 Advanced Poly-Bagger and Standalone Operation. When operating with the T-1000-S14 Advanced Poly-Bagger, APPI printer operation is contained within the bagger's operation program. When operating as a standalone machine or with a bagger other than the T-1000-S14, APPI printers use a separate, printer-specific operation program.

*NOTE:* Only the Ti-1000Z and the Ti-1000Z RAP can operate as standalone machines. The Next Bag Out printer only operates with the T-1000-S14. It cannot operate as a standalone machine. Printers that operate with the T-1000-S14 are described in Chapter 3. Printers that operate as standalone machines or with other bagger models are described in Chapter 4. Chapters 1, 2, 5 and 6 contain

information related to all printers. Some sections of those chapters will only apply to a specific printer. Those sections will be properly noted.

The following manual conventions are frequently used to assist in understanding important information, to alert the operator of potentially dangerous or damaging practices and to describe the normal functions of the Ti-1000Z, the Ti-1000Z RAP and the T-1000-S14 NBO.

- Text Normal text
- *Italics* Used for emphasis
- **Boldface** Used to identify heading names and touch screen buttons.
- *CAUTION*: Warning messages. To avoid physical harm, damage to equipment or damage to the product, be sure to read these messages carefully.
- *NOTE:* Identifies important information.

# This page intentionally left blank.

# 1.5 Warranty Registration

This section must be completed and returned to Advanced Poly-Packaging, Inc. to register the printer for Warranty Protection.

Serial Number:

(Serial Number located on the back panel)

| Company Name and Address | Contact Name(s) / Title(s) / Phone Number |  |
|--------------------------|-------------------------------------------|--|
|                          |                                           |  |
|                          |                                           |  |
|                          |                                           |  |
|                          |                                           |  |
|                          |                                           |  |
|                          |                                           |  |
|                          |                                           |  |

Please fax or mail this page to:

Service Manager Advanced Poly-Packaging, Inc. 1331 Emmitt Road Akron, OH 44306 USA

Fax # (USA) 330-785-4010 Or email the information above to: <u>sales@advancedpoly.com</u>

# This page intentionally left blank.

# Chapter 2: Getting Started

Summary Safety, Risks Installation Procedures Air and Power Requirements Main Power Rear Power Switch Bag Threading Ribbon Threading Cycle Operation Tension Note on Adjustments

# 2.1 Chapter Summary

This chapter describes procedures to receive and set up the Ti-1000Z, the Ti-1000Z RAP and the T-1000-S14 NBO, including safety precautions, uncrating and assembly instructions, environmental, air and power requirements, and height adjustments. Additionally, this chapter describes how to turn on the printers and properly thread film and ribbon.

# 2.2 Safety, Risks

Many safety features have been included in the mechanical, electronic and pneumatic systems of this machine. Despite these safety precautions, operators may receive lacerations, minor burns, or crushed or broken bone injuries if they come in contact with any moving components. Improper use, improper adjustments and neglect of preventative maintenance may result in serious personal injury. No special personal protective equipment is required to operate the equipment, but eye protection, gloves or other protection should be worn, depending on the characteristics of the product being packaged and the method of loading product.

Please carefully read the following precautions to operate the equipment properly and avoid injury:

- Initial setup of the machine must be performed by specialized personnel. Qualified service engineers should uncrate the equipment, assemble the equipment (if required), test and connect power sources, test the equipment for proper operation and otherwise set up the equipment for use.
- Do not attempt to adjust the height without assistance and without supporting the weight of the machine. Attempting to make a height adjustment without assistance could cause the machine to drop suddenly, causing severe injury. APPI offers several optional accessories that can reduce the risk of injury during height adjustments. These accessories include carts, motorized height adjustment components and stabilizing bars.
- Ensure that any height adjustments allow for sufficient movement of the operator. Improper height adjustments could negatively affect operator movement, causing strain, added stress, discomfort and fatigue.
- To avoid injury, do not operate the equipment if funnels, guards, covers or other access panels have been removed. If any of these safety measures have been removed or modified or if any openings have been increased, the operator will have access to moving components and extreme temperatures that can cause crush, cut or burn injuries to hands or fingers.
- To avoid injury, do not reach under the equipment, guards or elsewhere under the machine. Do not place hands or fingers in the seal area or near the seal bar, heater bar, load shelf or other moving components.
- Do not remove or loosen fasteners on the frame. If loosened, the equipment may drop suddenly, causing injury or damage to the machine.
- Be careful when opening the seal frame as it may drop suddenly, causing injury or damage to the equipment.
- To avoid injury, avoid coming in contact with pinch points including rollers, automatic funnel doors or other moving components.
- To avoid injury, avoid contact with roller "fingers" as they may be sharp.
- Exercise care when adjusting or relocating the touch screen. Movement of the touch screen could cause unexpected movement of the machine and injury to the operator.

- If control or air pressure settings are set too high, higher noise levels may result from increased part on part contact or part on machinery contact. Limit these settings and add guards or covers to reduce airborne noise.
- Exercise extreme care when clearing jams, replacing materials, changing controls or mechanical settings, and cleaning internal parts. Be sure to de-energize energy sources prior to removing guarding. Failure to do so may result in unexpected movement or flying objects, which could cause crush, cut or eye injuries.
- Maintenance must be performed by specialized personnel. Qualified service engineers must remove guards or covers to gain access to electrical or mechanical areas.
- Maintenance must be performed regularly to ensure that the machine is operating properly and to protect against injury. Routine maintenance includes: periodic inspections, the replacement of worn or damaged components, the tightening of loose bolts or components, and regular cleaning and adjustments. Contact APPI and/or service centers for service support if there is not sufficient maintenance staff at your facility to perform regular maintenance.

#### 2.3 Installation Procedures

The printer is transported completed assembled in a container designed to protect the machine during shipment. If the printer is operating with the T-1000-S14, the printer will be bolted onto the bagger.

After removing the stretch wrapping, remove the carton from the skid, open the top and cut all four corners using a safety knife. Then, transport the machine to the operating location.

# **CAUTION:** Do not attempt to lift the machine from the carton without first cutting all sides open. To prevent injury, do not attempt to lift the machine without assistance.

**Operating Environment / Location**: The printer should be placed in an area free of excessive heat, moisture, dirt and dust. Operating room temperature should range from 50-100° Fahrenheit. (10-37.7°Celcius)

#### 2.4 Air and Power Requirements

**Ti-1000Z / Ti-1000Z RAP Power Requirements**: Provision must be made for 110 VAC, 60 Hz line current with ground. Optional 220 VAC / 50 Hz voltage may have been supplied based on your local electrical requirements. The full load current for the Ti-1000Z is 3 Amps.

NOTE: APPI recommends a dedicated 15 Amp circuit for the Ti-1000Z and Ti-1000Z RAP.

**T-1000-S14 NBO Power Requirements**: Provisions must be made for a 115 VAC, 60 Hz line current with ground. Optional 220 VAC / 50 Hz voltage may have been supplied based on your local electrical requirements. The full load current for the T-1000-S14 NBO is 12 Amps.

NOTE: APPI recommends a dedicated 20 Amp circuit for the T-1000-S14 NBO.

# CAUTION: A qualified electrician should ensure that the machine's power outlet is properly grounded, voltages are as required and amperage capacity is sufficient.

**Ti-1000Z / Ti-1000Z RAP Air Requirements**: At least 0.5 CFM free air is required, regulated from 25 to 60 PSI (1.72 to 4.13 Bar), to obtain the best print quality and drive roller compression.

An air regulator is provided to adjust the pressure to the print head assembly. This regulator should be set from 35 to 50 PSI (2.41 to 3.45 Bar) to obtain the best print quality. A separate air regulator is provided to adjust the pressure to the compression rollers. The pressure should be sufficient to drive the film, but not high enough to cause the film to wrinkle. This regulator should be set from 20 to 30 PSI. (1.38 to 2.07 Bar)

An air line supply should be fed to the Ti-1000Z with 3/8" (0.95 cm) ID flexible tubing. This tubing affixes to the coupler adapter (quick disconnect not provided). Connect the air to the regulator by holding the regulator firmly in one hand and pushing the air line connector on the male regulator connector. Insert the Ti-1000Z power cord into an 110VAC, 60Hz, grounded power outlet.

T-1000-S14 NBO Air Requirements: At least 2 CFM free air is required, regulated to 60 PSI. (4.13 Bar)

NOTE: Air should be dry and oil free.

*NOTE:* Operating the printer at a higher PSI setting than 60 PSI (4.13 Bar) will cause excessive wear and may cause damage to components on the printer or parts being packaged.

The air supply should be fed to the T-1000-S14 NBO with 3/8" (0.95 cm) ID flexible tubing. This tubing affixes to the coupler adapter (quick disconnect not provided). Connect the air to the regulator by holding the regulator firmly in one hand and pushing the air line connector on the male regulator connector. After connecting air, the regulator should be adjusted so the gauge reads 60 PSI. (4.13 Bar) Insert the T-1000-S14 power cord into a 115 VAC, 60 Hz, grounded power outlet.

#### 2.5 Main Power

If your printer is operating with the T-1000-S14, the main power switch that turns on both machines is located on the bagger's side cover. To turn the machines on, turn the switch from its vertical OFF position to its horizontal ON position. If you wish to turn on the printer only or if your printer is operating as a standalone machine or with a bagger other than the T-1000-S14, the printer's main power switch is located on the rear panel of the printer electronics box. To turn the machine on, press the red **Printer Power** switch.

When the machine(s) is turned on, the green Power light on the touch screen will illuminate and the Introduction screen will be displayed. The program version will also be identified. The Introduction screen will only appear for a few seconds until automatically changing to the Operation screen or Main Menu.

#### 2.6 Rear Power Switch

The Rear Power Switch is located in the back of the machine and is used to turn on the power to the printer only, without affecting the PLC function. The power is separated to allow the printer to be reset, which will also clear the memory of the printer, or errors.

#### 2.7 Bag Threading

Refer to Figures 2-1 and 2-2 for proper bag / film threading of the Ti-1000Z and Ti-1000Z RAP, respectively. Refer to Figures 2-3 through 2-5 for proper bag / film threading of printers operating with the T-1000-S14. Alternate threading may be required based on your bagger. Refer to your bagger's operation guide for additional information.

# 2.8 Ribbon Threading

Refer to Figure 2-6 for proper ribbon threading of the Ti-1000Z and Ti-1000Z RAP. Refer to Figure 2-7 for proper ribbon threading of the T-1000-S14 NBO and the T-1000-S14 NBO80Z. The print head assembly can be rotated up and back for easy ribbon changes. Release the locking mechanism and raise the print head assembly.

To replace the ribbon on the T-1000-S14 NBO80Z, the print head must be tilted and the sleeve pushed over before changing the ribbon. Please See Figures Figure 2-7 and Figure 2-8 for step by step instructions.

CAUTION: To avoid injury or damage to the print head, do not release the print head assembly. Lower the assembly carefully into position and lock the mechanism before operating the printer.

# 2.9 Cycle Operation of the Printer

If all prior installation procedures were performed properly, the printer should be in its operating location with air and power connected. All covers should be in position and securely fastened.

*NOTE:* The web of bags may track right or left for a few feet until "settled" on the web path. The roll of bags or the roller guide may require readjustments or realignment after the first few feet of bags are indexed.

To test cycle the printer with a test label that has been downloaded from APPI, load Label 001 from the Stored Labels screen (if the printer is operating as a standalone machine) or from the printer's Setup screen (if the printer is operating with the T-1000-S14). To load this label, press the **Label** # button, enter "001" and press the **ENT** button. Then, while in Setup mode, press the **Manual Cycle** (**MC**) button. This procedure will cause the compression (nip) roller to clamp onto the film. Then, the print head will lower and the nip rollers will pull the film through the print head while printing. Label 001 has graphics, small print and a line that provides a good test for print quality.

### 2.10 Adjusting Rear Tension

The printer is not designed to cause heavy rolls to unwind. Heavy rolls may require a driven unwind stand and dancer system. If the film cannot properly feed through the nip rollers, first try to increase or decrease the nip pressure by adjusting the air pressure. If the film does not feed properly through the nip rollers, increase or decrease film tension (rear tension).

# 2.11 Note on Adjustments to the Printer

Upon receipt, it is not unusual for the print head to be out of alignment due to shipping and excessive handling. Unless physically damaged, the printer will function properly after minor adjustments are made.

#### **Ti-1000Z THREADING DIAGRAM**

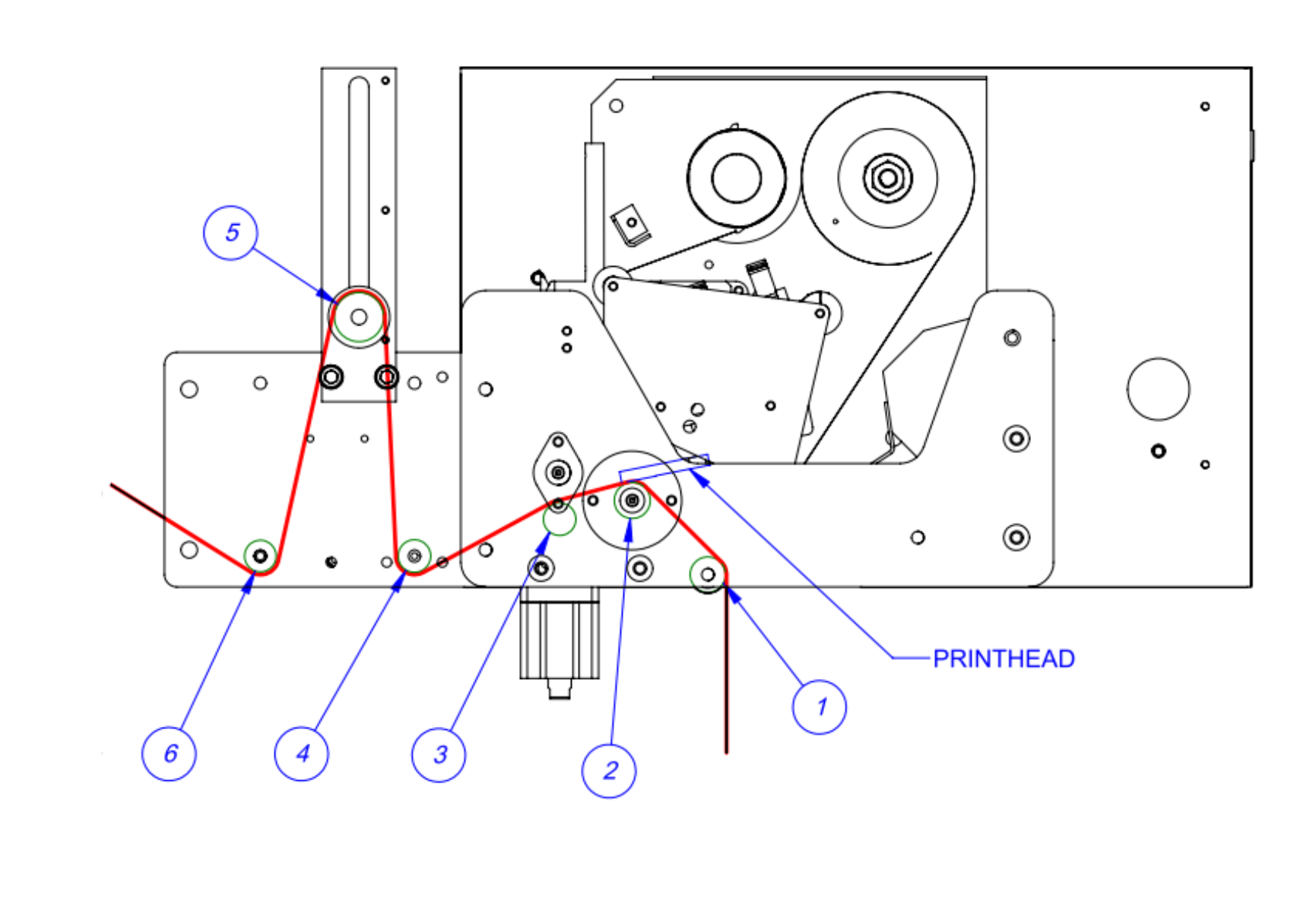

Figure 2-1

### Ti-1000Z WITH T-1000-S14 THREADING DIAGRAM

SINGLE DANCER

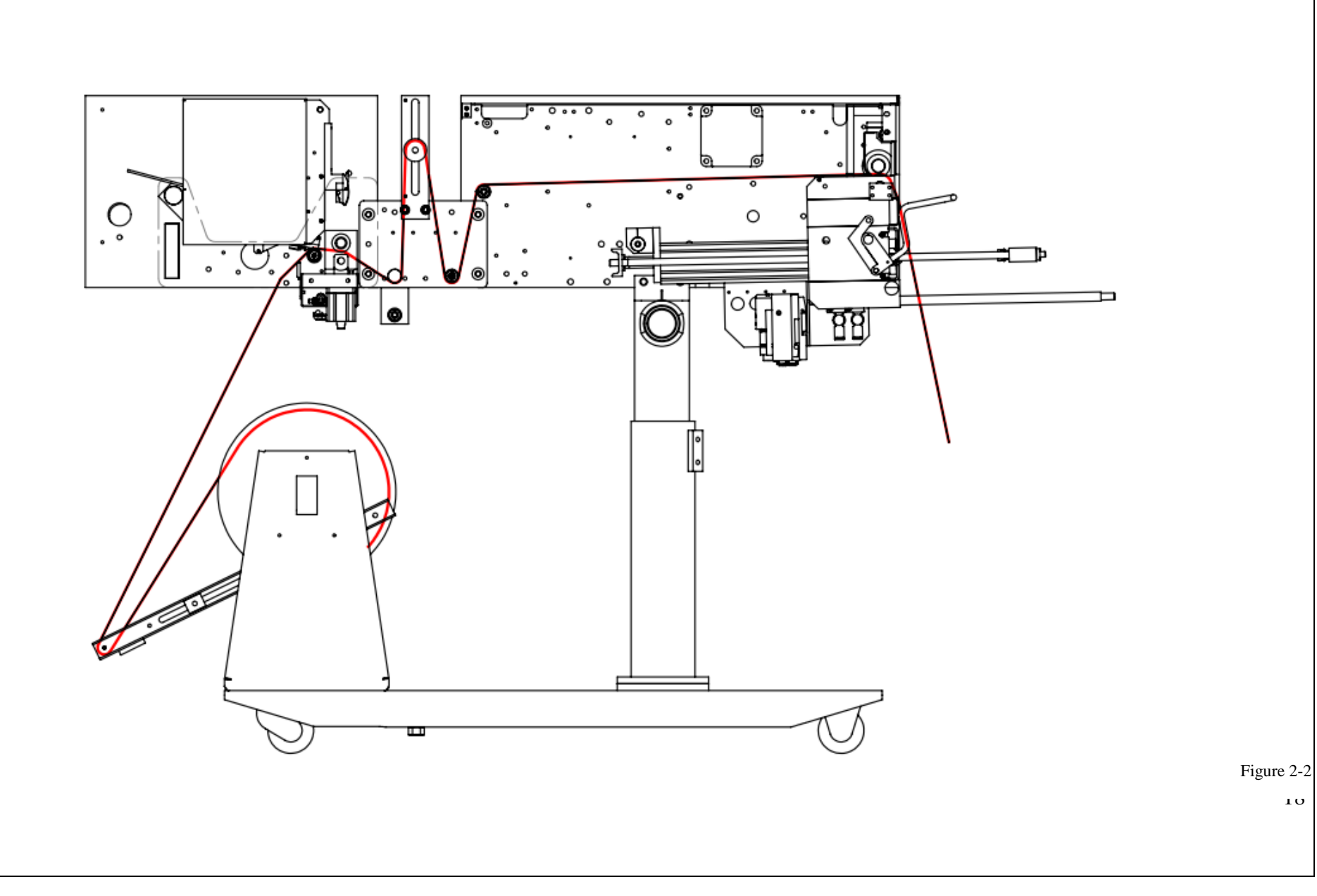

### Ti-1000Z RAP WITH T-1000-S14 THREADING DIAGRAM

SINGLE DANCER

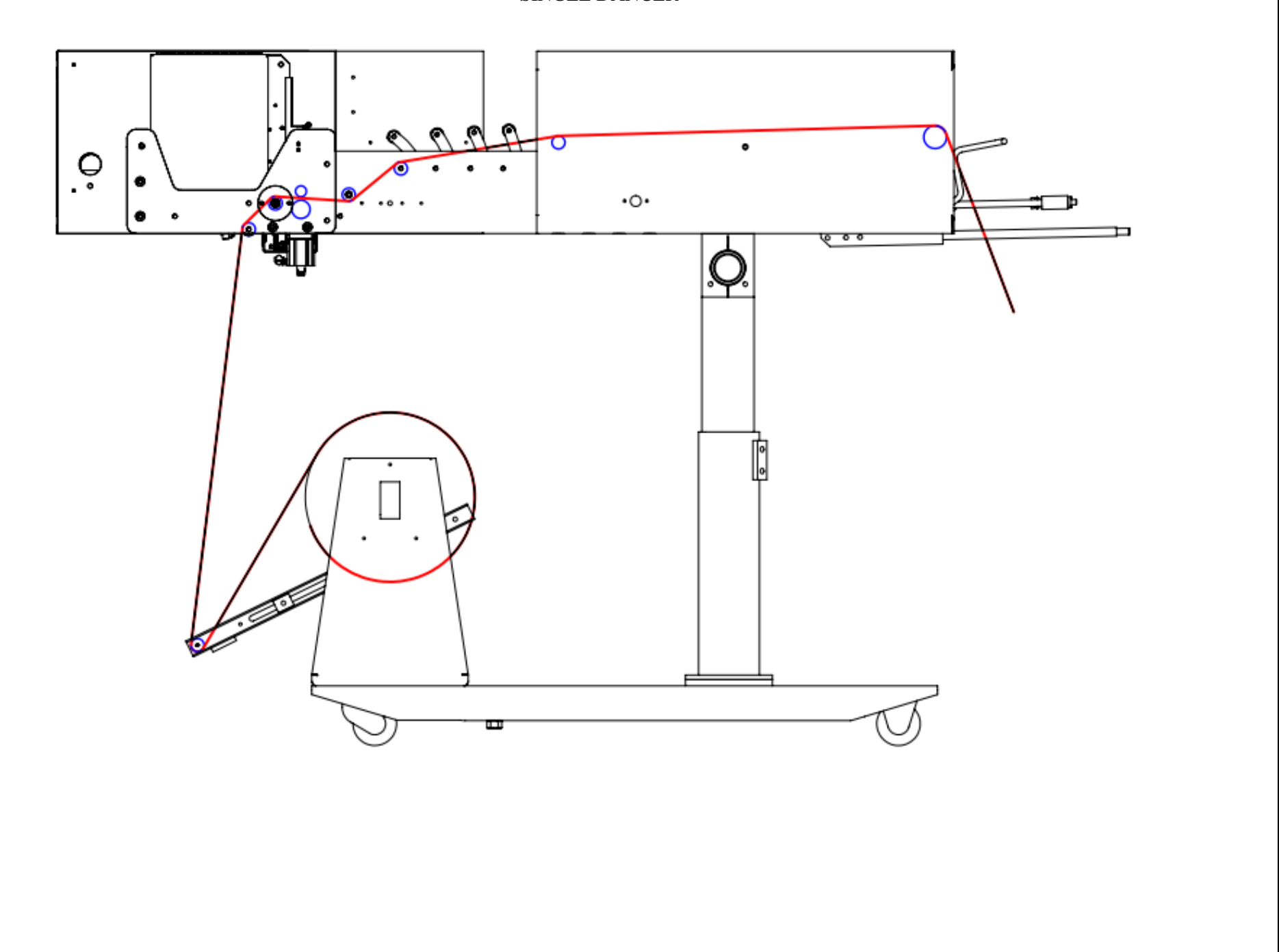

19

Figure 2-3

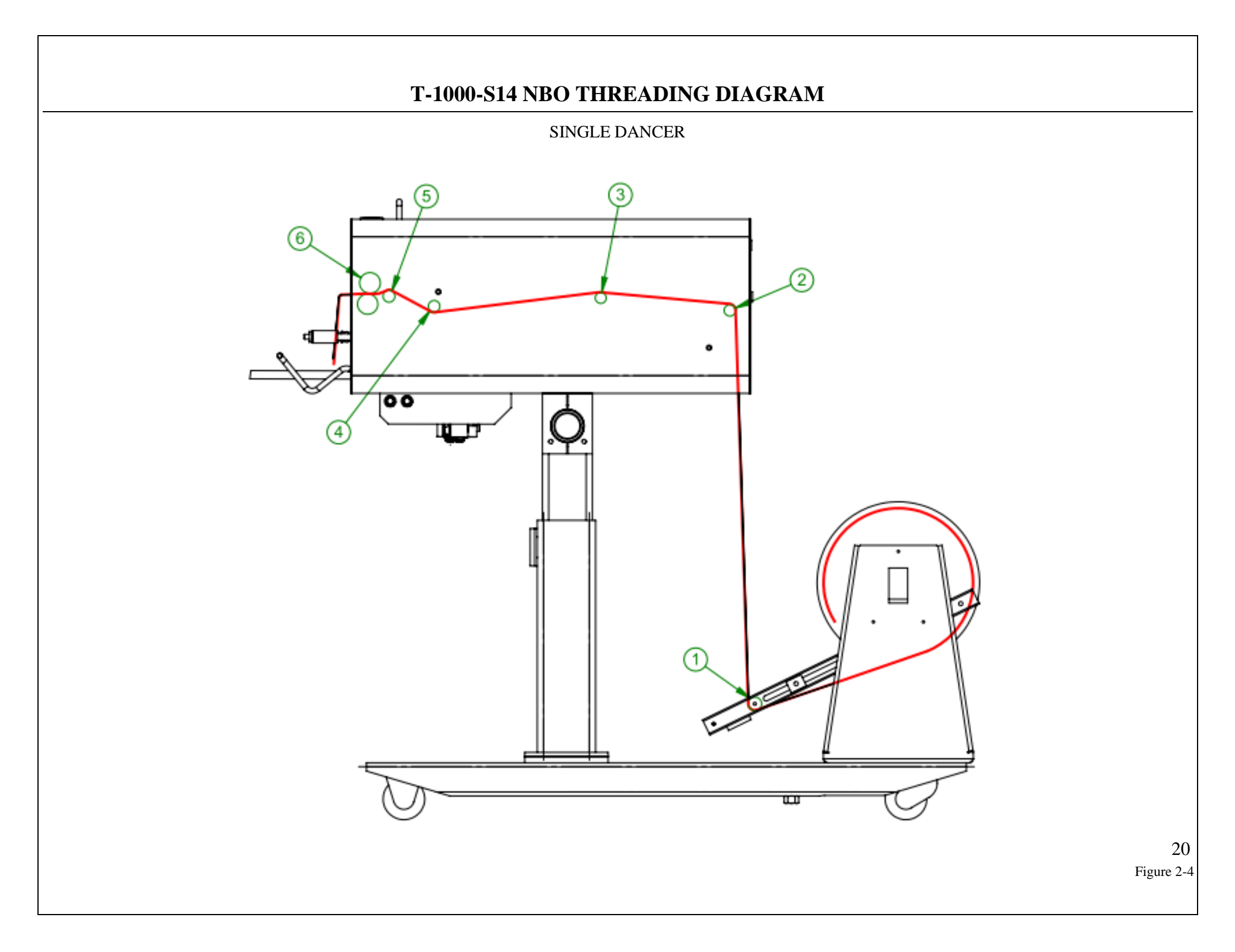

#### Ti-1000Z / Ti-1000Z RAP RIBBON THREADING DIAGRAM

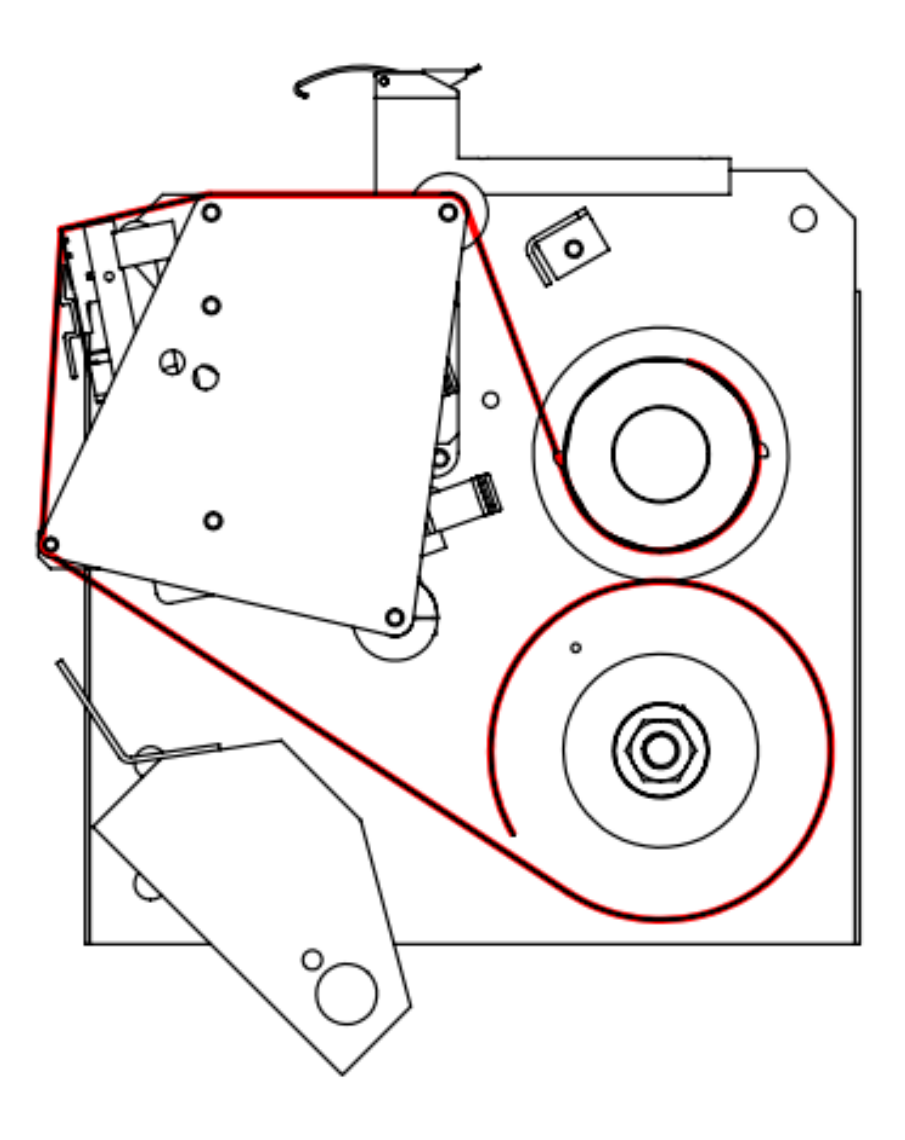

#### T-1000-S14 NBO RIBBON THREADING DIAGRAM

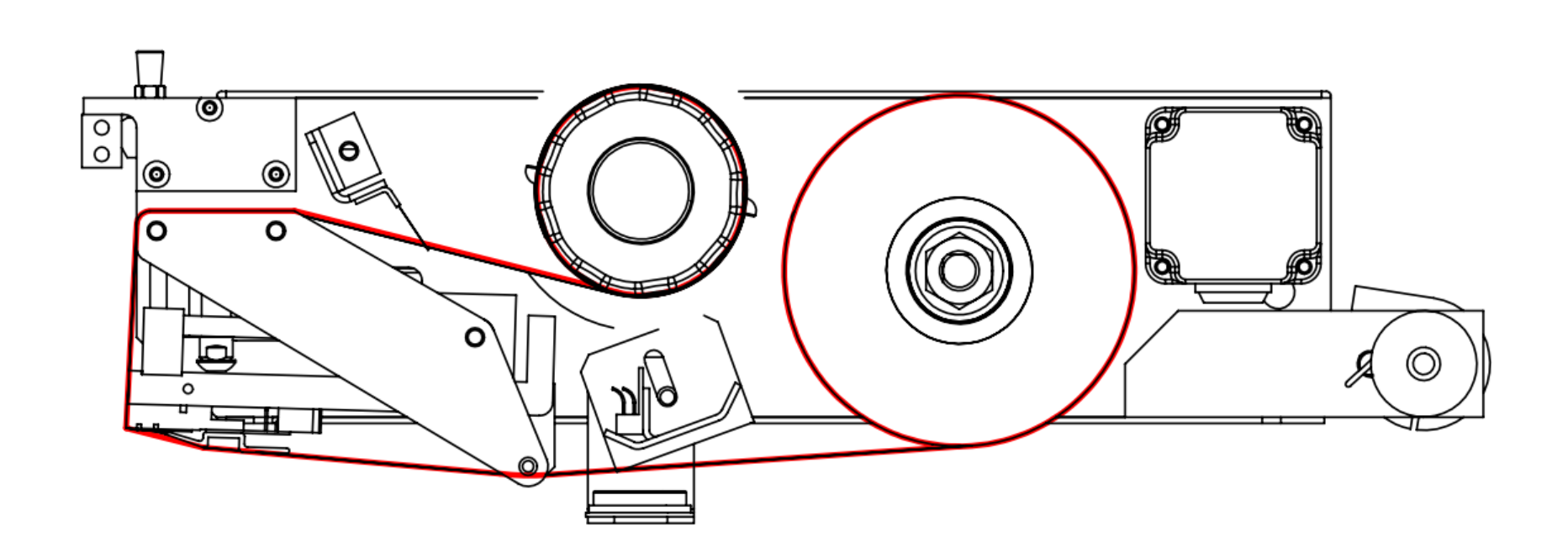

#### T-1000-S14 NBO80Z RIBBON CHANGE PROCEDURE

Follow the following step-by-step guide to replace the ribbon on the T-1000-S14 NBO80Z,

- 1. Remove the screw. (Figure 2-7)
- 2. Pull up on latches to unlatch assembly.
- 3. Tilt up as pictured. (Figure 2-8)
- 4. Push ribbon sleeve up to replace ribbon.
- 5. Push assembly back down. Operator should feel it "click" back into place.
- 6. Replace screw.

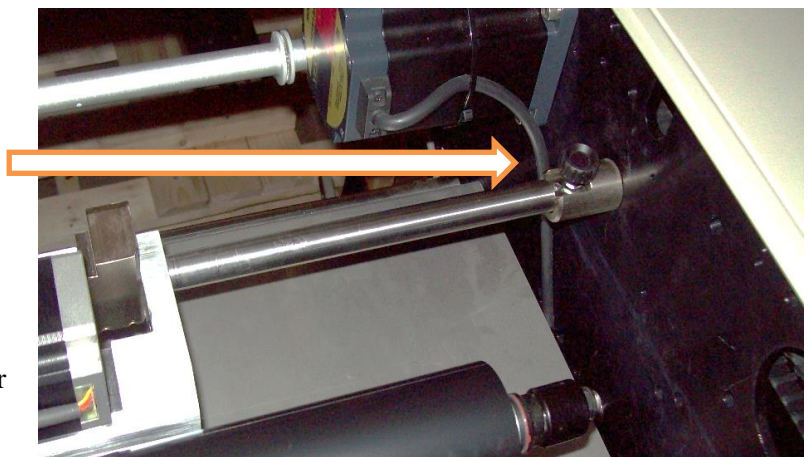

Figure 2-7

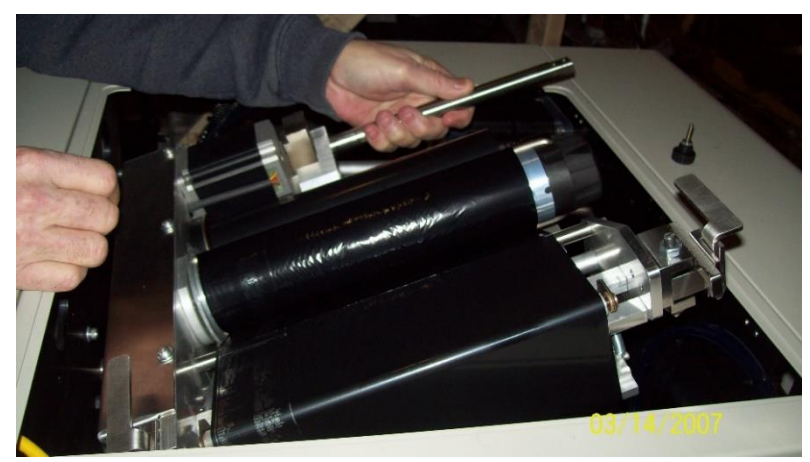

Figure 2-8

# Chapter 3: Operation with T-1000-S14

Summary Touch Screen Identification Touch Screen Specifications Touch Screen Program Ti-1000Z Operation Ti-1000Z Roll-a-Print Operation T-1000-S14 Next Bag Out Printer Operation

# 3.1 Chapter Summary

This chapter describes the identification, operation and settings of the touch screen program for three printers that operate with the T-1000-S14 Advanced Poly-Bagger. These models are the Ti-1000Z, the Ti-1000Z Roll-a-Print and the T-1000-S14 Next Bag Out Printer / Bagger. The operation of each of these printers is controlled within the T-1000-S14's programming. If you purchased the Ti-1000Z, please refer to Section 3.5 for operation information. If you purchased the Ti-1000Z Roll-a-Print, please refer to Section 3.6 for operation information. If you purchased the T-1000-S14 Next Bag Out Printer / Bagger, please refer to Section 3.7 for operation information.

While the T-1000-S14 usually operates with only one printer, special programming is available for dual printing. Dual printing allows the T-1000-S14 to operate with the NBO and an offline printer in order to print on both sides of the bag. If you purchased the T-1000-S14 with the dual printing option, refer to Section 3.8 for operation information.

# 3.2 Touch Screen Identification

FRONT PANEL:

- System button
- **F1** Displays the Help screen
- F2 Increases brightness when System button is pressed
- F3 Resets screen to midpoint brightness when System button is pressed
- F4 Decreases brightness when System button is pressed
- F5 Displays Job Save / Recall screen
- Green LED (Power): Lights up when touch screen is turned on

#### BACK PANEL:

- RS-232 Communication port to PLC
- Programming (For APPI use only)
- Power Supply: Power terminal for touch screen operation.

CAUTION: Do not attempt to reprogram the PLC or touch screen. Doing so may cause an unsafe operating condition and void the warranty. Additionally, do not change the DIP switch settings.

# 3.3 Touch Screen Specifications / Features

| Power                        | 24VDC (+/- 10%)                  |
|------------------------------|----------------------------------|
| <b>Operating Environment</b> | 32-122° F (0-50°C) ,85% RH or    |
| Screen, Resolution           | 5.7"(14.48 cm), 320 x 240 pixels |
| Display Area                 | 174x131mm (6.85x5.15") (W, H)    |
| Backlight, Hours             | CCFL, Approx. 75,000             |
| PLC Connection               | RS232C                           |

# 3.4 Touch Screen Program

The touch screen program is a user-friendly, menu-driven setup and operation program. Popup windows are incorporated for quick and easy setting adjustments. Each time a setting is changed, the settings are saved so that if power is lost, the "job" will be recalled automatically without the need for reprogramming. A general color scheme is used for operation consistency and to identify functions:

- Blue: Background color used for text information. No "buttons" or functions are blue.
- **Green**: Used for buttons that change settings. For example, pressing a green button may display a pop-up window or turn a function on / off.
- **Red**: Indicates that a function is off or stopped. For example, pressing a red button may turn a function on.

• **Yellow**: Used for menu buttons. Pressing a menu button displays another screen and allows for movement throughout the entire program.

### 3.5 Ti-1000Z Operation

If you purchased the Ti-1000Z with the T-1000-S14 Advanced Poly-Bagger, please refer to the following sections for information about the printer's operation.

The T-1000-S14 touch screen program controls the operation of the Ti-1000Z, an offline printer mounted behind the bagger. To access operation, settings and status screens specific to Ti-1000Z, press the **TI1000Z** button on the Bagger Options Menu. Refer to the T-1000-S14 Operation Guide for information about the bagger's program.

#### A. TIZ-INL Printer Setup

The TIZ-INL Printer Setup screen displays the printer's status and label parameters. It also allows for adjustment of the stored label settings. See Figure 3-1. This screen is accessed by pressing the **TI1000Z Printer** button on the Bagger Options Menu.

Press the **ON / OFF** toggle button to turn the printer on and off. To manually cycle one bag through the printer, press the **Print Cycle** button.

The Printer Setup screen features a column of rectangular indicators that display the printer's status:

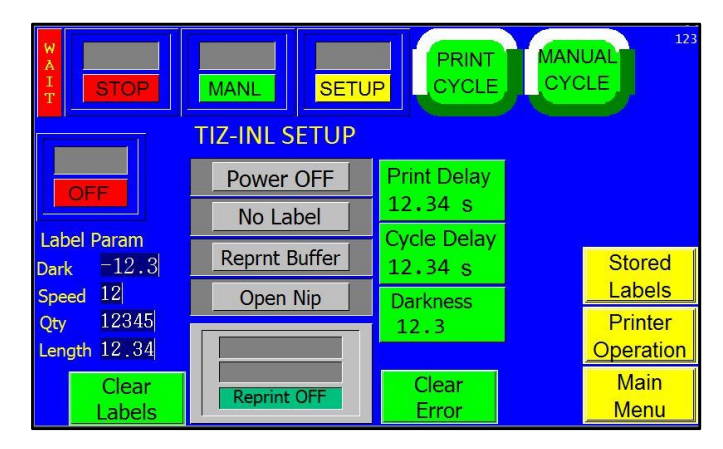

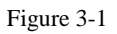

- **Power OFF** indicates that the printer is off. This box will also display "Self Test" when the printer is first turned on and "Ready" during startup if an error does not exist.
- **No Label / Label** indicates whether or not a label has been downloaded. This box will also display "Error," "Printing" and "No Ribbon" during various stages of operation.
- **ReprintBuffer**: If "ReprintBuffer" is displayed in green, the printer is continuously printing a preset amount of the same label. If "ReprintBuffer" is displayed in grey, the reprint function is not activated. If "New Label" is displayed, a new label has been downloaded. If "StoredLabel" is displayed, a label has been recalled from stored memory.
- Open Nip / Closed Nip: Indicates whether the nip rollers are in the closed or open position.

The second column on the Printer Setup screen serves as a further indicator of the printer's status. This box will display **Reprint OFF**, if the reprint function has been turned off, **Reprint ON** if the reprint function has been turned on and **OverWrite** if previous label settings are overridden.

This screen also displays the downloaded label parameters, including the **Darkness** setting, the **Speed** setting, the **Quantity** setting and the **Length** setting. The Darkness, Print Speed, Quantity and Length parameters are set up in the label software. They are displayed on the OFL Printer Setup screen for informational purposes. However, the Darkness and Length settings can be changed on this screen. **Print Delay**: This setting causes the nip rollers to compress first, thus delaying the print head from lowering. This will ensure that the film is captured and ready to start feeding before the print head lowers. Increasing this delay time will cause loss of production. To change this setting, press the **Print Delay** button, enter a value on the numeric keypad and press the **ENT** button.

**Cycle Delay**: This setting is the amount of time, in seconds, before the machine cycles again after completing the previous cycle. To change this setting, press the **Cycle Delay** button, enter a value into the numeric keypad and press the **ENT** button.

**Darkness**: Darkness can be set between 1 and 30. Darkness settings can be set in your label software, but can also be overridden by adjusting the Darkness setting on the OFL Printer Setup screen. Increase the Darkness setting to improve print quality. A typical setting is 20. To change this setting, press the **Darkness** button, enter a value into the numeric keypad and press the **ENT** button.

The **Stored Label** button will expand the options to include **Label** # and **Length**.

**Label #**: This button allows the operator to recall a label. To recall a label, press the **Label#** button and type in a number from 001 to 999, depending on the label you would like to recall. Enter the desired label number into the numeric keypad and press the **ENT** button. From the factory, APPI has included at least one sample label format (001) for testing.

**Length**: This setting allows the operator to adjust the label length. Because the length of the label is not saved when downloading labels in memory, APPI recommends that stored labels are the same length. Otherwise, you must use a chart that describes the label format length for each stored label. To change this setting, press the **Length** button, enter a value into the numeric keypad and press the **ENT** button.

The **Clear Labels** button can clear the downloaded label format or the label format that is recalled from stored memory. However, if data records are downloaded from a database, this button will not erase stored labels unless there are less than 90 records remaining. Press the **Clear Error** button to clear an error with the printer and continue operation.

NOTE: APPI resells several software packages including: Labelview, Zebra Design Pro and Bartender. If you are using other software, APPI may not be familiar with the specific settings available in your software. Refer to your software manual for print speed and darkness settings.

**B.** TIZ-INL Printer Operation The TIZ-INL Printer Operation screen allows the operator to view the current printer settings and status. See Figure 3-2. This screen is accessed by pressing the **Printer Operation** button on the Printer Setup screen. This screen displays the same status column that appears on the Setup screen, along with the label quantity, the preset and total count of bags processed and the production time.

**Label Quantity**: Displays the amount of labels remaining to be printed. This number will decrease as the printer cycles. The original label quantity value is set in the label software.

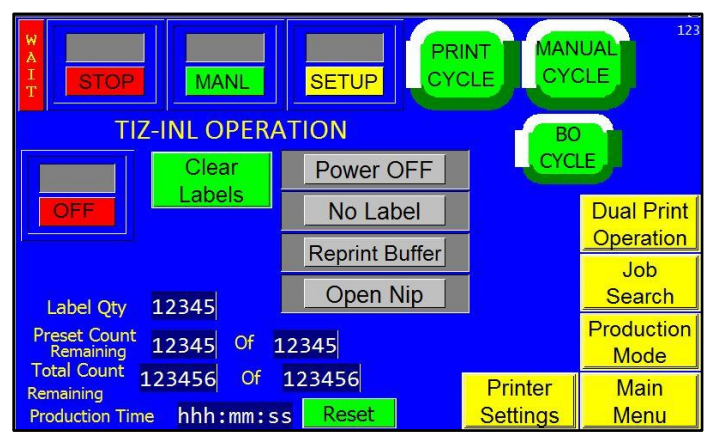

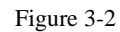

**Preset Count Remaining**: Displays the preset number of cycle operations left before the bagger will stop automatically. The Preset Count will count down from a preset number and stop the machine when the preset number of processed bags is reached. To adjust the Preset Count, press the right box and enter a number using the numeric keypad. The left box will then count down from that preset number.

**Total Count Remaining**: Displays the total number of cycle operations. To adjust the Total Count, press the right box and set it to zero. The left box will then count up and the machine will operate continuously. If the operator enters a number other than zero into the right box, the Total Count will function just like the Preset Count and the left box will count down from that preset number.

**Production Time**: Displays the amount of time the machine has been turned on and operating. Press **Reset** to set this number to zero.

Press the **BO Cycle** button to manually cycle the Bag Opener, a T-1000-S14 option that enters a bag with one or more "fingers" and pulls the bag open.

# 3.6 Roll-a-Print Operation

If you purchased the Ti-1000Z RAP with the T-1000-S14 Advanced Poly-Bagger, please refer to the following sections for information about the printer's operation.

The T-1000-S14 touch screen program controls the operation of the Ti-1000Z Roll-a-Print, an offline printer mounted behind the bagger that features an accumulation of printing to speed up operation. To access operation, settings and status screens specific to Ti-1000Z RAP, press the **TIZ-RAP** button on the Bagger Options Menu. Refer to the T-1000-S14 Operation Guide for information about the bagger's program.

#### A. Roll-a-Print Setup Screen

The Roll-a-Print Setup screen displays the printer's status and label parameters. It also allows for adjustment of the stored label settings. See Figure 3-3. The Roll-a-Print Setup Screen is accessed by pressing the **TIZ-RAP** button on the Bagger Options Menu. For extended options including **Label** # and **Length**, press the **Stored Labels** button. See Figure 3-4.

Press the **ON / OFF** toggle button to turn the printer on and off.

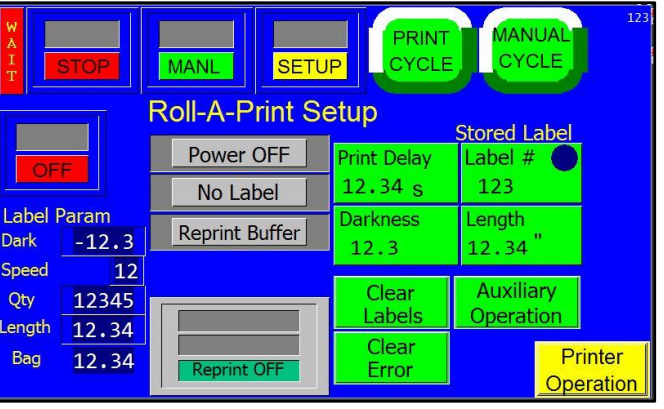

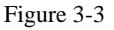

The Roll-a-Print Setup screen features a column of rectangular indicators that display the printer's status:

- **Power OFF** indicates that the printer is off. This box will also display "Self Test" when the printer is first turned on and "Ready" during startup if an error does not exist.
- **No Label / Label** indicates whether or not a label has been downloaded. This box will also display "Error," "Printing" and "No Ribbon" during various stages of operation.
- **ReprintBuffer**: If "ReprintBuffer" is displayed in green, the printer is continuously printing a preset amount of the same label. If "ReprintBuffer" is displayed in grey, the reprint function is not activated. If "New Label" is displayed, a new label has been downloaded. If "StoredLabel" is displayed, a label has been recalled from stored memory.
- **Open Nip / Closed Nip**: Indicates whether the nip rollers are in the closed or open position.

The second column on the Roll-a-Print Setup screen serves as a further indicator of the printer's status. This box will display **Reprint OFF**, if the reprint function has been turned off, **Reprint ON** if the reprint function has been turned on and **OverWrite** if previous label settings are overridden.

This screen also displays the downloaded label parameters, including the **Darkness** setting, the **Speed** setting, the **Quantity** setting, the **Length** setting and the **Bag Length** setting. The Darkness, Print Speed, Quantity, Length and Bag Length parameters are set up in the label software. They are displayed on the Setup screen for informational purposes. However, the Darkness and Length settings can be adjusted on this screen. To adjust the Bag Length, press the numeric green button under the Bag Length display, enter a value on the numeric keypad and press the **ENT** button.

**Print Offset**: The Print Offset is a print delay setting that causes the print to be raised on the bag. To adjust this setting, press the **Print Offset** button, enter a value on the numeric keypad and press the **ENT** button.

**Darkness**: Darkness can be set between 1 and 30. Darkness settings can be set in your label software, but can also be overridden by adjusting the Darkness setting on the Roll-a-Print Setup screen. Increase the Darkness setting to improve print quality. A typical setting is 20. To change this setting, press the **Darkness** button, enter a value into the numeric keypad and press the **ENT** button.

**Label #**: This button allows the operator to recall a label. To recall a label, press the **Label#** button and type in a number from 001 to 999, depending on the label you would like to recall. Enter the desired label number into the numeric keypad and press the **ENT** button. From the factory, APPI has included at least one sample label format (001) for testing.

**Length**: This setting allows the operator to adjust label length. Because the length of the label is not saved when downloading labels in memory, APPI recommends that stored labels are the same length. Otherwise, you must use a chart that describes the label format length for each stored label. To change this setting, press the **Length** button, enter a value into the numeric keypad and press the **ENT** button.

The **Clear Labels** button can clear the downloaded label format or the label format that is recalled from stored memory. However, if data records are downloaded from a database, this button will not erase stored labels unless there are less than 90 records remaining. Press the **Clear Error** button to clear an error with the printer and continue operation.

#### B. Roll-a-Print Operation Screen

The Roll-a-Print Operation screen allows the operator to view the current printer settings and status. See Figure 3-4. This screen is accessed by pressing the **Printer Operation** button on the Roll-a-Print Setup screen.

This screen displays the same grey status column that appears on the Setup screen, along with the label quantity, the preset and total count of bags processed and the production time.

**Label Quantity**: Displays the amount of labels remaining to be printed. This number will decrease as the printer cycles. The original label quantity value is set in the label software.

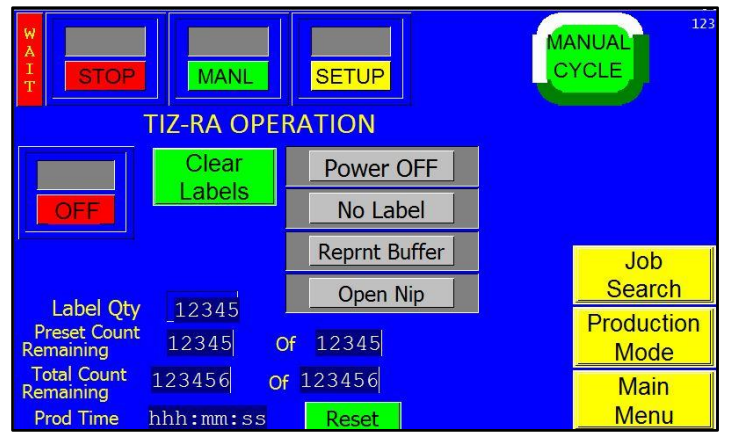

Figure 3-4

**Preset Count Remaining**: Displays the preset number of cycle operations left before the bagger will stop automatically. The Preset Count will count down from a preset number and stop the machine when the preset number of processed bags is reached.

To adjust the Preset Count, press the right box and enter a number using the numeric keypad. The left box will then count down from that preset number.

**Total Count Remaining**: Displays the total number of cycle operations. To adjust the Total Count, press the right box and set it to zero. The left box will then count up and the machine will operate continuously. If the operator enters a number other than zero into the right box, the Total Count will function just like the Preset Count and the left box will count down from that preset number.

**Production Time**: Displays the amount of time the machine has been turned on and operating. Press **Reset** to set this number to zero.

# C. RAP Factory

The RAP Factory screen contains additional printer settings that should only be adjusted by qualified technicians or the factory. See Figure 3-5.

**Feed Error**: The amount of acceptable variation, in inches, from the set bag length. For example, if the bag length is 15" (38.1 cm) and the Feed Error is set to 3" (7.62 cm), bags with 12-18" (30.48-45.72 cm) lengths would be accepted, but bags with a length of

19" (48.26 cm) would cause operation to stop and an error message would be displayed. To change this setting, press the **Feed Error** button, enter a value on the numeric keypad and press the **ENT** button. A suggested setting for Feed Error is 1 inch.

**Feed Dist**: The bag length distance, in inches, the perforation sensor does not look for a perforation in the bag when the machine is indexing the bag. To change this setting, press the **Feed Dist** button, enter a

value on the numeric keypad and press the **ENT** button. A suggested setting for Feed Distance is 1 inch.

**Missed Perf**: The maximum number of perforations the sensor can miss before operation stops and an error message is displayed. To adjust this setting, press the Miss Perf button, enter the desired value on the numeric keypad and press the **ENT** button.

**Printer Reset**: Press this button to clear labels and start a self test.

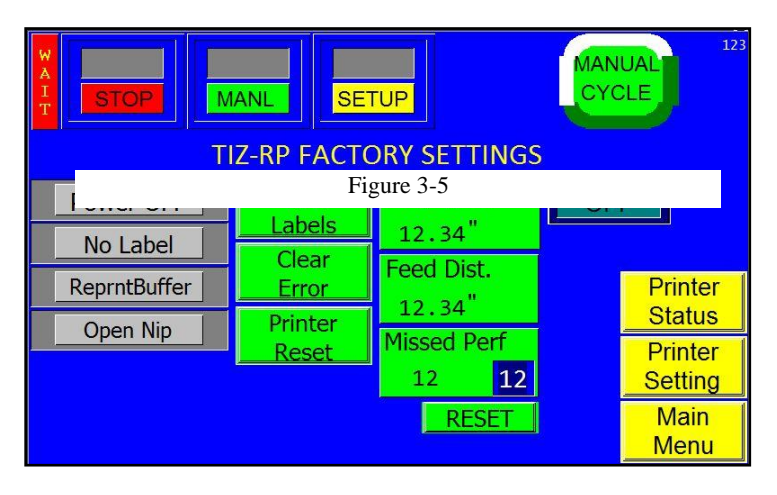

# 3.7 T-1000-S14 NBO Operation

If you purchased the T-1000-S14 Advanced Poly-Bagger with the Next Bag Out printer option please refer to the following sections for information about the printer's operation.

The Next Bag Out Printer has the option between two different size print heads, yet functionality and operation remain the same between the two sizes. Please see Chapter 5.3 for the parts and assembly of the T-1000-S14NB, and Chapter 5.4 for the T-1000-S14NB08Z.

The T-1000-S14 touch screen program controls the operation of the NBO printer, an inline printer installed within the bagger that prints while the bag is feeding. If you purchased the T-1000-S14 with the Next Bag Out printer option, pressing the **TI-1000Z** button on the Bagger Options Menu will display operation, settings and status screens specific to NBO.

Refer to the T-1000-S14 Operation Guide for information about the bagger's program.

#### A. NBO Printer Setup Screen

The NBO Printer Setup screen displays the printer's status and label parameters. It also allows for adjustment of the stored label settings. See Figure 3-6. The NBO Printer Setup Screen is accessed by pressing the **Ti-1000Z** button on the Bagger Options Menu.

Press the **ON / OFF** toggle button to turn the printer on and off. Press the **Blank Bag** button to index the next bag without printing a label.

The NBO Printer Setup screen features a column of rectangular indicators that display the printer's status:

- **Power OFF** indicates that the printer is off. This box will also display "Self Test" when running a test and "Ready" during startup if an error does not exist.
- No Label / Label indicates whether or not a label has been downloaded. This box can also display "Error," "Printing" and "No Ribbon" during various stages of operation.
  ReprintBuffer: If "ReprintBuffer" is

displayed in green, the printer is

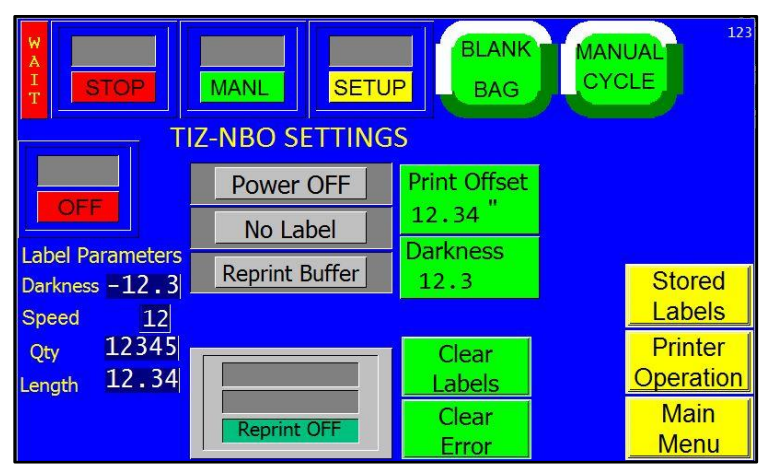

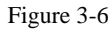

continuously printing a preset amount of the same label. If "ReprintBuffer" is displayed in grey, the reprint function is not activated. If "New Label" is displayed, a new label has been downloaded. If "StoredLabel" is displayed, a label has been recalled from stored memory.

The second column on the NBO Printer Setup screen serves as a further indicator of the printer's status. This box will display **Reprint OFF** if the reprint function has been turned off, **Reprint ON** if the reprint function has been turned on and **OverWrite** if previous label settings are overridden.

This screen also displays the downloaded label parameters, including the **Darkness** setting, the **Speed** setting, the **Quantity** setting and the **Length** setting. The Darkness, Print Speed, Quantity and Length parameters are set up in the label software. They are displayed on the Setup screen for informational purposes. However, the Darkness and Length settings can be adjusted on this screen.

**Print Offset**: The Print Offset is a print delay setting that causes the print to be raised on the bag. To adjust this setting, press the **Print Offset** button, enter a value on the numeric keypad and press the **ENT** button.

**Darkness**: Darkness can be set between 1 and 30. Darkness settings can be set in your label software, but can also be overridden by adjusting the Darkness setting on the NBO Printer Setup screen. Increase the Darkness setting to improve print quality. A typical setting is 20. To change this setting, press the **Darkness** button, enter a value into the numeric keypad and press the **ENT** button.

Press Stored Labels to reach these extra options:

**Label #**: This button allows the operator to recall a label. To recall a label, press the **Label#** button and type in a number from 001 to 999, depending on the label you would like to recall. Enter the desired label number into the numeric keypad and press the **ENT** button. From the factory, APPI has included at least one sample label format (001) for testing.

**Length**: This setting allows the operator to adjust label length. Because the length of the label is not saved when downloading labels in memory, APPI recommends that stored labels are the same length. Otherwise, you must use a chart that describes the label format length for each stored label. To change this setting, press the **Length** button, enter a value into the numeric keypad and press the **ENT** button.

Press the **Clear Labels** button to clear all downloaded labels. Press the **Clear Error** button to clear an error.

#### B. NBO Printer Operation Screen

The NBO Printer Operation screen allows the operator to view the current printer settings and status. See Figure 3-7. This screen is accessed by pressing the **Printer Operation** button on the NBO Printer Setup screen.

This screen displays the same status column that appears on the NBO Printer Setup screen, along with the label quantity, the preset and total count of bags processed and the production time.

Label Quantity: Displays the amount of labels

remaining to be printed. This number will decrease as the printer cycles. The original label quantity value is set in the label software.

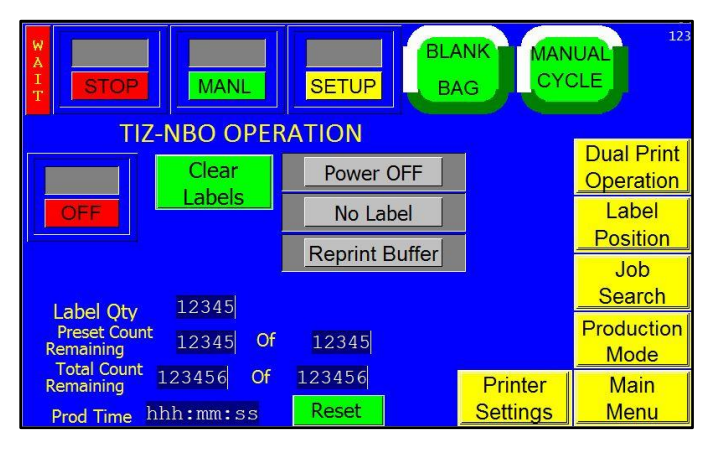

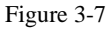

**Preset Count Remaining**: Displays the preset number of cycle operations left before the bagger will stop automatically. The Preset Count will count down from a preset number and stop the machine when the preset number of processed bags is reached. To adjust the Preset Count, press the right box and enter a number using the numeric keypad. The left box will then count down from that preset number.

**Total Count Remaining**: Displays the total number of cycle operations. To adjust the Total Count, press the right box and set it to zero. The left box will then count up and the machine will operate continuously. If the operator enters a number other than zero into the right box, the Total Count will function just like the Preset Count and the left box will count down from that preset number.

**Production Time**: Displays the amount of time the machine has been turned on and operating. Press **Reset** to set this number to zero.

Press the **BO Cycle** button to manually cycle the Bag Opener, an optional device that enters a bag with one or more "fingers" and pulls the bag open.

#### C. Label Position

The Label Position screen allows the operator to view and adjust settings that affect the label position. See Figure 3-8. This screen is accessed by pressing the **Label Position** button on the NBO Printer Operation screen.

**Print Delay**: This setting causes the nip rollers to compress first, thus delaying the print head from lowering. This will ensure that the film is captured and ready to start feeding before the print head starts to lower. A standard setting is .1 to .3 seconds. Increasing this delay time will cause loss of production. To change this setting, press the **Print Delay** button, enter a value into the numeric keypad and press the **ENT** button.

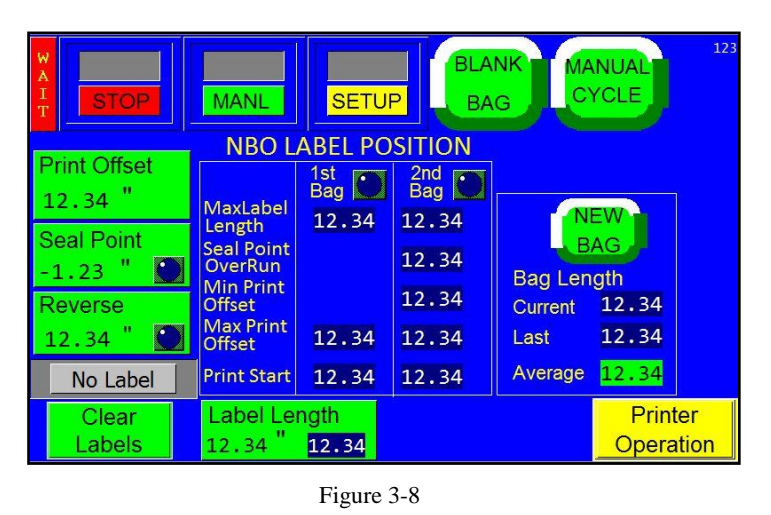

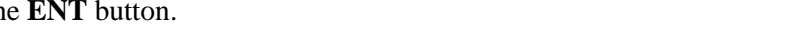

**Seal Point**: The position of the seal, in inches, measured from the top perforation of the bag. To change this setting, press the **Seal Point** button, enter a value on the numeric keypad and press the **ENT** button.

**Reverse**: The distance, in inches, the rollers will reverse the bag into the T-1000-S14, while the pressure bar grips the bag, in order to break the perforation between bags. To adjust this setting, press the **Reverse** button, enter a value on the numeric keypad and then press the **ENT** button.

**Label Length**: This setting is the same as the Length setting on the NBO Printer Setup screen. To change this setting, press the **Label Length** button, enter a value into the numeric keypad and press the **ENT** button.

The Label Position screen provides detailed information for two methods of printing: first bag printing and second bag printing. Second bag printing allows a larger area of the bag to be printed. The blue box in the center of the screen displays several label settings for the first and second bag that affect the label position and are automatically calculated based on the label length. These settings include:

- Max Label Length: The maximum, acceptable length of the label.
- **Seal Point Overrun**: The amount of bag beyond the seal point that is printed. The bag will reverse to the seal point once the machine has finished printing.
- Min Print Offset: The minimum amount the print can be raised on the bag.
- Max Print Offset: The maximum amount the print can be raised on the bag.
- **Print Start**: The location where the printer begins printing.

The LEDs at the top of the 1<sup>st</sup> Bag and 2<sup>nd</sup> Bag column indicate whether or not the settings for that method of printing are acceptable. If one LED is green, the settings for that method of printing are acceptable. If one LED is Red, the settings for that method of printing exceeded the acceptable parameters. If both LEDs are green, the settings for both methods are acceptable. If both LEDs are red, the print will likely cross over from the first bag onto the second bag, printing a portion on both bags.

Press the **New Bag** button after switching bag size to count the bags and start an internal program that calculates average bag length. The perforation is used for registration. If a perforation is not detected, the bag will stop in the correct seal position, based on the average bag length measurement. A Feed Error message will be displayed if the perforation is not detected within the accepted bag length range.

# 3.8 Dual Printing Operation

If you purchased the T-1000-S14 Advanced Poly-Bagger with the dual printing option, please refer to the following sections for information about the printer's operation.

The T-1000-S14 touch screen program controls the operation of the both the Next Bag Out Printer, an inline printer installed within the bagger and an offline printer mounted upside down behind the bagger. To access operation, settings and status screens specific to the dual printing option, press the **TI1000Z** button on the Bagger Options Menu. Refer to the T-1000-S14 Operation Guide for information about the bagger's program.

A. Printer 1 and Printer 2 Setup Both Printer Setup screens display the printer's status and label parameters. It also allows for adjustment of the stored label settings. See Figure 3-9 and 3-10. The Printer Setup Screen is accessed by pressing the **Ti-1000Z** button on the Bagger Options Menu, pressing Dual Printer Operations, then selecting either Printer 1 Settings or Printer 2 Settings.

Press the **ON / OFF** toggle button to turn the printer on and off.

The Dual Printer Setup screen features a column of rectangular indicators that display the printer's status:

- **Power OFF** indicates that the printer is off. This box will also display "Self Test" when running a test and "Ready" during startup if an error does not exist.
- No Label / Label indicates whether or not a label has been downloaded. This box can also display "Error," "Printing" and "No Ribbon" during various stages of operation.
- **ReprintBuffer**: If "ReprintBuffer" is displayed in green, the printer is continuously printing a preset amount of the same label. If

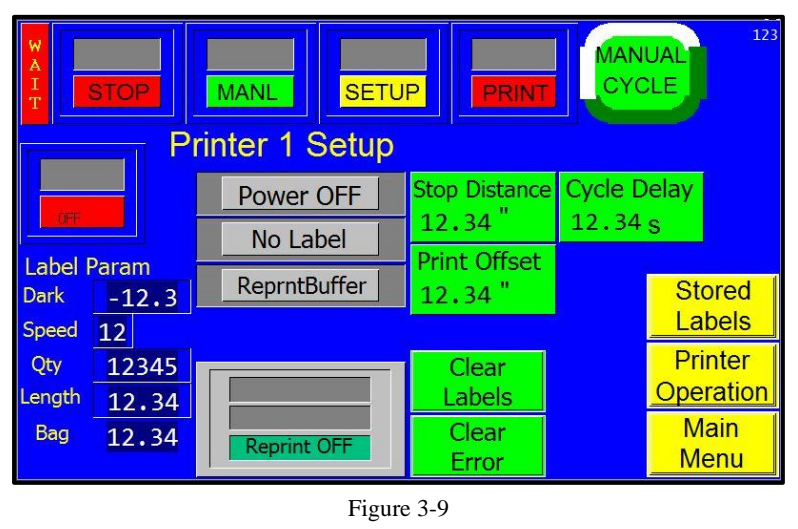

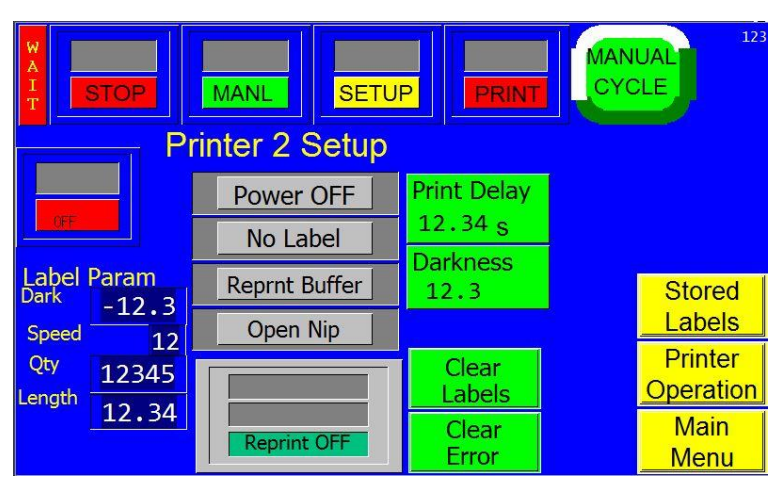

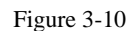

"ReprintBuffer" is displayed in grey, the reprint function is not activated. If "New Label" is displayed, a new label has been downloaded. If "StoredLabel" is displayed, a label has been recalled from stored memory.

• **Open Nip** / **Closed Nip**: Indicates whether the nip rollers are in the closed or open position. The second column on the Dual Printer Setup screen serves as a further indicator of the printer's status. This box will display **Reprint OFF**, if the reprint function has been turned off, **Reprint ON** if the reprint function has been turned on and **OverWrite** if previous label settings are overridden.

This screen also displays the downloaded label parameters, including the **Darkness** setting, the **Speed** setting, the **Quantity** setting and the **Length** setting. The Darkness, Print Speed, Quantity and Length parameters are set up in the label software. They are displayed on the OFL Printer Setup screen for informational purposes. However, the Darkness and Length settings can be changed on this screen.

**Print Delay**: This setting causes the nip rollers to compress first, thus delaying the print head from lowering. This will ensure that the film is captured and ready to start feeding before the print head lowers. Increasing this delay time will cause loss of production. A standard setting is 0.1 to 0.3 seconds. To change this setting, press the **Print Delay** button, enter a value on the numeric keypad and press the **ENT** button.

**Cycle Delay**: This setting is the amount of time, in seconds, before the machine cycles again after completing the previous cycle. To change this setting, press the **Cycle Delay** button, enter a value into the numeric keypad and press the **ENT** button.

**Darkness**: Darkness can be set between 1 and 30. Darkness settings can be set in your label software, but can also be overridden by adjusting the Darkness setting on the OFL Printer Setup screen. Increase the Darkness setting to improve print quality. A typical setting is 20. To change this setting, press the **Darkness** button, enter a value into the numeric keypad and press the **ENT** button.

**Label #**: This button allows the operator to recall a label. To recall a label, press the **Label#** button and type in a number from 001 to 999, depending on the label you would like to recall. Enter the desired label number into the numeric keypad and press the **ENT** button. From the factory, APPI has included at least one sample label format (001) for testing.

**Length**: This setting allows the operator to adjust the label length. Because the length of the label is not saved when downloading labels in memory, APPI recommends that stored labels are the same length. Otherwise, you must use a chart that describes the label format length for each stored label. To change this setting, press the **Length** button, enter a value into the numeric keypad and press the **ENT** button.

The **Clear Labels** button can clear the downloaded label format or the label format that is recalled from stored memory. However, if data records are downloaded from a database, this button will not erase stored labels unless there are less than 90 records remaining. Press the **Clear Error** button to clear an error with the printer and continue operation.

NOTE: APPI resells several software packages including: Labelview, Zebra Design Pro and Bartender. If you are using other software, APPI may not be familiar with the specific settings available in your software. Refer to your software manual for print speed and darkness settings.

#### B. Dual Printer Operation

The Dual Printer Operation screen allows the operator to view the current printer settings and status, and make minor changes and labels. See Figure 3-11. This screen is accessed by pressing the **Printer Operation** button on the either Printer 1 Setup or Printer 2 Setup screen.

Press the **ON / OFF** toggle button to turn the printer on and off.

The Dual Printer Operation screen features two

column of rectangular indicators that display

each printer's status.

**MANUA** CYCLE MANL **Dual Printer Operation** Printer 1 Printer 2 CYCLE CYCLE Power OFF Power OFF Clear Clear No Label No Label Labels abe ReprntBuffer ReprntBuffer Startup 12 Open Nip 12 Count Printer 1 Printer 2 Main RESET Settings Setting Menu

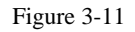

- **Power OFF** indicates that the printer is off. This box will also display "Self Test" when running a test and "Ready" during startup if an error does not exist.
- No Label / Label indicates whether or not a label has been downloaded. This box can also display "Error," "Printing" and "No Ribbon" during various stages of operation.
- **ReprintBuffer**: If "ReprintBuffer" is displayed in green, the printer is continuously printing a preset amount of the same label. If "ReprintBuffer" is displayed in grey, the reprint function is
not activated. If "New Label" is displayed, a new label has been downloaded. If "StoredLabel" is displayed, a label has been recalled from stored memory.

• **Open Nip / Closed Nip:** Indicates whether the nip rollers are in the closed or open position. The second column on the Dual Printer Setup screen serves as a further indicator of the printer's status. This box will display **Reprint OFF**, if the reprint function has been turned off, **Reprint ON** if the reprint function has been turned on and **OverWrite** if previous label settings are overridden.

#### C. Dual Printer Status

The TIZ Status screen and Printer 2 Status screen are used to troubleshoot the dual printers and should only be accessed by qualified technicians or the factory. See Figure 3-12 and Figure 3-13.

The printer sends a status message when turned on and after each print. If an error occurs, the actual error message will be displayed on the Printer Status Screen. To reset the status, press the **Clear Status** button. To recall the status, press the **Read Status** button.

**Config Label button**: Press this button to print the parameters for the printer (i.e. Darkness, Speed).

**Network Label button**: Press this button to print the network configuration, including the current IP address.

**Printer Reset button**: Press this button to clear labels and start a self test.

**HeadTest Interval button**: The number of labels that are printed between tests. To disable this function, set the interval to zero. Press the **Reset** button to set the Head Test Interval to zero.

ANUAL CYCLE MANL SETUP **TIZ STATUS** Head Cold ABCDEFGHIJKLMNOPQRSTUV Power OFF OFF ABCDEFGHIJKLMNOPQR No Label TIZ-D lead Test Status Clear Read Config Interval TIZ-RAP Status Status Label 1234 Factory Clear Clear Network Reset Label Printer Labels Error Settings Printer Pause Bag Out Reset Main OFF Photo PLC Ver: 123 ABCD Menu

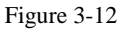

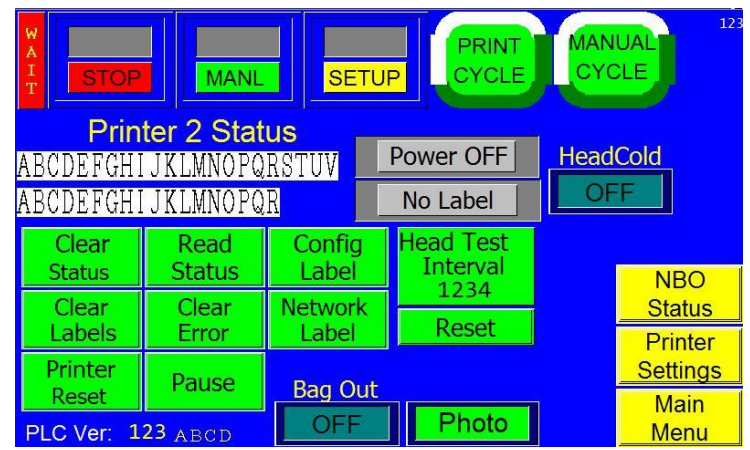

Figure 3-13

The Head Cold **ON / OFF** toggle button allows the operator to turn the Head Cold Warning feature on and off. If the Head Cold Warning feature is on, the machine will automatically stop if the print head gets too cold.

The Bag Out **On / Off** toggle allows the operator to turn the Bag Out sensor on and off. If the Bag Out sensor is enabled, operation stops and an error message is displayed every time the bagger runs out of bags.

Press the NBO Status button to access the status screen for the NBO printer.

# This page intentionally left blank.

# Chapter 4: Settings, Adjustments, Maintenance and Troubleshooting

Labelview Parameter Settings ZebraDesigner Settings Machine Adjustments Maintenance Troubleshooting

### 4.1 LabelView Setup Parameters Software Settings

APPI machines that are equipped with the Xi4 driver, including the Ti-1000Z, Ti-1000Z RAP, and T-1000-S14 NBO, have LabelView software available to setup parameters for labels. The screens may change, or information in the parameter settings may change, based on the software version. Please refer to the LabelView Pro addendum for further instruction.

### 4.2 ZebraDesigner Driver Settings

The ZebraDesigner is a label design software which can be included with the Designer Pro Version of the Zebra software. This setup applies to APPI machines equipped with the Xi4 driver, including the Ti-1000Z, Ti-1000Z RAP and the T-1000-S14 NBO. Please refer to the addendum for further instruction.

### 4.3 Adjustments, Maintenance and Troubleshooting

If you purchased the Ti-1000Z or the Ti-1000Z RAP, please refer to the following sections for adjustments, maintenance and troubleshooting information. If you purchased the T-1000-S14 NBO, please refer to the T-1000-S14 Operation Guide for adjustments, maintenance and troubleshooting information.

### 4.4 Machine Adjustments

Periodically, the Ti-1000Z / Ti-1000Z RAP will require readjustment or realignment of components to ensure proper operation. Adjustments may be required after transportation, excessive handling or due to normal wear and tear.

CAUTION: Machine adjustments, electrical troubleshooting and component replacement should be performed by qualified maintenance technicians, familiar with safety practices including but not limited to equipment lock-out/tag-out, voltages and pneumatics. If you are not familiar with the equipment or have not received training on the Ti-1000Z / Ti-1000Z RAP, you should consult with APPI technical support before attempting adjustments or repairs.

### 4.5 Tracking and Alignment Adjustments

Tracking problems can cause the thermally printed information to be out of the proper location. To avoid printing problems, machine adjustments to correct the tracking and alignment of the web of bags may be required.

However, before considering adjustment, ensure there is sufficient tension on the film / bag web. When feeding or stopping, the bag roll should not spin freely or feed excess film.

### 4.6 Compression (Nip) Roller Adjustment

The drive roll compression is the force that exists between the two feed rolls (rubber covered grooved roll and grooved steel roll). Too much drive roll compression will cause extra wear on the drive roll and the motor.

Adjust the regulator pressure to adjust the nip roller tension. Pressure should be set as low as possible to cause the film to pull the film through the print head evenly without wrinkling.

### 4.7 Idler Roller Guides

Two plastic web guides are located on the rear idler roller. These guides are used for *fine* adjustment of tracking. Once the web is tracking within +/- 1/8'' (3.175 cm) left to right, the plastic web guides can be used to further assist tracking. Hold the upper roller in place while turning and sliding the plastic guides close to the bags without touching the bags.

NOTE: If the bags are not tracking properly, the plastic guides could cause the bag web to turn or fold over. If this occurs, slide the guides further away from the web and make adjustments to correct tracking issues

### 4.8 Machine Maintenance

To extend the life of the Ti-1000Z / Ti-1000Z RAP, qualified maintenance personnel must perform all required maintenance tasks. Failure to perform scheduled and preventive maintenance may cause excessive wear to components and will void the warranty. This section covers two types of machine maintenance: preventative and scheduled.

For the purpose of this manual, preventive maintenance (PM) tasks are considered periodic tasks that should be performed on a daily, weekly or monthly basis. Scheduled maintenance tasks are performed when the Ti-1000Z / Ti-1000Z RAP Maintenance Chart Number changes to a higher number. Scheduled maintenance tasks (CHART items) are performed depending on the number of machine cycles and therefore are not considered "periodic" tasks.

**CAUTION:** Unplug the power cord and disconnect the air line prior to removing guards, funnels or covers. Preventive maintenance must be performed by qualified maintenance personnel.

| 4.9 | Preventive | Maintenance | Checklist |
|-----|------------|-------------|-----------|
|-----|------------|-------------|-----------|

| ITEM                    | DESCRIPTION                                                       | PERIOD |
|-------------------------|-------------------------------------------------------------------|--------|
| Filter / Air regulator  | Drain water from filter                                           | D      |
| Air regulator           | Adjust pressure to required/tested settings (varies)              | D      |
| Drive rollers           | Clean with alcohol                                                | D      |
| Perforation sensor      | Clean sensor assembly with alcohol                                | D      |
| Platen print roller     | Inspect for nicks or cuts, clean with alcohol                     | D      |
| Print head              | Clean with alcohol (also after each ribbon change)                | D      |
| Micron filter / Venturi | Inspect for contamination of filter, replace as needed            | W      |
|                         | Inspect for blockage / air restriction                            | ••     |
| Wiring / Connectors     | Inspect for loose wiring / connectors, tighten as needed          | Μ      |
| Air lines / Valves /    | Inspect for loose air lines, listen for leaks, tighten or replace | м      |
| Cylinders               | poly tubing as needed                                             | IVI    |
| Compartments / Covers   | Remove all covers, clean and blow out compartments with           | м      |
|                         | compressed air to remove dust and dirt                            | 141    |
| Compression (drive      | Inspect to ensure parallel w/ each other (bag tracking)           | М      |
| rollers)                |                                                                   |        |
| Drive belt              | Inspect for wear / fraying, replace if needed                     | M      |
| Drive Belt (print head  | Inspect for wear, looseness, tighten as required                  | М      |
| assembly)               |                                                                   |        |
|                         | Apply a small amount of grease on both sides of the Head          |        |
|                         | Down Cam and on both sides of the Clevis to prevent them          |        |
|                         | from binding. Apply a small amount of grease between the          |        |
| Head Down Cam           | Head Down Shaft and the Head Down Cam to keep the Cam             | Μ      |
|                         | from binding. Apply a small amount of grease to the front of      |        |
|                         | the Head Down Cam to prevent wear on the back of the print        | 1      |
|                         | head plate.                                                       |        |

LEGEND:

| D | Daily   |
|---|---------|
| W | Weekly  |
| Μ | Monthly |

**CAUTION:** Unplug the power cord and disconnect the air line prior to removing guards, funnels or covers. Preventative maintenance must be performed by qualified maintenance personnel.

|                     |                                  | CH       |   |   |   |   |   |     |   |   |    |
|---------------------|----------------------------------|----------|---|---|---|---|---|-----|---|---|----|
| ITEM                | DESCRIPTION                      | 1        | 2 | 3 | 4 | 5 | б | 7 3 | 8 | 9 | 10 |
| Drive belt          | Adjust/Inspect for wear          | 0        | 0 | 0 | 0 | 0 | 0 | 0   | 0 | 0 | 0  |
| (left panel)        | replace when necessary.          |          |   |   |   |   |   |     |   |   |    |
| Guide rollers       | Inspect for free movement        | 0        | 0 | 0 | 0 | 0 | 0 | 0   | 0 | 0 | 0  |
| Roller bearings     | Inspect for free movement        | 0        | 0 | 0 | 0 | 0 | 0 | 0   | 0 | 0 | 0  |
| Perf sensor and     | Inspect for wear, replace if     | 0        | 0 | 0 | 0 | 0 | 0 | 0   | 0 | 0 | 0  |
| spring              | required.                        |          |   |   |   |   |   |     |   |   |    |
| Rubber drive roll   | Inspect for cuts, unevenness     | 0        | 0 | 0 | 0 | 0 | 0 | 0   | 0 | 0 | 0  |
| Steel upper roll    | Clean w/ alcohol, inspect for    | 0        | 0 | 0 | 0 | 0 | 0 | 0   | 0 | 0 | 0  |
|                     | burs                             |          |   |   |   |   |   |     |   |   |    |
| Printed circuit     | Blow off with clean, dry air,    | 0        | 0 | 0 | 0 | 0 | 0 | 0   | 0 | 0 | 0  |
| boards / wiring     | inspect for loose wires,         |          |   |   |   |   |   |     |   |   |    |
|                     | connectors                       |          |   |   |   |   |   |     |   |   |    |
| Cylinders           | Listen for air leakage, replace  | 0        | 0 | 0 | 0 | 0 | 0 | 0   | 0 | 0 | 0  |
|                     | or repair as required            |          |   |   |   |   |   |     |   |   |    |
| Air blower          | Inspect for contamination,       | 0        | 0 | 0 | 0 | 0 | 0 | 0   | 0 | 0 | 0  |
| filter              | replace as necessary             |          |   |   |   |   |   |     |   |   |    |
| Air lines and       | Inspect for wear, cuts, leaking, | 0        | 0 | 0 | 0 | 0 | 0 | 0   | 0 | 0 | 0  |
| connectors          | replace as required              |          |   |   |   |   |   |     |   |   |    |
| Print platen roller | Inspect for free movement,       | 0        | 0 | 0 | 0 | 0 | 0 | 0   | 0 | 0 | 0  |
|                     | inspect for wear, replace roller |          |   |   |   |   |   |     |   |   |    |
|                     | or bearings as required.         |          |   |   |   |   |   |     |   |   |    |
| Print head belt     | Inspect for tightness and wear,  | 0        | 0 | 0 | 0 | 0 | 0 | 0   | 0 | 0 | 0  |
|                     | tighten or replace as required.  |          |   |   |   |   |   |     |   |   |    |
| Print head          | Clean, inspect for wear,         | 0        | 0 | 0 | 0 | 0 | 0 | 0   | 0 | 0 | 0  |
|                     | inspect print quality (missing   |          |   |   |   |   |   |     |   |   |    |
|                     | pixels), replace as required.    | <u> </u> |   |   |   |   |   |     |   |   |    |
|                     | INITIALS                         |          |   |   |   |   |   |     |   |   |    |

# 4.10 Scheduled Maintenance Chart (perform every 500,000 cycles)

### 4.11 Troubleshooting Guide

The items included in this section cover the common causes of trouble that an operator might encounter during the operation of the Ti-1000Z / Ti-1000Z RAP. When operating difficulties occur, the best procedure is to observe what is happening and attempt to isolate the problem. Make only one adjustment at a time, checking the results of each adjustment. If an adjustment does not help or escalates the problems, return the settings back to the former position.

#### CAUTION: These tests and repairs should be performed by qualified mechanics or electricians.

| PROBLEM             | POSSIBLE CAUSE                        | CORRECTIVE ACTION                     |
|---------------------|---------------------------------------|---------------------------------------|
| Touch screen does   | 1. Screen saver is active             | 1. Touch the screen                   |
| not display         | 2. Power off                          | 2. Plug in power cord / turn on       |
|                     | 3. Loose connection                   | 3. Tighten connections                |
|                     | 4. Fuse blown                         | 4. Replace fuse(s)                    |
|                     | 5. Cable shorted / failed             | 5. Replace cable                      |
| No main power light | 1. Blown fuse                         | 1. Replace fuse                       |
|                     | 2. Bulb out                           | 2. Replace bulb                       |
| Two bags index from | 1. Bag is folded over                 | 1. Straighten bag, thread bags again  |
| rollers             | 2. Perf sensor dirty / damaged        | 2. Clean / replace perf sensor        |
|                     | 3. Perf sensitivity out of adjustment | 3. Adjust pot on High Voltage PCB     |
|                     | 4. Ungrounded perf sensor circuit     | 4. Attach grounding rod to roller     |
|                     | 5. Seal point value too high          | 5. Change seal point setting          |
|                     | 6. Feed distance too high             | 6. Set value to zero                  |
|                     | 7. Zero perf function incorrectly set | 7. Reset Zero Perf.                   |
| Bag does not        | 1. Perf is sensing hole in bag (vent) | 1. Reposition bag left or right       |
| completely index    | 2. Seal position setting too low      | 2. Increase seal position setting     |
|                     | 3. Zero perf function incorrectly set | 3. Reset Zero Perf.                   |
| First bag after     | 1. Thread bags not at proper seal     | 1. Pull bags through pinch rollers to |
| threading indexing  | position                              | proper seal point, then cycle machine |
| multiple bags       | 2. Perf Sensor not sensing bag        | again.                                |
|                     | 3. Dirty / damaged sensor             | 2. Clean / replace sensor             |
|                     | 4. Pot on High Voltage PCB out of     | 3. Clean / replace sensor             |
|                     | adjustment                            | 4. Adjust Pot                         |
| Bags web breaking   | 1. Improper web tension               | 1. Adjust tension                     |
| prematurely in      | 2. Index speed too high               | 2. Reduce speed setting               |
| machine             | 3. Improper threading / web contact   | 3. Rethread / remove obstructions     |
|                     | 4. Bag roll side-plates bent inward   | 4. Repair / remove side-plates        |

### 4.12 Troubleshooting Checklist

### 4.13 PLC IO Listing

The Main PLC and Expansion PLC IO Listings are provided to assist in troubleshooting the Ti-1000Z and Ti-1000Z RAP. Refer to the T-1000-S14 Operation Guide for the PLC IO Listing for printers operating with the T-1000-S14.

| Main PLC |       |                                              |        |                                |
|----------|-------|----------------------------------------------|--------|--------------------------------|
|          | Input | Description                                  | Output | Description                    |
|          | X0    | RAP: Reserved for Stepper control            | Y0     | RAP: Stepper PulseTrain<br>CW  |
|          | X1    | Out of Bags Sensor                           | Y1     | RAP: Stepper PulseTrain<br>CCW |
|          | X2    | NBO Print Request                            | Y2     | Ribbon Drive Enable            |
|          | X3    | Perf Sensor                                  | Y3     | Auxiliary Printer Busy         |
|          | X4    | OFL Print Request                            | Y4     | Auxiliary Printer Fault        |
|          | X5    | Spare                                        | Y5     | Auxiliary Printer Ready        |
|          | X6    | Spare                                        | Y6     | RAP: Nip Roll Solenoid         |
|          | X7    | Spare                                        | Y7     | Spare                          |
|          | X8    | RAP: Accum. Empty - Bagger Stop<br>(Top)     | Y8     | Reprint - Zebra                |
|          | X9    | RAP: Accum. Full - Print Suspend<br>(Bottom) | Y9     | Start Print - Zebra            |
|          | XA    | Spare                                        | YA     | Pause Toggle - Zebra           |
|          | XB    | Label Ready - Zebra                          | YB     | Spare                          |
|          | XC    | Printer Error - Zebra                        | YC     | Spare                          |
|          | XD    | End Print (Printing) - Zebra                 | YD     | RAP: H/V Trigger               |
|          | XE    | Ribbon Out - Zebra                           | YE     | Spare                          |
|          | XF    | Spare                                        | YF     | Print Head Down Solenoid       |

### 4.14 Electrical Drawings

Electrical drawings are provided at the end of this chapter to assist in troubleshooting the Ti-1000Z Inline Thermal Printer.

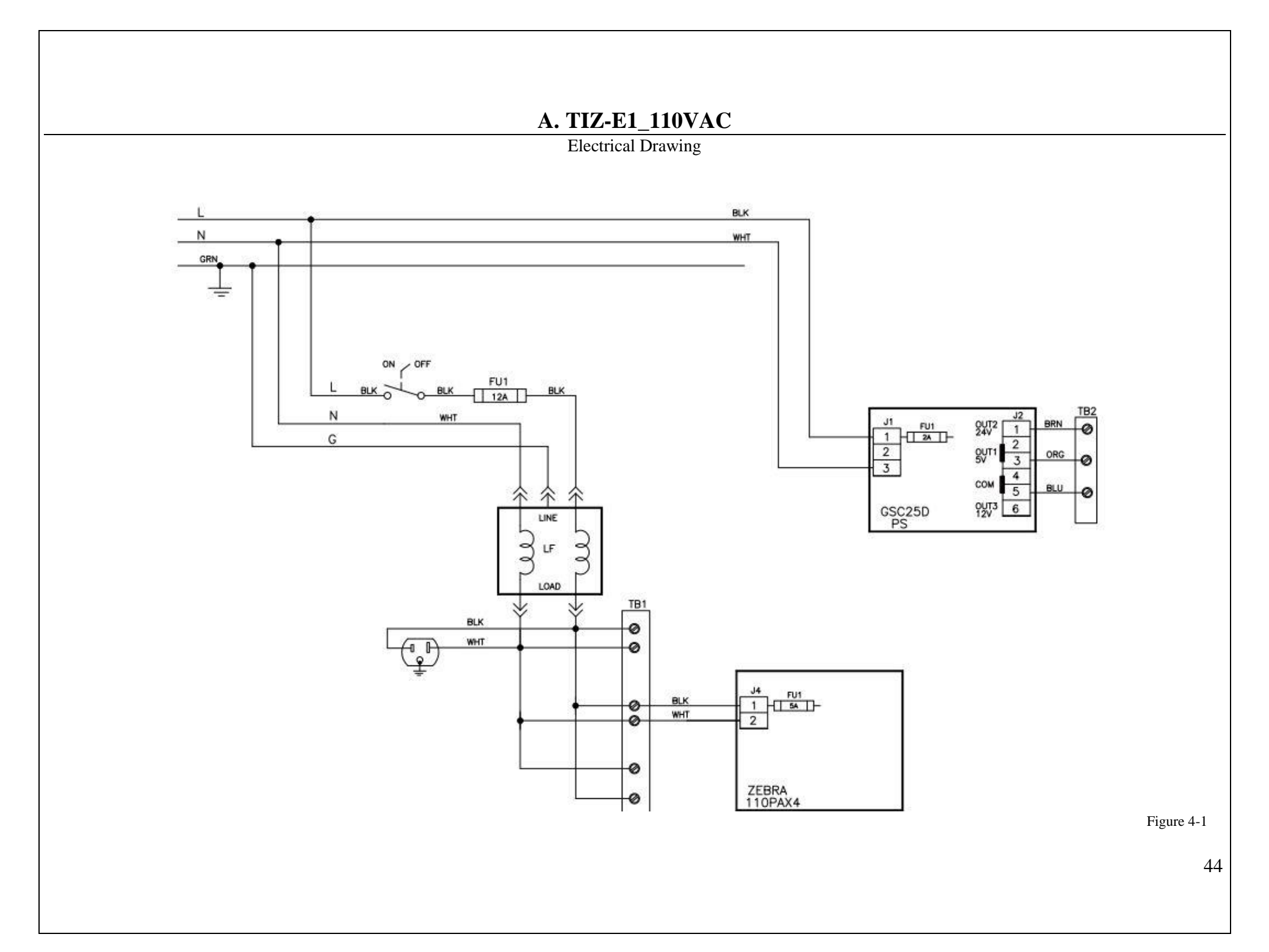

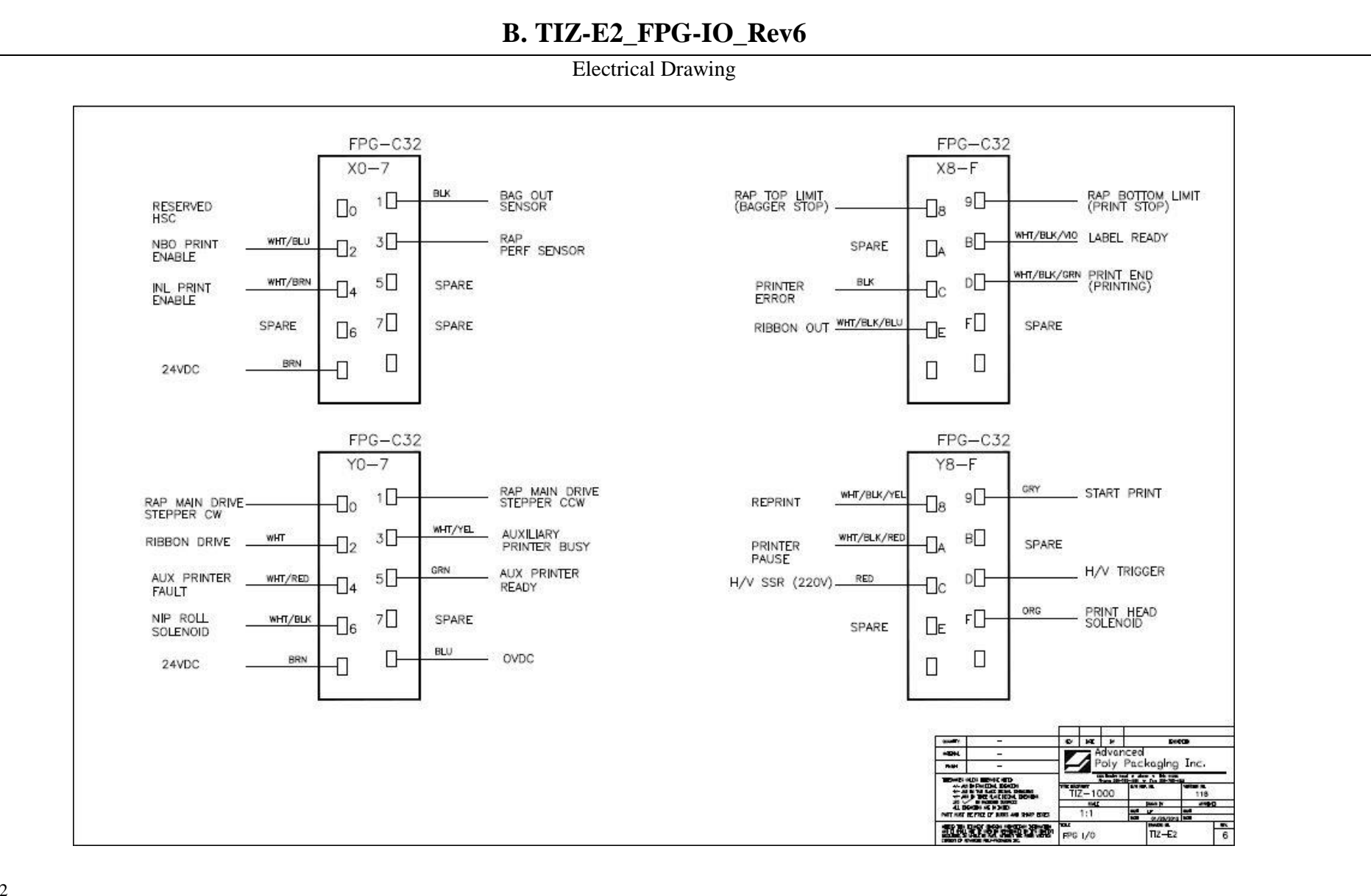

Figure 4-2

45

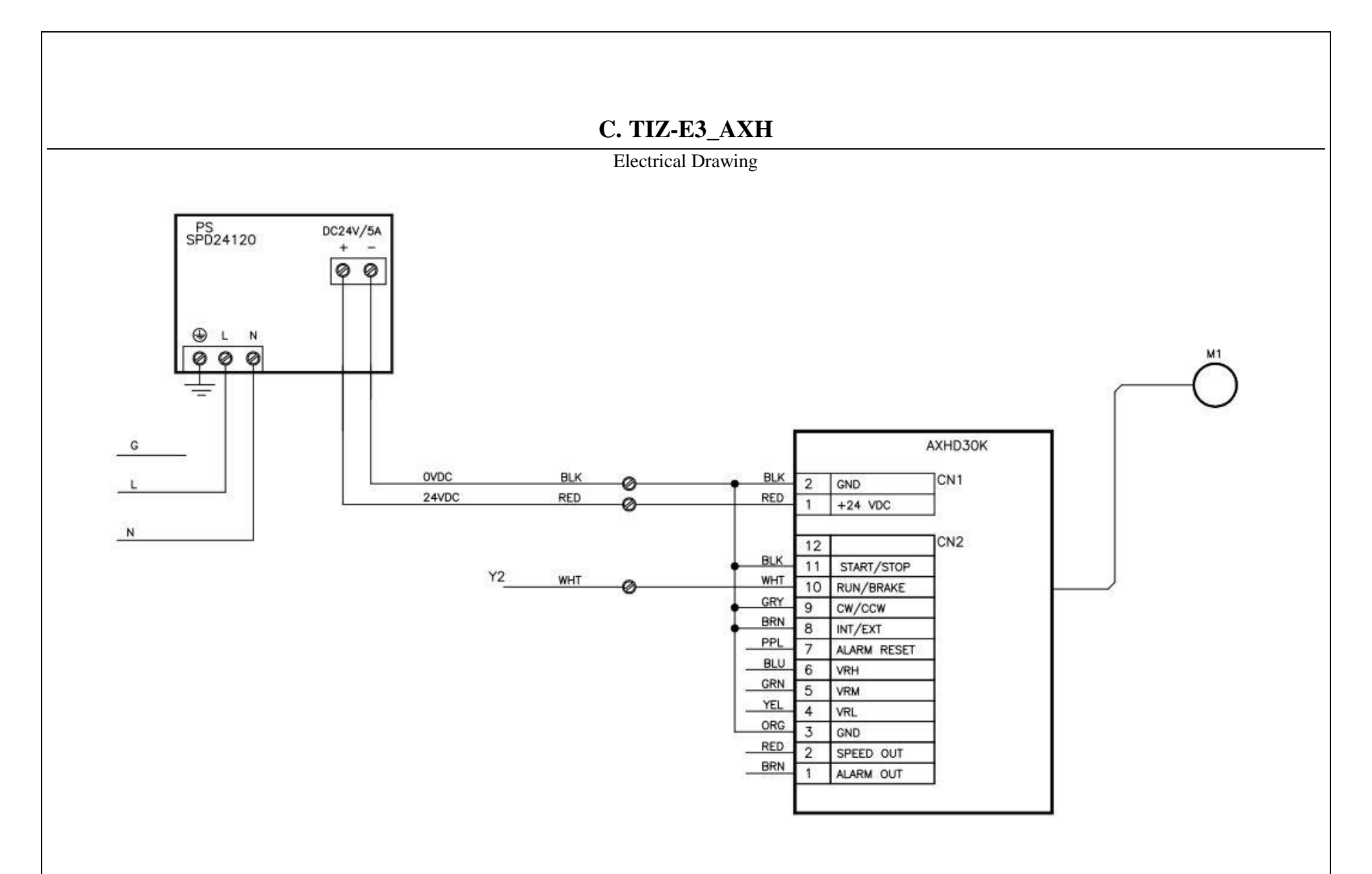

Figure 4-3

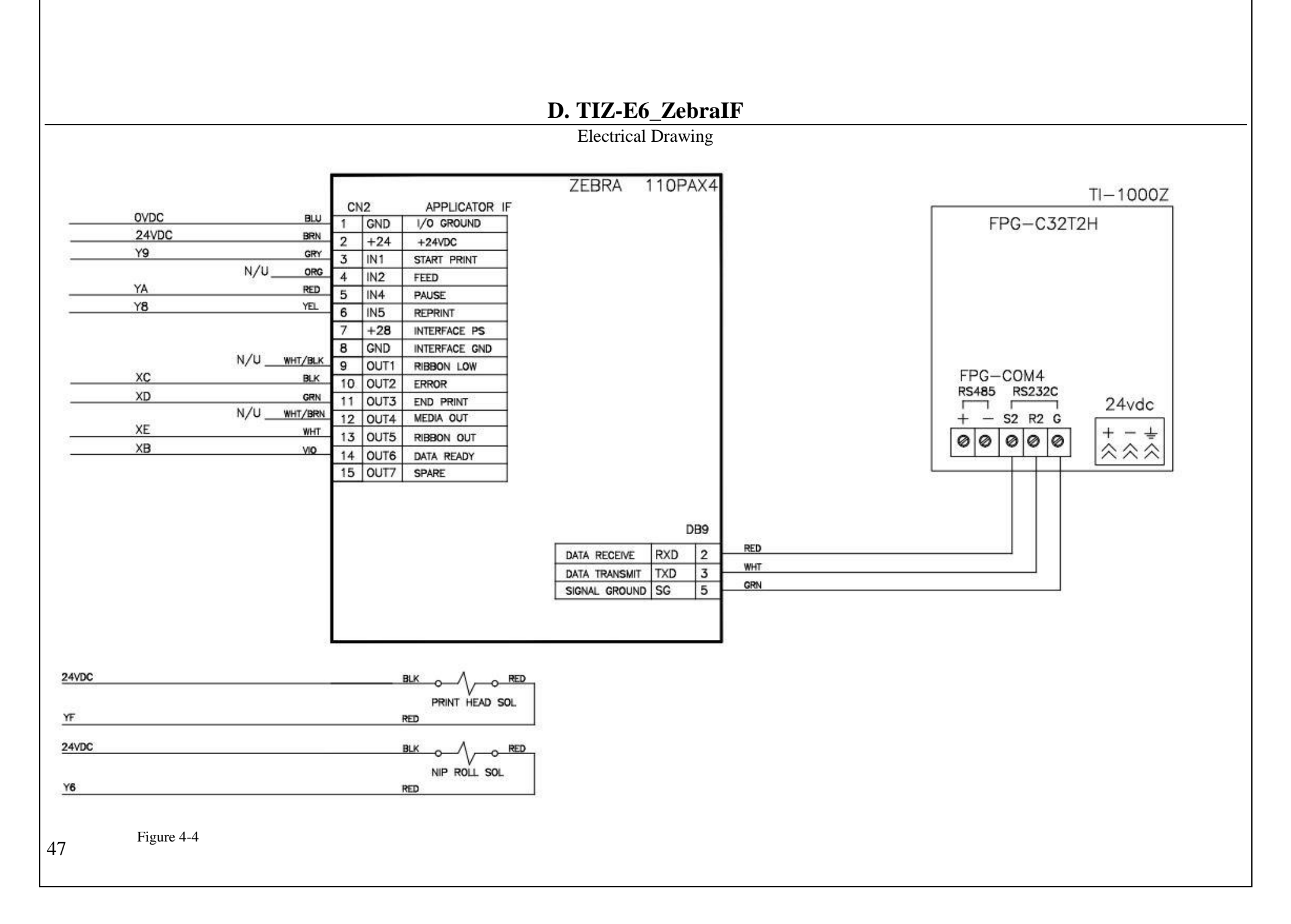

### E. TIZ-E4\_COM4

**Electrical Drawing** 

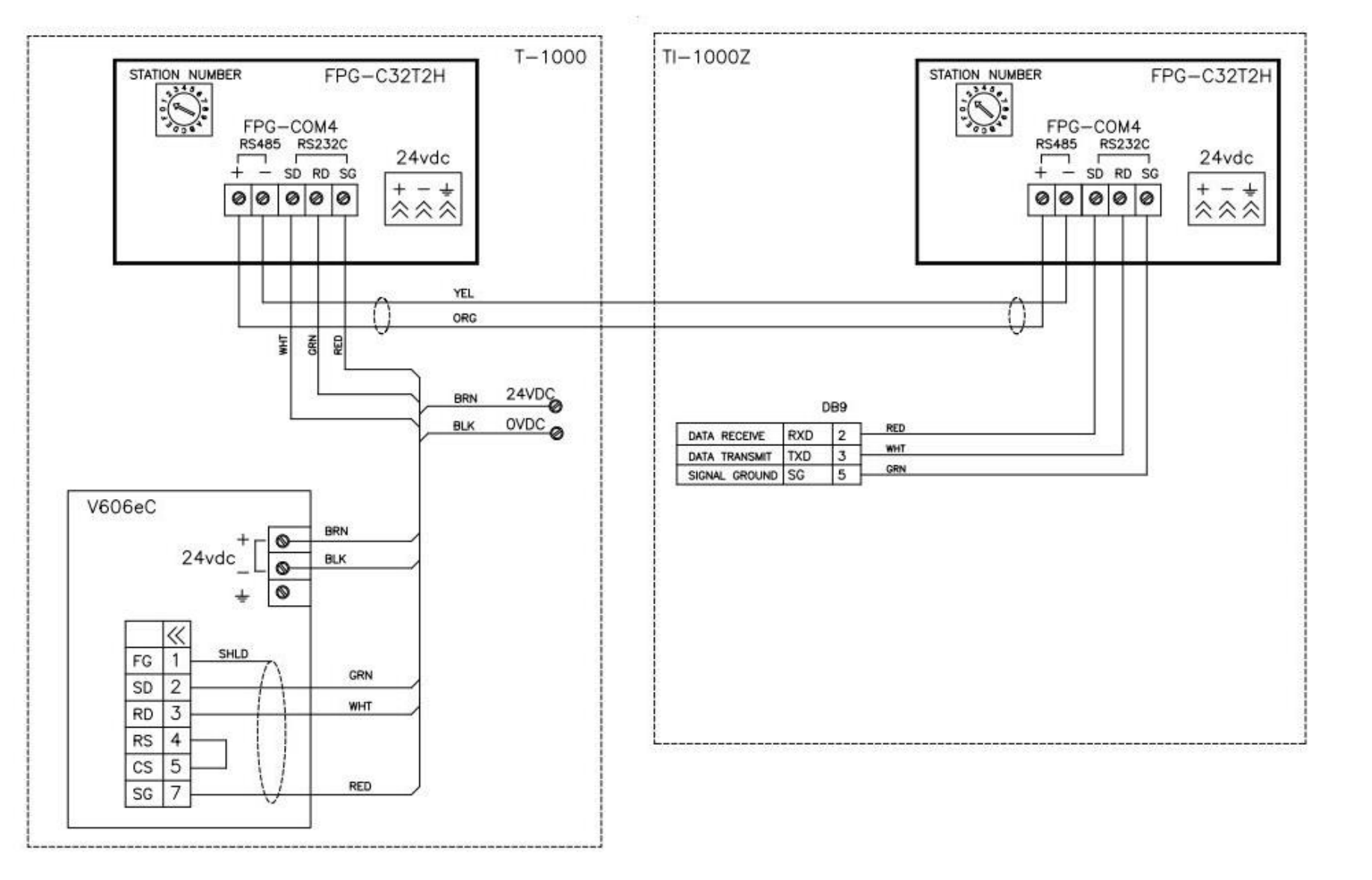

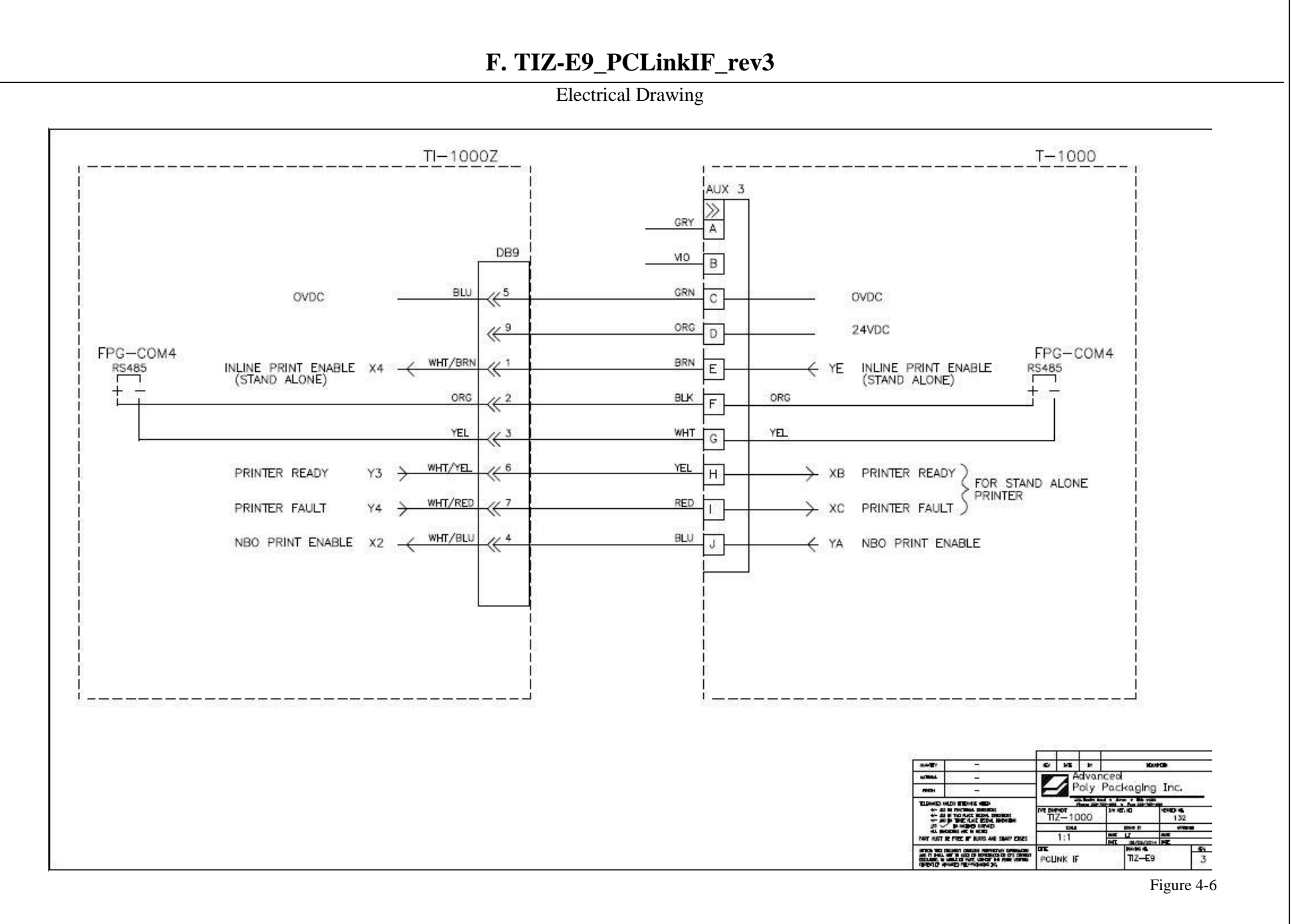

#### 

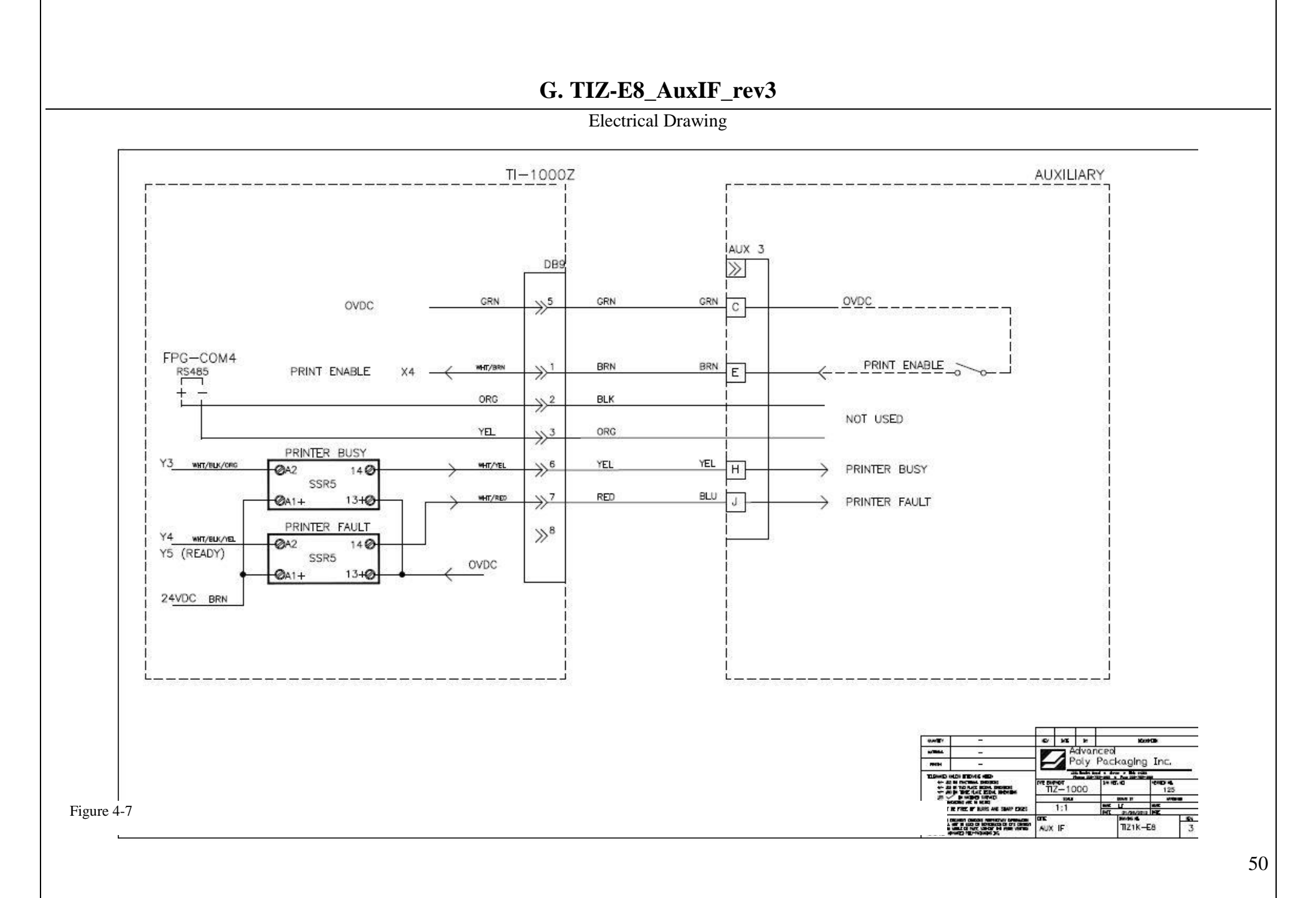

# This page intentionally left blank.

## Chapter 5: Parts and Drawings

Ti-1000Z Parts Lists and Drawings Ti-1000Z RAP Parts Lists and Drawings T-1000-S14 NBO Parts Lists and Drawings T-1000-S14 NBO08Z Parts List and Drawings

### 5.1 Ti-1000Z Inline Thermal Printer

T-Ti1000Z

| ITEM<br>NO. | QTY. | PART NO.     | DESCRIPTION                  |
|-------------|------|--------------|------------------------------|
| 1           | 1    | TA-T2Z1000   | PRINTER ELECTRONICS ASSEMBLY |
| 2           | 1    | TA-T2Z2000   | MOUNTING ASSEMBLY            |
| 3           | 1    | TA-T2Z2000-1 | PRINTER NIP ASSEMBLY         |
| 4           | 1    | TA-T2Z4000   | PRINTER REGISTER             |
| 5           | 1    | TA-T2Z8010   | ZEBRA PRINTER ASSEMBLY       |
| 6           | 1    | TA-T2Z-BO10  | BAG OUT DETECTOR ASSEMBLY    |
| 7           | 1    | TP-503188    | BELT                         |

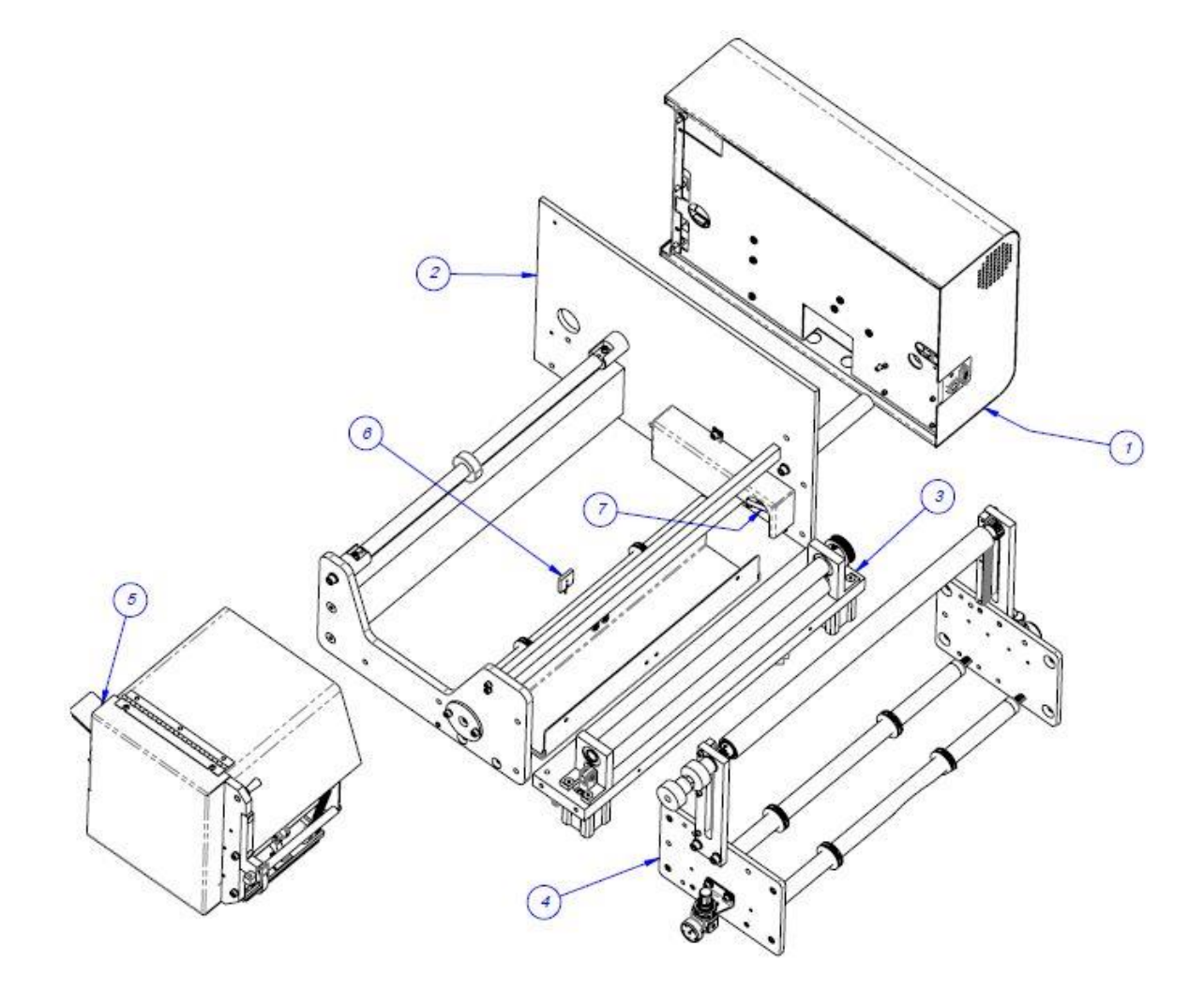

### A. Electronics Assembly

PN: TA-T2Z1000

| ITEM<br>NO. | QTY. | PART NO.                    | DESCRIPTION                                          |
|-------------|------|-----------------------------|------------------------------------------------------|
| 1           | 1    | TP- T2Z1005                 | ELECTRONICS BASE                                     |
| 2           | 2    | TP-212247 9                 | PIN D-SUB FEMALE                                     |
| 3           | 1    | TP-215384                   | POWER SWITCH                                         |
| 4           | 1    | TP-218020                   | PART #3 DIM RAIL                                     |
| 5           | 1    | TP-<br>220511,214111,220513 | PLC, BATTERY & COMM 2 CAS                            |
| 6           | 1    | TP-212246                   | CONNECTOR, MULTIPOLE<br>RECTANGULAR                  |
| 7           | 1    | TP-207216, TP-207344        | FUSE HOLDER & FUSE                                   |
| 8           | 1    | TP-212410                   | AC OUTLET                                            |
| 9           | 14   | TP- 208142                  | LARGE TERMINAL BLOCK                                 |
| 10          | 1    | TP-218021                   | DIN RAIL                                             |
| 11          | 1    | TP-212160                   | 5 POS MINI DIM                                       |
| 12          | 1    | TP- 112240                  | POWER CORD STRAIN RELIEF                             |
| 13          | 1    | V-Z-113-8K1-00070           | LOGIC BOARD                                          |
| 14          | 1    | TP- 213361                  | 24VDC, 3AMP POWER SUPPLY                             |
| 15          | 1    | TP-205108                   | EMI FILTER, CORCOM                                   |
| 16          | 1    | TP-501156                   | DC MOTOR DRIVE, DRIVEN PRINT ROLL                    |
| 17          | 1    | TP- T2Z1007                 | OVERLAY                                              |
| 18          | 1    | TP- T2Z1004                 | APPLICATOR BOARD MOUNT                               |
| 19          | 1    | VP-Z-P1011156               | xi4 24-28V APPLICATOR INTERFACE<br>OPTION. MAINT KIT |
| 20          | 1    | VP-Z-57389M                 | APPLICATOR INTERFACE ASSEMBLY 24V                    |
| 21          | 4    | TP-214273                   | STAND-OFF, NYLON, 1/2", #4-40                        |
| 22          | 1    | TP-T2Z1018                  | POWER SUPPLY MOUNT                                   |
| 23          | 1    | VP-Z-1058301                | ZEBRA POWER SUPPLY (REV A)                           |

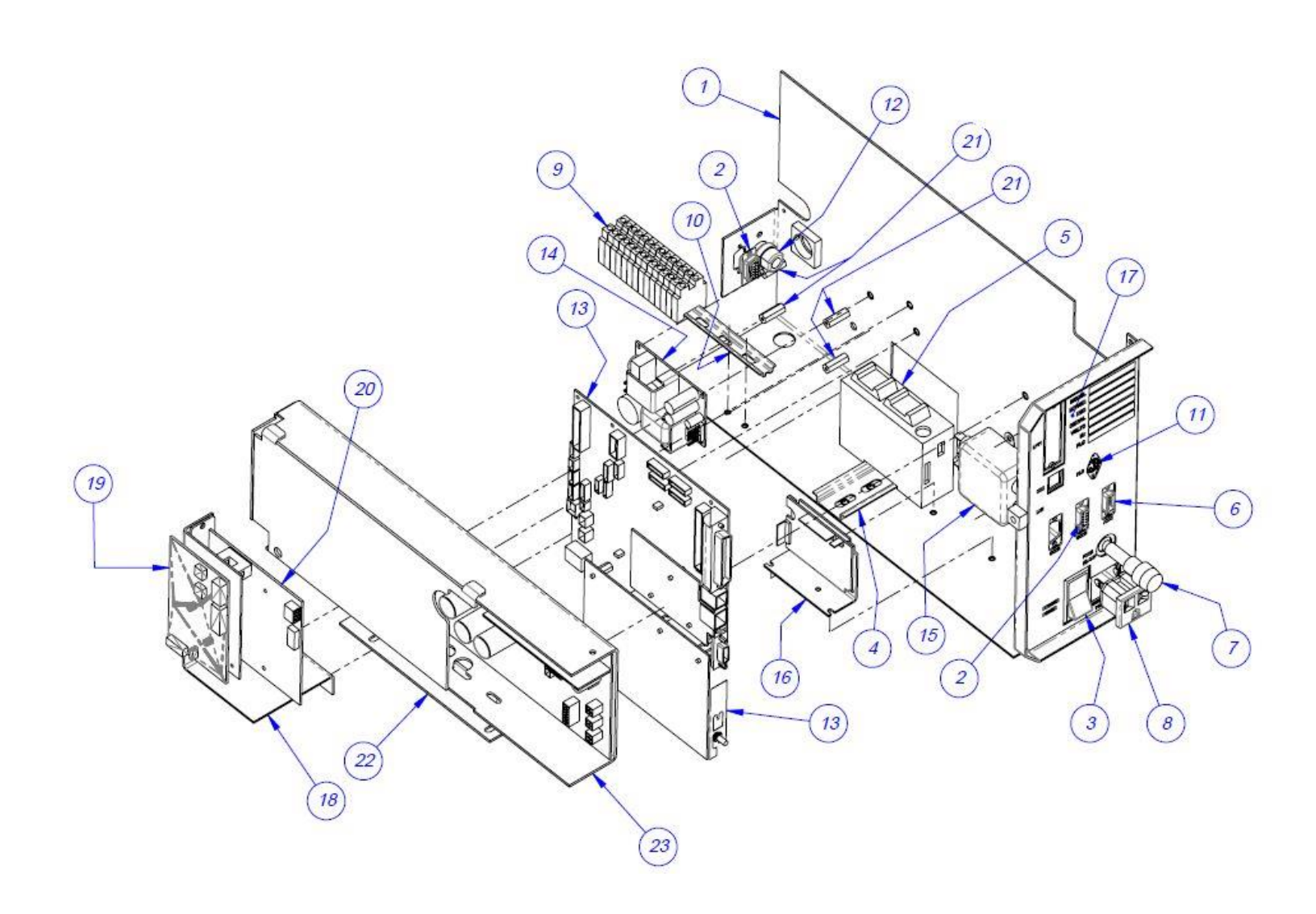

#### **ELECTRONICS MODULE**

### B. 203 DPI Zebra Motor

PN: TA-T2Z2000

| ITEM<br>NO. | QTY. | PART NO.       | DESCRIPTION                                               |
|-------------|------|----------------|-----------------------------------------------------------|
| 1           | 1    | TP-T2Z2002-1   | MOUNTING SIDE PLATE - RIGHT SIDE                          |
| 2           | 1    | TP-T2Z2002-2   | MOUNTING SIDE PLATE - LEFT SIDE                           |
| 3*          | 1    | TP- T2Z2007    | SUPPORT BRACE                                             |
| 4           | 2    | TP- T14M1035   | GUIDE ROD HOLDER                                          |
| 5           | 1    | TP-T2Z2004     | PIVOT SHAFT                                               |
| 6           | 1    | TP-T2Z2005     | LATCH BAR                                                 |
| 7           | 1    | TP-T2Z2011     | BEARING PLATE                                             |
| 8           | 2    | TP-504097      | PRECISION FLANGED BALL BEARING                            |
| 9           | 1    | TP-T2Z2006     | PRINT HEAD ROLLER                                         |
| 10          | 1    | TP- T2AC10-012 | BAG-OUT SENSOR MOUNT                                      |
| 11          | 1    | TP-216155      | SENSOR                                                    |
| 12          | 1    | TP-T1MC00052   | STANDARD ROLLER                                           |
| 13          | 1    | TP-T2Z2022     | TUBING COVER                                              |
| 14          | 1    | TP- T2Z2013    | BELT COVER                                                |
| 15          | 1    | TP- T2Z2012    | COVER PANEL STAND-OFF                                     |
| 16          | 1    | TP- T15M8007   | BELT TENSIONER                                            |
| 17          | 1    | VP-Z-46198M    | 203 DPI Zebra Motor                                       |
| 18          | 2    | TP-106106      | SPRING PIN                                                |
| 19          | 2    | TP- 108099     | COMPRESSION SPRING, .040 GUAGE,<br>0.359 OD.              |
| 20          | 2    | TP-111010      | Spring Closure Collar                                     |
| 21          | 1    | TP- 111108     | 5/8 BORE,BLACK OXIDE, ONE PIECE<br>SHAFT COLLAR, 6435K150 |
| 22          | 1    | TP-104186      | SPACER                                                    |
| 23          | 1    | TP-503138      | CAM FOLLOWER                                              |
| 24          | 1    | TP-306010      | RUBBER EDGE TRIM                                          |

\*NOTE: If the Ti-1000Z is operating with the combined T-1000-S14/US-9000 system, Item 3 becomes D9-149479-902: Support Brace Modification.

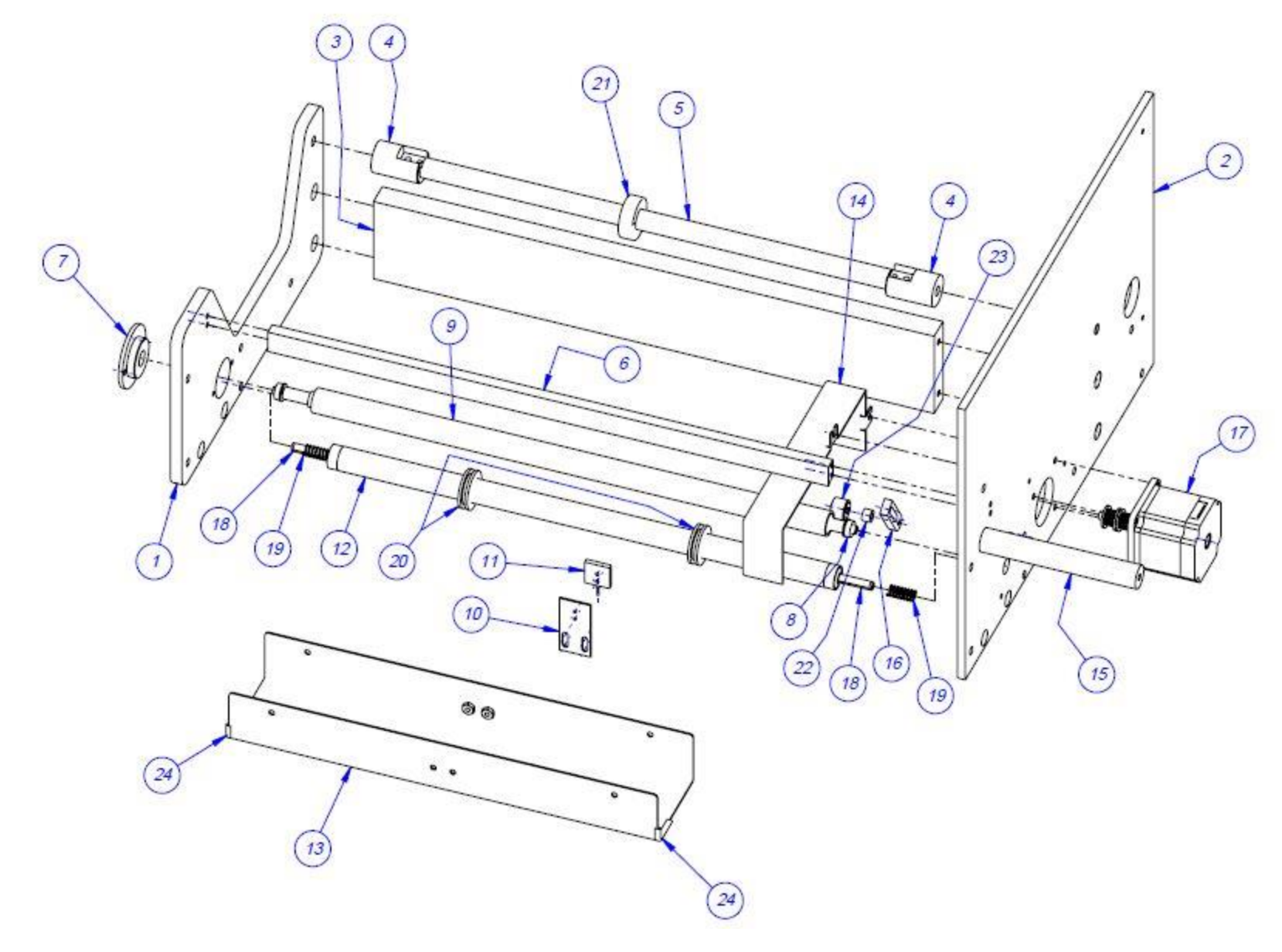

### C. 300 DPI Zebra Motor

PN: TA-T2Z2000

| ITEM<br>NO. | QTY. | PART NO.       | DESCRIPTION                                               |
|-------------|------|----------------|-----------------------------------------------------------|
| 1           | 1    | TP-T2Z2002-1   | MOUNTING SIDE PLATE - RIGHT SIDE                          |
| 2           | 1    | TP-T2Z2002-2   | MOUNTING SIDE PLATE - LEFT SIDE                           |
| 3*          | 1    | TP- T2Z2007    | SUPPORT BRACE                                             |
| 4           | 2    | TP- T14M1035   | GUIDE ROD HOLDER                                          |
| 5           | 1    | TP-T2Z2004     | PIVOT SHAFT                                               |
| 6           | 1    | TP-T2Z2005     | LATCH BAR                                                 |
| 7           | 1    | TP-T2Z2011     | BEARING PLATE                                             |
| 8           | 2    | TP-504097      | PRECISION FLANGED BALL BEARING                            |
| 9           | 1    | TP-T2Z2006     | PRINT HEAD ROLLER                                         |
| 10          | 1    | TP- T2AC10-012 | BAG-OUT SENSOR MOUNT                                      |
| 11          | 1    | TP-216155      | SENSOR                                                    |
| 12          | 1    | TP-T1MC00052   | STANDARD ROLLER                                           |
| 13          | 1    | TP-T2Z2022     | TUBING COVER                                              |
| 14          | 1    | TP- T2Z2013    | BELT COVER                                                |
| 15          | 1    | TP- T2Z2012    | COVER PANEL STAND-OFF                                     |
| 16          | 1    | TP- T15M8007   | BELT TENSIONER                                            |
| 17          | 1    | VP-Z-G46199M   | 300 DPI Zebra Motor                                       |
| 18          | 1    | TP- T2Z2024    | NIP TENSIONER PULLY                                       |
| 19          | 2    | TP-106106      | SPRING PIN                                                |
| 20          | 2    | TP- 108099     | COMPRESSION SPRING, .040 GUAGE, .359<br>OD.               |
| 21          | 2    | TP-111010      | Spring Closure Collar                                     |
| 22          | 1    | TP- 111108     | 5/8 BORE,BLACK OXIDE, ONE PIECE<br>SHAFT COLLAR, 6435K150 |
| 23          | 1    | TP-306010      | RUBBER EDGE TRIM                                          |
| 24          | 1    | TP-103304-1    | Screw, SHOLDER 1/4"D x 5/8"L x 10-24                      |

\*NOTE: If the Ti-1000Z is operating with the combined T-1000-S14/US-9000 system, Item 3 becomes D9-149479-902: Support Brace Modification

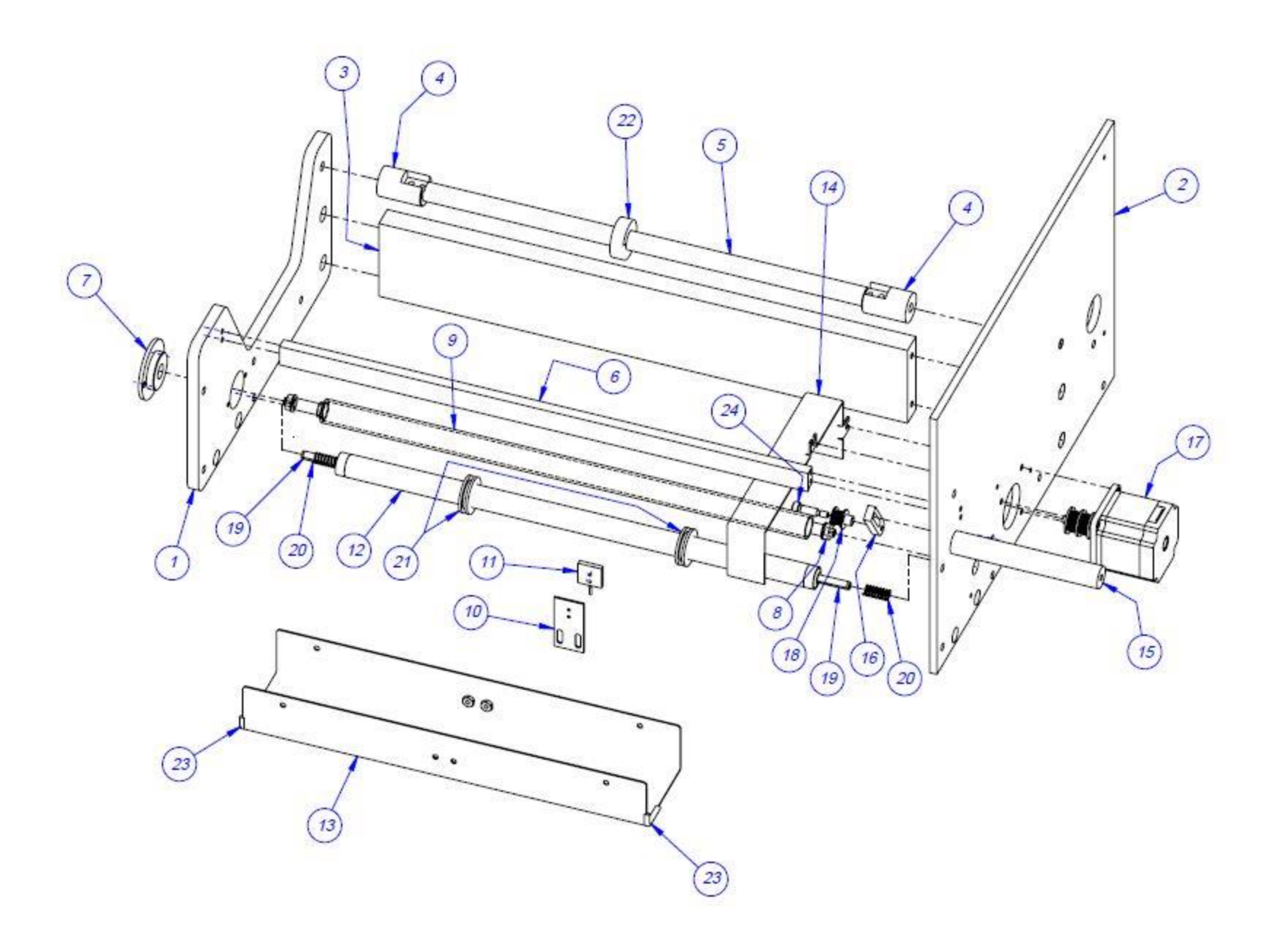

| <b>D.</b> N | Nip 1 | Roll | Assembly |  |
|-------------|-------|------|----------|--|
|-------------|-------|------|----------|--|

| ITEM<br>NO. | QTY. | PART NO.   | DESCRIPTION                                               |
|-------------|------|------------|-----------------------------------------------------------|
| 1           | 1    | TP-T2Z2016 | NIP ROLL SUPPORT BRACE                                    |
| 2           | 2    | TP-403236  | AIR CYLINDER                                              |
| 3           | 1    | TP-404252  | CLEVIS                                                    |
| 4           | 2    | TP-T2Z2030 | CYLINDER PIN                                              |
| 5           | 1    | TP-T2Z2029 | MODIFIED CLEVIS                                           |
| 6           | 2    | TP-T2Z2028 | BEARING HOUSING                                           |
| 7           | 1    | TP-T2Z2027 | DRIVEN NIP ROLL                                           |
| 8           | 2    | TP-504129  | 1/2" BORE, 1-1/8" O.D., 3/8" WIDEKPASERIES<br>RADIAL TYPE |
| 9           | 1    | TP-T2Z2019 | DRIVEN NIP ROLL                                           |
| 10          | 2    | TP-401277  | ELBOW, 1/4 TUBE x 10-32 TH'D.                             |
| 11          | 2    | TP-402186  | FLOW CONTROL                                              |
| 12          | 2    | TP-401254  | UNION TEE FITTING                                         |
| 13          | 1    | TP-402175  | BRACKET                                                   |
| 14          | 1    | TP-402255  | VALVE                                                     |
| 15          | 2    | TP-504106  | BEARING, NICE                                             |
| 16          | 1    | TP-T2Z2025 | NIP ROLL DEAD SHAFT                                       |
| 17          | 1    | TP-T2Z2026 | ROLLER TUBE                                               |
| 18          | 2    | TP-404263  | MUFFLER                                                   |
| 19          | 1    | TP-401265  | 1/4" FITTING                                              |
| 20          | 2    | TP-101103  | Nut, #8-32 MACHINE                                        |

PN: TA-T2Z2000-1

\*NOTE: If the Ti-1000Z is operating with the combined T-1000-S14/US-9000 system, Item 9 becomes D9-149479-903: Nip Roll Support Brace Modification.

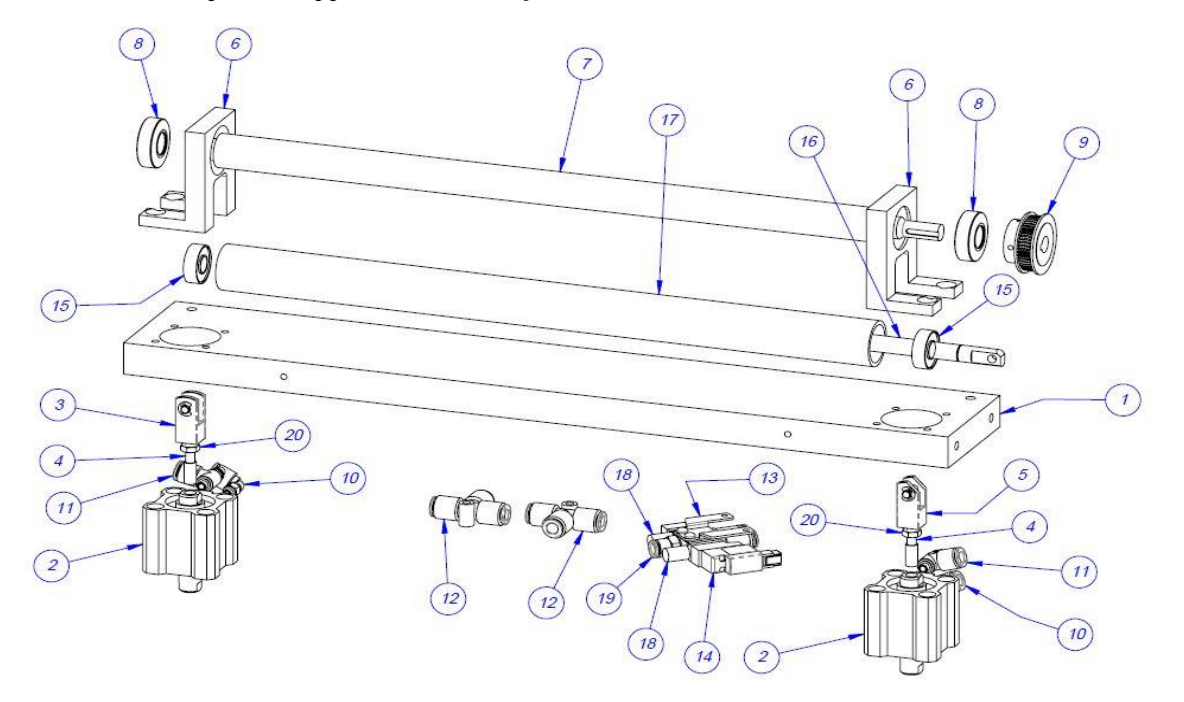

### **E. Printer Register**

| ITEM<br>NO. | QTY. | PART NO.     | DESCRIPTION                                 |
|-------------|------|--------------|---------------------------------------------|
| 1           | 2    | TP- T2Z4001  | PRINTER MOUNTING BRACKET                    |
| 2           | 2    | TP- T2Z4002  | RACK MOUNT                                  |
| 3           | 2    | TP- T2Z4003  | SHORT GEAR RACK                             |
| 4           | 1    | TP- T2Z4004  | GEAR                                        |
| 5           | 1    | TP- T2Z4005  | GEAR                                        |
| 6           | 1    | TP- T2Z4006  | ROLLER SHAFT                                |
| 7           | 1    | TP- T2Z4007  | ROLLER TUBE                                 |
| 8           | 2    | TP-T2Z4010   | BUSHING CAGE                                |
| 9           | 2    | TP-T1MC00052 | GUIDE ROLLER                                |
| 10          | 2    | TP-406259    | MINIREG. BRACKET, GUAGE                     |
| 11          | 2    | TP-109149    | HANDLE, KNURLED STEEL                       |
| 12          | 2    | TP-107108    | BEARING                                     |
| 13          | 4    | TP-106106    | SPRING PIN                                  |
| 14          | 4    | TP- 108099   | COMPRESSION SPRING, .040 GUAGE, .359<br>OD. |
| 15          | 1    | TP-102126    | Washer, 3/8 Ext. tooth LW                   |
| 16          | 4    | TP-102155    | Washer, 1/4 LOCK                            |
| 17          | 1    | TP-101123    | Nut, 3/8-16 HEX JAM NUT                     |
| 18          | 4    | TP-103139    | Screw, SHCS 1/4-20 x 3/4"                   |
| 19          | 4    | TP-102133    | Washer, #8 FLAT                             |
| 20          | 4    | TP-102153    | Washer, #8 LOCK                             |
| 21          | 4    | TP-103015    | Screw, SHCS 8-32 x 3/8                      |
| 22          | 2    | TP-103518    | Screw, #8-32 x 1/8 SET                      |
| 23          | 6    | TP-103112    | Screw, SHCS 6-32 x 3/4                      |
| 24          | 6    | TP-102152    | Washer, #6 LOCK                             |
| 25          | 1    | TP-102144    | Washer, 3/8 FLAT                            |
| 26          | 4    | TP-111010    | Spring Closure Collar                       |

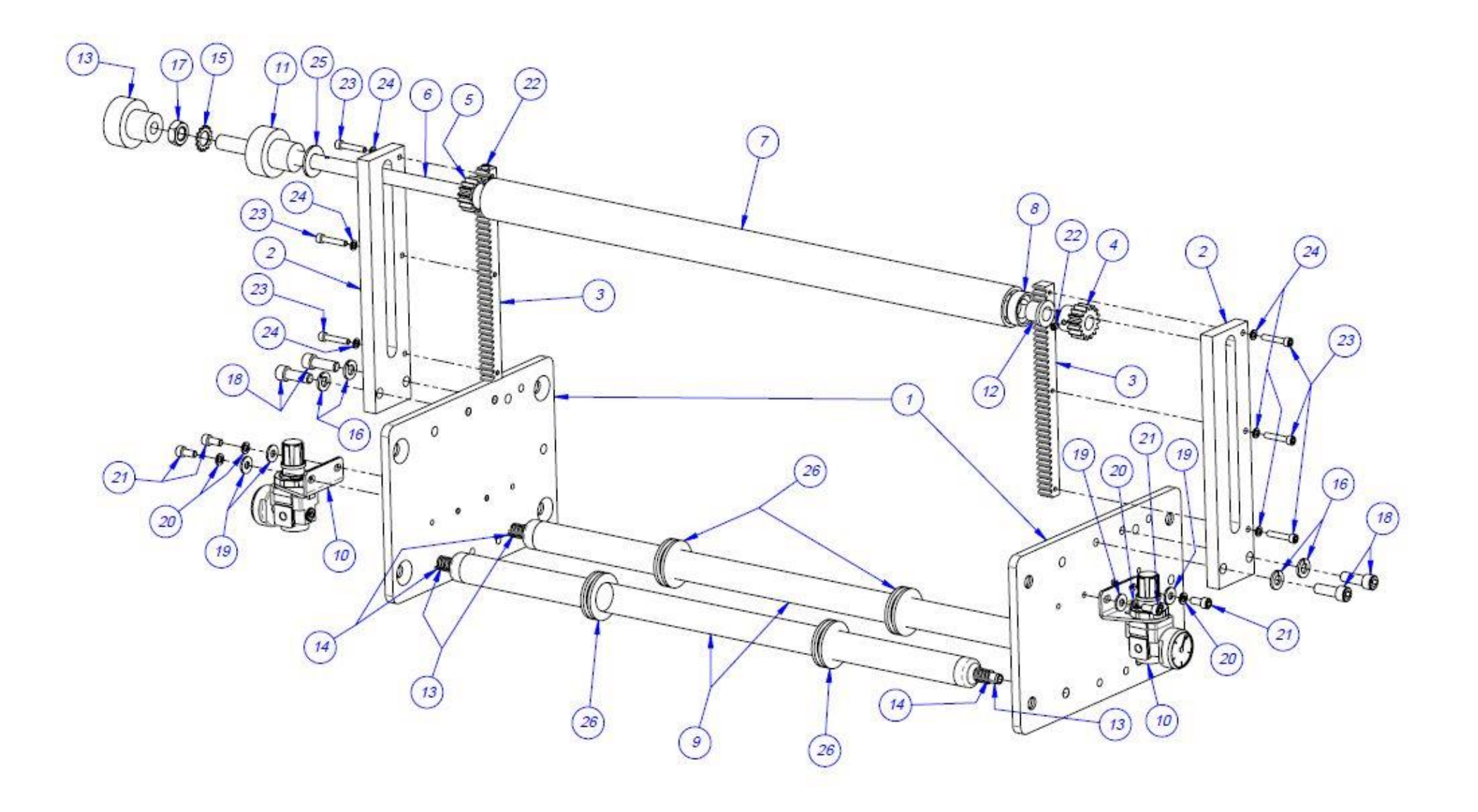

### F. Zebra Printer Assembly

PN: TA-T2Z8010

| ITEM<br>NO. | QTY. | PART NO.      | DESCRIPTION                   |
|-------------|------|---------------|-------------------------------|
| 1           | 1    | TA-T15-8000-Z | ZEBRA PRINTER ASSEMBLY        |
| 2           | 1    | TP-T2Z8101    | HINGE ASSEMBLY                |
| 3           | 1    | TP-T2Z8102    | LEXAN PRINTER GUARD           |
| 4           | 1    | TP-T2Z2010    | STOP BAR                      |
| 5           | 1    | TP-T2Z2014    | PIVOT BLOCK BRACKET           |
| 6           | 1    | TP-T15M8105   | BLADE DRAW LATCH              |
| 7           | 3    | TP-103212     | Screw, BHCS 8-32 x 1/2 S.S.   |
| 8           | 3    | TP-102103     | Washer, #8 Int. tooth LW      |
| 9           | 3    | TP-101103     | Nut, #8-32 HEX                |
| 10          | 2    | TP-102132     | Washer, #6 FLAT               |
| 11          | 2    | TP-102152     | Washer, #6 LOCK               |
| 12          | 2    | TP-103207     | Screw, BHCS 6-32 x 3/8        |
| 13          | 2    | TP-102154     | Washer, #10 LOCK              |
| 14          | 1    | TP-103216     | Screw, BHCS 10-24 x 1/2" S.S. |
| 15          | 1    | TP-103123     | Screw, SHCS 10-24 x 1/2" S.S. |
| 16          | 2    | TP-103395     | Screw, FHCS #8-32 x 5/8       |
| 17          | 2    | TP-102101     | Washer, #4 Int. tooth LW      |
| 18          | 2    | TP-103203     | Screw, BHCS 4-40 3/8 S.S.     |

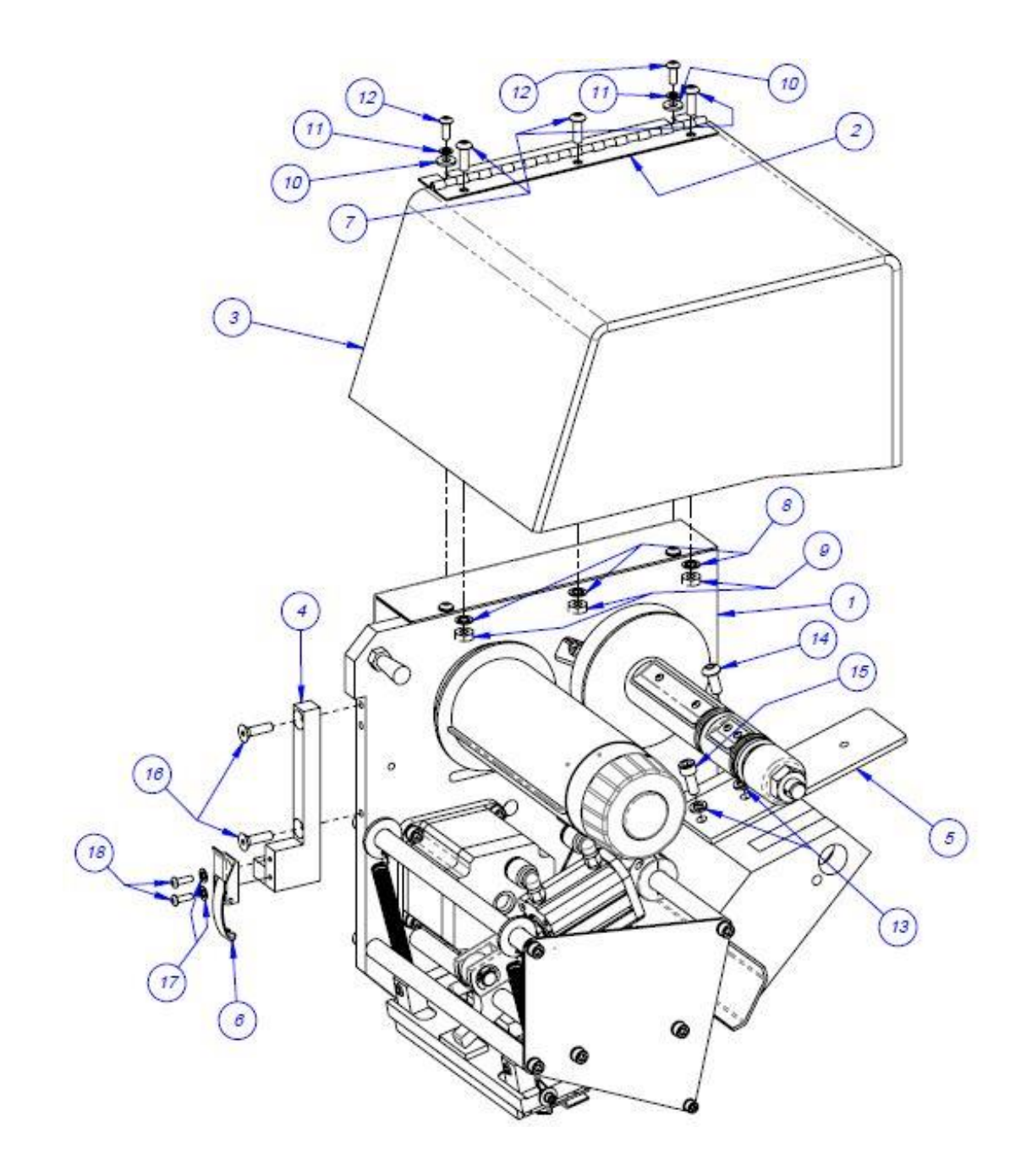

### E. Zebra Printer Assembly, Continued

PN: TA-T15-8000

| ITEM<br>NO. | QTY. | PART NO.      | DESCRIPTION                                 |
|-------------|------|---------------|---------------------------------------------|
| 1           | 1    | TP-T15M-8001  | PRINTER SIDE PLATE                          |
| 2           | 1    | TP- T15M8002  | MOUNTING PLATE PRINT HEAD                   |
| 3           | 2    | TP- T15M8003  | ADJUSTMENT BLOCK                            |
| 4           | 5    | TP-T15M8004   | SUPPORT ROD                                 |
| 5           | 1    | TP- T15M8005  | CAM-PRINT HEAD                              |
| 6           | 1    | TP-T15M8006   | CYLINDER MOUNT                              |
| 7           | 1    | TP- T14M1107  | COLLAR                                      |
| 8           | 1    | TP-T15M8008   | BELT GUARD                                  |
| 9           | 1    | TP-T15M8010   | LOCATING SPACER                             |
| 10          | 1    | TP-T15M-8011  | SENSOR BRACKET                              |
| 11          | 2    | TP-T15M8012   | SPRING MOUNT                                |
| 12          | 2    | TP-T15M8013   | ADJUSTMENT ROD                              |
| 13          | 2    | TP-T15M8014   | ADJUSTMENT ROD BLOCK                        |
| 14          | 1    | TP-T15M8030   | END PLATE                                   |
| 15          | 1    | TP-T15M-8031  | ROLLER SHAFT                                |
| 16          | 1    | TP-T15M8032   | SHAFT MOUNT                                 |
| 17          | 1    | TP-T15M0036   | PIVOT BLOCK                                 |
| 18          | 1    | TP- T15M8038  | WEAR SURFACE                                |
| 19          | 1    | TP-T15M8042   | RIBBON TAKE-UP PULLEY                       |
| 20          | 1    | TP-T15M8043   | LOCATING SPACER                             |
| 21          | 1    | TP- T15M8044  | SUPPLY SPOOL SPACER                         |
| 22          | 1    | TP-T15M8051   | RIBBON TAKE-UP SPINDLE                      |
| 23          | 2    | TP-108133     | SPRING                                      |
| 24          | 2    | TP- 108099    | COMPRESSION SPRING, .040 GUAGE, .359<br>OD. |
| 25          | 2    | TP-106304     | 10mm DOWL PIN                               |
| 26          | 2    | TP-111107     | 6435K33 COLLAR CLAMP                        |
| 27          | 1    | TP-402260     | PNEUMATIC VALVE                             |
| 28          | 1    | TP-401265     | AIR FITTING                                 |
| 29          | 1    | TP-403140     | AIR CYLINDER                                |
| 30          | 2    | TP-404263     | MUFFLER                                     |
| 31          | 1    | VP-Z-P1006058 | xi4 RIBBON SUPPLY SPINDLE MAINT KIT         |
| 32          | 1    | VP-Z-P1004230 | PRINT HEAD                                  |
| 33          | 2    | TP-401277     | ELBOW, 1/4 TUBE x 10-32 TH'D.               |
| 34          | 1    | TP-404148     | CLEVIS                                      |
| 35          | 1    | TP-402175     | BRACKET                                     |
| 36          | 1    | TP-109225     | FINGER KNOB                                 |
| 37          | 1    | TP-504138     | CAM FOLLOWER                                |
| 38          | 1    | TP- 504175    | CLUTCH BEARING                              |

ZEBRA PRINTER ASSEMBLY, CONTINUED

| 39 | 1 | TP-107116    | SLEEVE BUSHING              |
|----|---|--------------|-----------------------------|
| 40 | 2 | TP-102119    | NYLON WASHER                |
| 41 | 1 | TP-501155    | DC MOTOR - PRINTER          |
| 42 | 1 | TP- T14M1100 | PRINTER RIBBON MOTOR PULLEY |
| 43 | 1 | TP-503187    | BELT                        |
| 44 | 1 | TP-104112    | NYLON SPACER                |

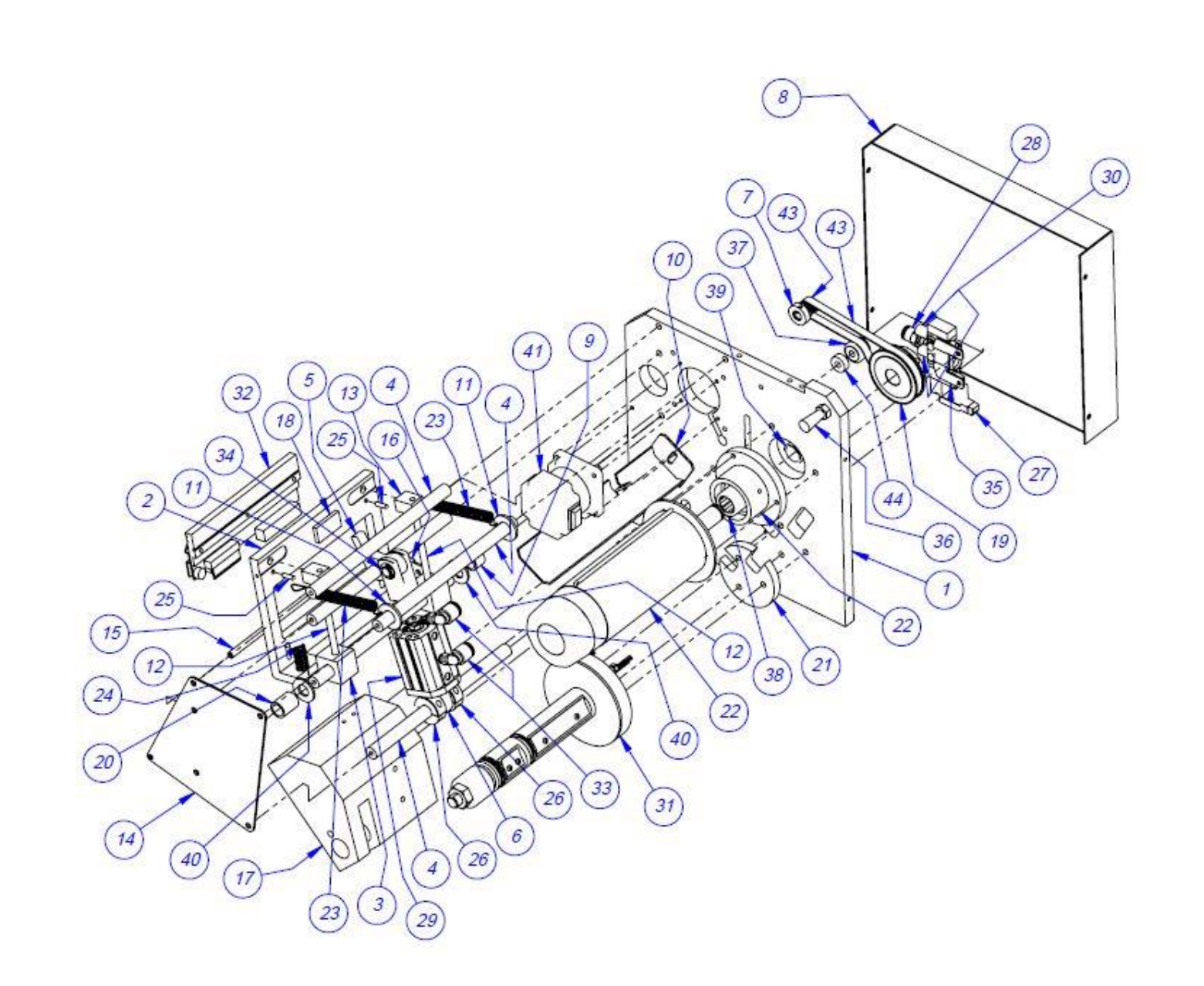

ZEBRA PRINTER ASSEMBLY, CONTINUED

PN: TA-T15-8000

| ITEM<br>NO. | QTY. | PART NO.      | DESCRIPTION                         |
|-------------|------|---------------|-------------------------------------|
| 1           | 1    | D9-149479-901 | PRINTER MOUNT (LEFT)                |
| 2           | 1    | D9-149479-902 | SUPPORT BRACE MODIFICATION          |
| 3           | 1    | D9-149479-903 | NIP ROLL SUPPORT BRACE MODIFICATION |
| 4           | 1    | D9-149479-904 | PRINTER MOUNT (RIGHT)               |
| 5           | 4    | TP-110761     | VIBRATION MOUNT                     |

#### PN: TA-T2Z2000-US9

NOTE: This assembly is only included in the Ti-1000Z Inline Thermal Printer when the printer is operating with the combined T-1000-S14/US-9000 system.

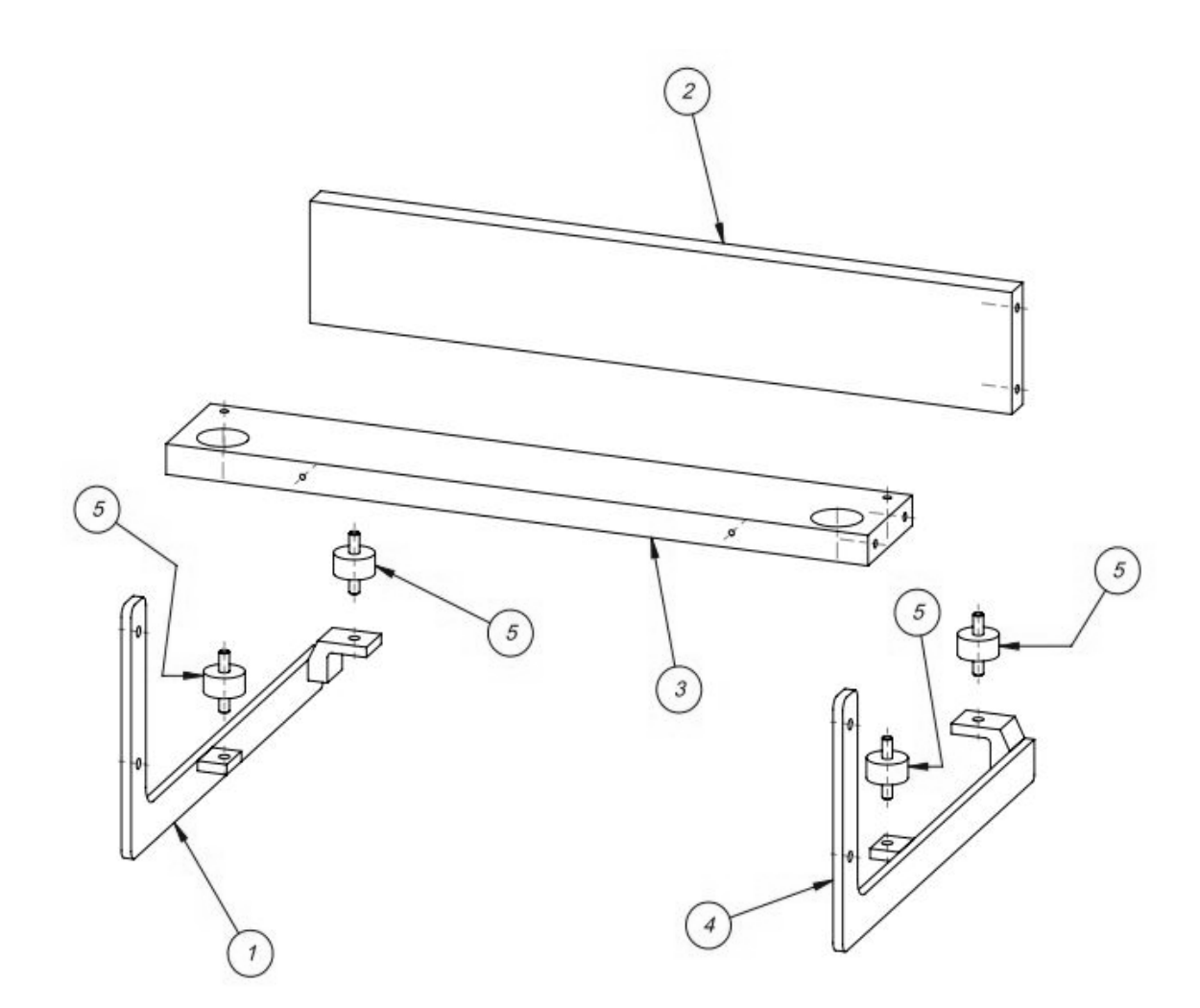

### 5.2 Ti-1000Z Roll-A-Print

| ITEM<br>NO. | QTY. | PART NO.                            | DESCRIPTION              |
|-------------|------|-------------------------------------|--------------------------|
| 1           | 1    | T-Ti1000Z                           | INLINE PRINTER           |
| 2           | 1    | TA-T2Z-1000RAP                      | RAP ELECTRONICS ASSEMBLY |
| 3           | 1    | TA-T2Z-2000RAP                      | RAP FRAME ASSEMBLY       |
| 4           | 1    | TA-T2Z-3000RAP                      | RAP RACK ASSEMBLY        |
| 5           | 1    | TA-T2Z-BO10                         | BAG OUT DETECTOR         |
| 6           | 1    | High Voltage<br>Sensor<br>Asssembly | HIGH VOLTAGE SENSOR      |

T-TI1000Z-RAP

\*NOTE: For parts lists and drawings of Item 1, the Ti-1000Z Inline Thermal Printer, please refer to section 5.1.

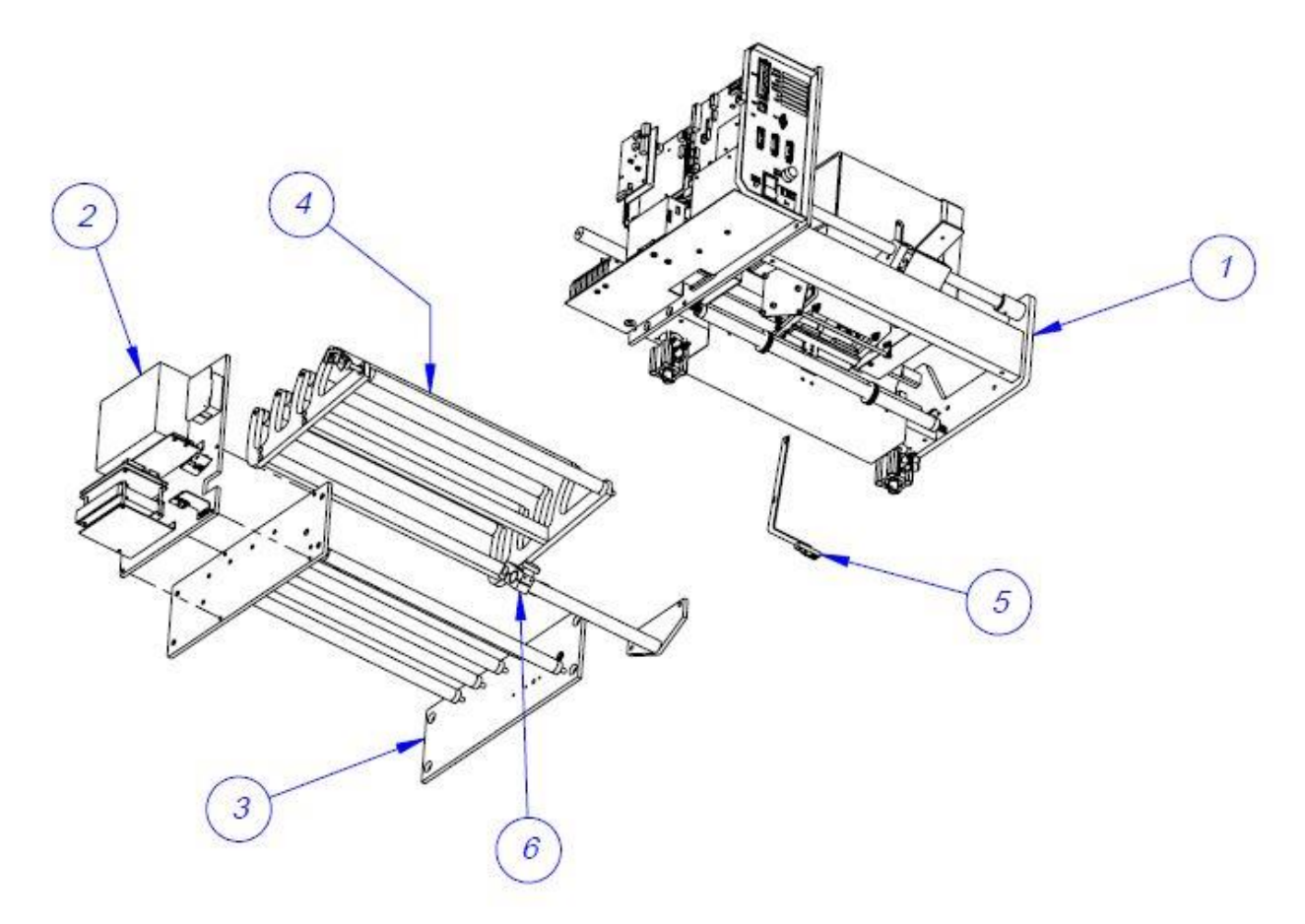

### A. RAP Electronics Assembly

PN: TA-T2Z-1000RAP

| ITEM<br>NO. | QTY. | PART NO.     | DESCRIPTION               |
|-------------|------|--------------|---------------------------|
| 1           | 1    | TP-T2ZRAP101 | ELECTRONICS BACK PANEL    |
| 2           | 1    | TP-211386    | TRANSFORMER               |
| 3           | 1    | TP-T1ME00301 | HIGH VOLTAGE BOARD        |
| 4           | 1    | HP-58243A1   | HEAT SHIELD               |
| 5           | 1    | TP-501169-1  | DRIVER                    |
| 6           | 1    | TP-T2ZRAP102 | DRIVE MOUNT               |
| 7           | 1    | TP-T2ZRAP104 | PRINTER STOP SENSOR MOUNT |
| 8           | 2    | TP-T8ME0161  | ANTI-JAM SENSOR T-375     |
| 9           | 1    | TP-T2ZRAP105 | PRINTER STOP SENSOR MOUNT |
| 10          | 1    | TP-T2ZRAP106 | HIGH VOLTAGE MOUNT        |
| 11          | 1    | TP-215000    | SOLID STATE RELAY         |
| 12          | 1    | TP-215000A   | COVER                     |

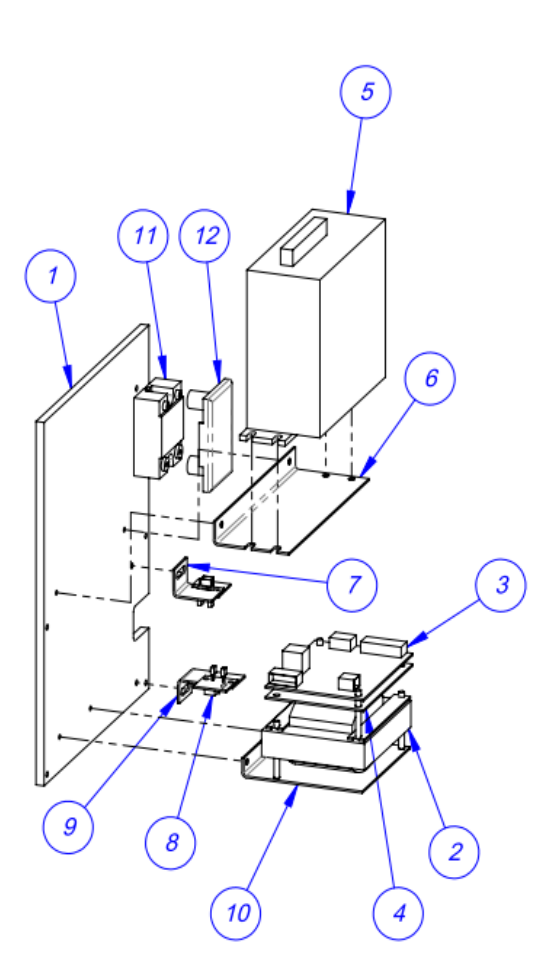

#### Ti-1000Z ROLL-A-PRINT PARTS AND DRAWINGS

### **B. RAP Frame Assembly**

PN: TA-T2Z-2000RAP

ITEM PART NO. DESCRIPTION QTY. NO. SIDE FRAME (RIGHT) 1 1 TP-T2ZRAP201 SIDE FRAME (LEFT) 2 1 TP-T2ZRAP202 3 5 TP-T1MC00052 STANDARD ROLLER TP-106106 4 10 SPRING PIN TP-107152 FLANGED BEARING 5 2

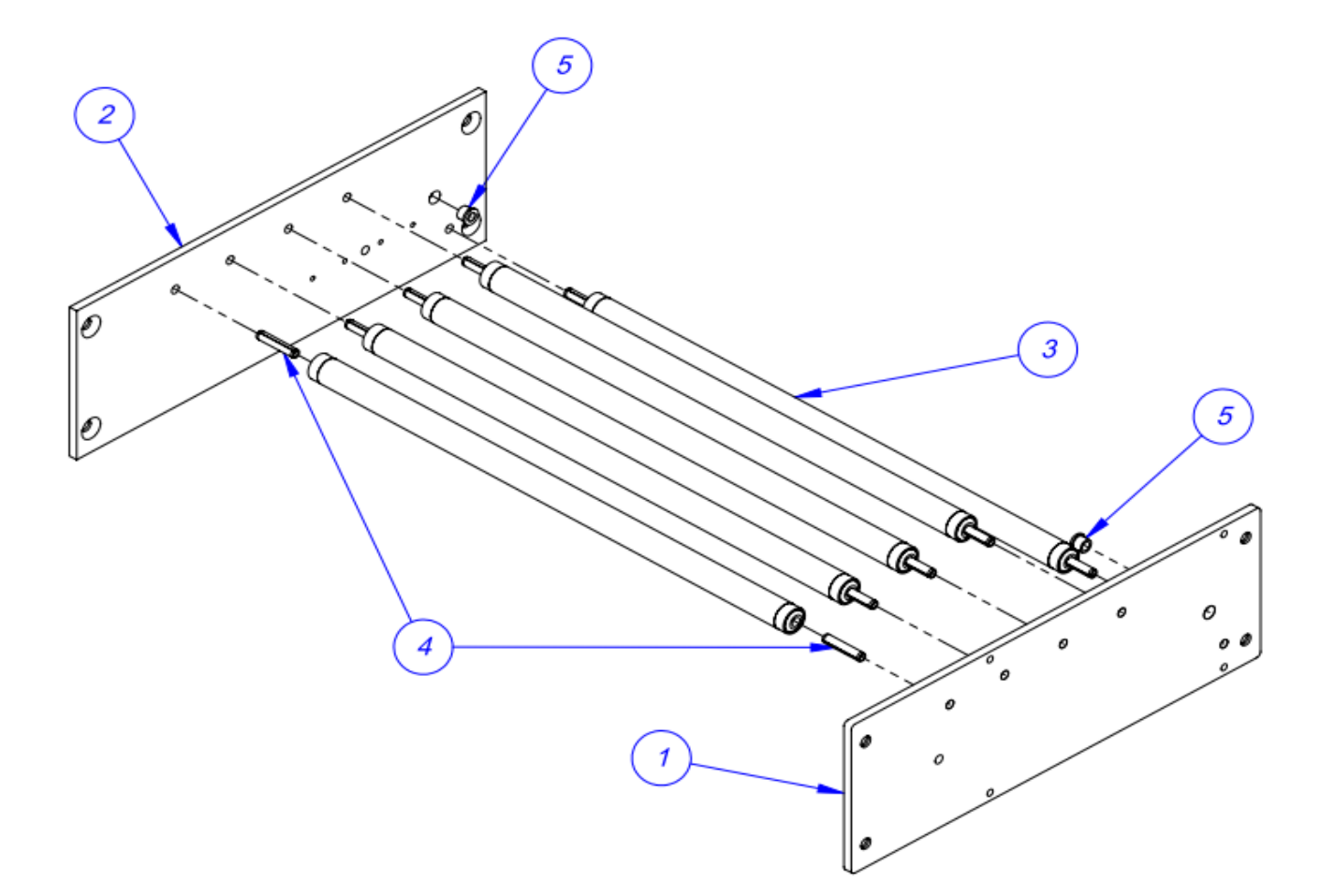
## C. RAP Rack Assembly

PN: TA-T2Z-3000RAP

| ITEM<br>NO. | QTY. | PART NO.     | DESCRIPTION     |
|-------------|------|--------------|-----------------|
| 1           | 2    | TP-T2ZRAP301 | RACK ARM        |
| 2           | 4    | TP-T1MC00052 | STANDARD ROLLER |
| 3           | 2    | TP-T2ZRAP302 | SPREADER        |
| 4           | 8    | TP-106106    | SPRING PIN      |
| 5           | 1    | TP-T2ZRAP303 | RACK PIVOT ROD  |
| 6           | 2    | TP-107113    | THRUST BEARING  |
| 7           | 2    | TP-T2ZRAP304 | FLAG BLOCK      |
| 8           | 2    | TP-T2ZRAP305 | SENSOR FLAG     |

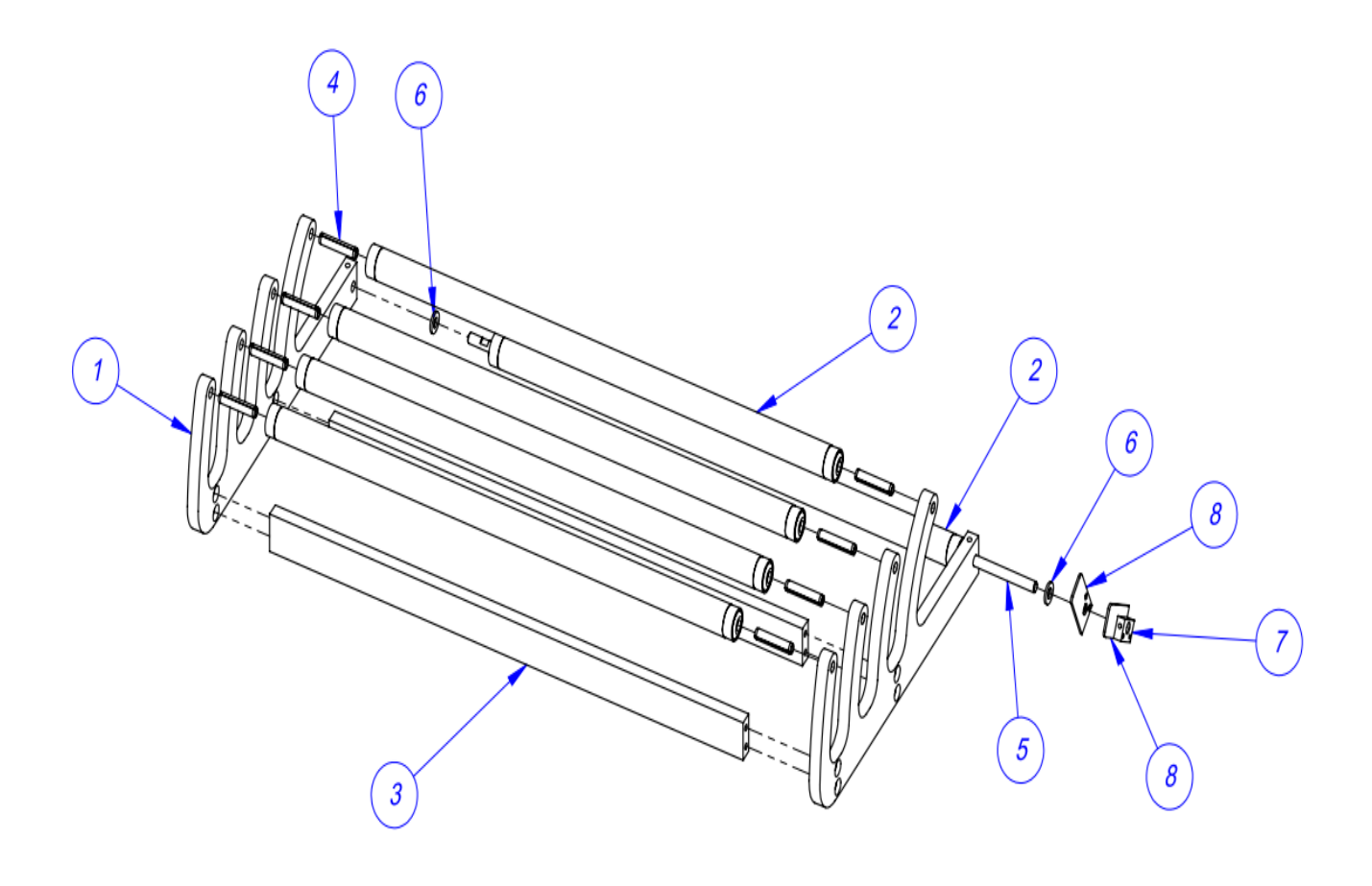

### 5.3 T-1000-S14 Next Bag Out Printer/Bagger

| ITEM<br>NO. | QTY. | PART NO.       | DESCRIPTION                 |
|-------------|------|----------------|-----------------------------|
| 1           | 1    | T-T1000-S14    | T-1000 ADVANCED POLY-BAGGER |
| 2           | 1    | TA-TI1000ZNB   | ZEBRA NBO PRINTER           |
| 3           | 1    | TA-T1-S14PRINT | COVERS AND GUARDING         |
| 4           | 1    | TA-T10001-1NB  | AIR PULSE ASSEMBLY          |
| 5           | 1    | TA-T10001-2NB  | AIR KNIFE ASSEMBLY          |

#### T-T1000-S14NB

*NOTE:* For parts lists and drawings of Item 1, the T-1000 Advanced Poly-Bagger, please refer to Chapter 5 of the T-1000-S14 Operation Guide.

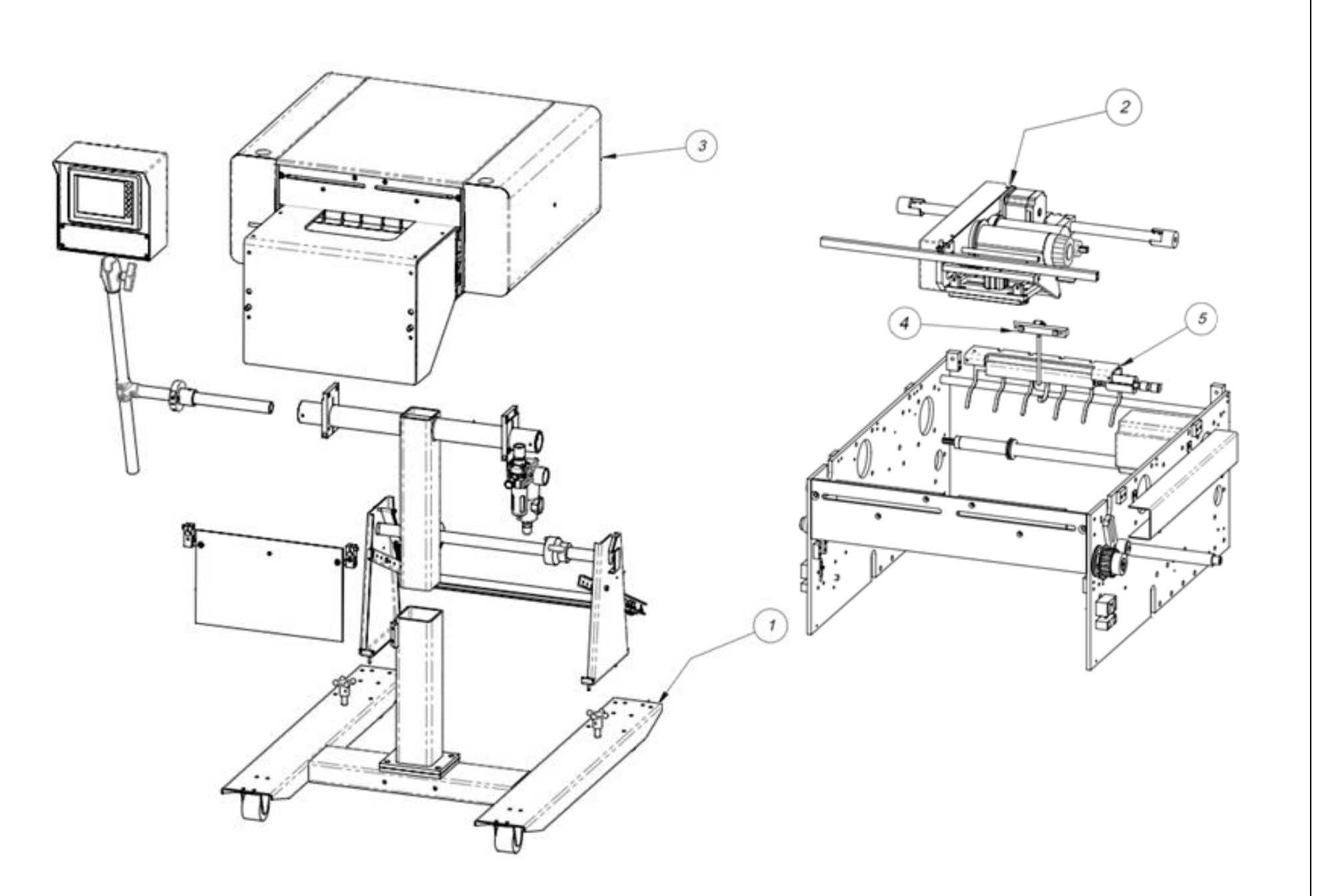

### A. Zebra NBO Inline Thermal Printer

PN: TA-TI1000ZNB

| ITEM NO. | QTY. | PART NO.      | DESCRIPTION                   |
|----------|------|---------------|-------------------------------|
| 1        | 1    | TA-T2Z1000    | PRINTER ELECTRONICS ASSEMBLY  |
| 2        | 1    | TA-T2Z2000NB  | PRINTER MOUNTING ASSEMBLY     |
| 3        | 1    | TA-T2Z8000ZNB | ZEBRA NBO PRINTER             |
| 4        | 1    | TP- T2Z1009   | ELECTRONICS ASSEMBLY SPACER   |
| 5        | 1    | TP- T2Z1010   | STAND-OFF                     |
| 6        | 1    | TP-102156     | Washer, 5/16 LOCK             |
| 7        | 1    | TP-103145     | Screw, SHCS 5/16-18 x 1" S.S. |
| 8        | 2    | TP-102154     | Washer, #10 LOCK              |
| 9        | 2    | TP-103128     | Screw, SHCS 10-32 x 3/8 S.S.  |

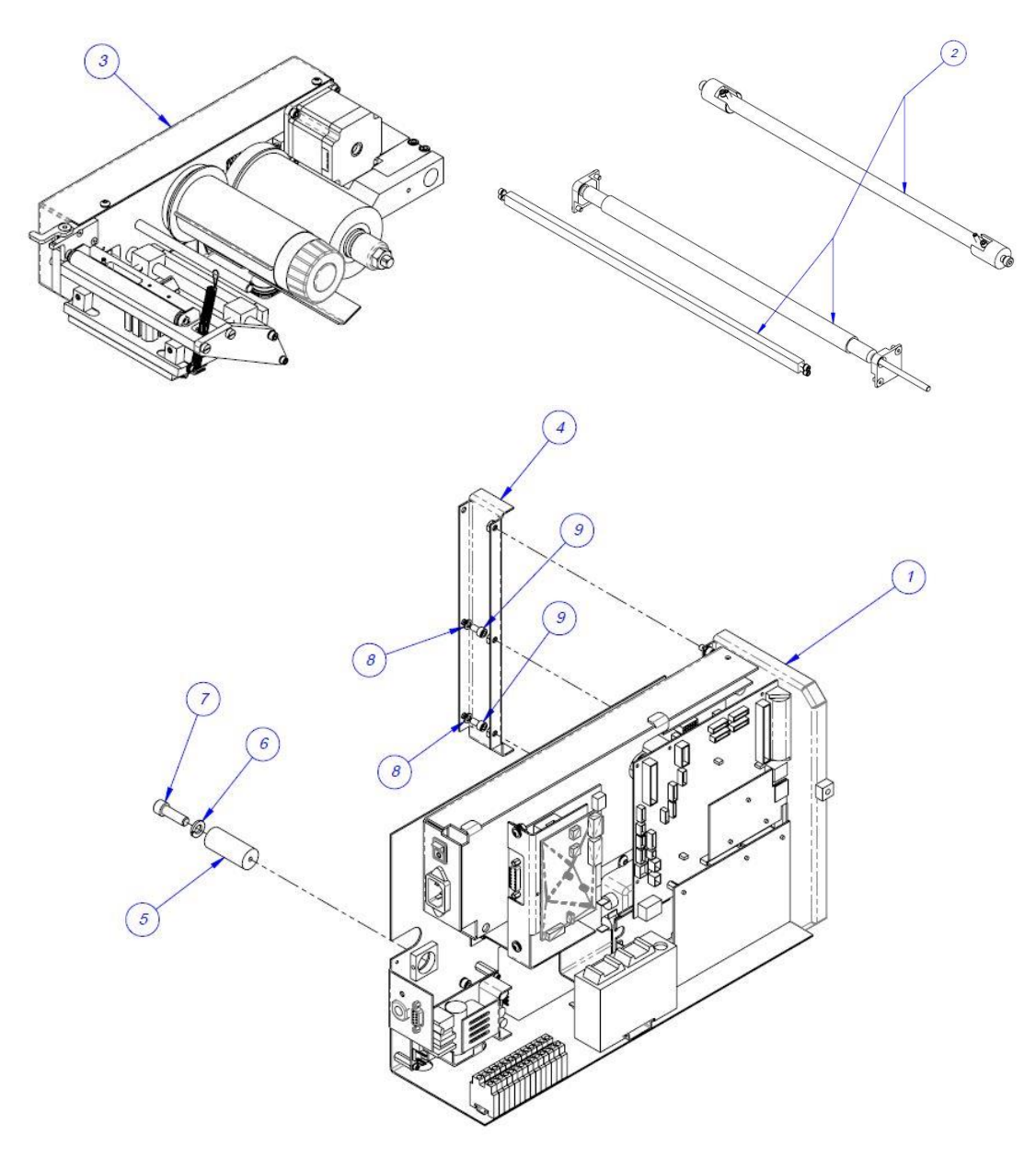

T-1000-S14 NBO PARTS AND DRAWINGS

# A.1 Electronics Assembly

PN: TA-T2Z1000

| ITEM<br>NO. | QTY. | PART NO.          | DESCRIPTION                       |
|-------------|------|-------------------|-----------------------------------|
| 1           | 1    | TP-T2Z1005        | ELECTRONICS BASE                  |
| 2           | 2    | TP-212247         | 9 PIN D-SUB FEMALE CONNECTOR      |
| 3           | 1    | TP-215384         | POWER SWITCH                      |
| 4           | 1    | TP-218020         | DIN RAIL                          |
| 5           | 1    | VP-Z-33050M       | POWER SUPPLY BOARD                |
| 6           | 1    | TP-220511         | PLC, FPO-E32T-A EXPANSION I/O     |
| 7           | 1    | TP-212246         | 9 PIN D-SUB MALE CONNECTOR        |
| 8           | 1    | TP-207216         | FUSE HOLDER                       |
| 9           | 1    | TP-212410         | AC OUTLET                         |
| 10          | 14   | TP-208142         | LARGE TERMINAL                    |
| 11          | 1    | TP-218021         | DIN RAIL                          |
| 12          | 1    | TP-212160         | 5 POS MINI DIM                    |
| 13          | 1    | TP-112240         | POWER CORD STRAIN RELIEF          |
| 14          | 1    | V-Z-113-8K1-00070 | XI4 300 PRINTER                   |
| 15          | 2    | TP-T2Z1008        | STAND-OFF – 2.5"                  |
| 16          | 1    | TP-213361         | 24VDC 3 AMP POWER SUPPLY          |
| 17          | 1    | TP-205108         | EMI FILTER CORCOM                 |
| 18          | 1    | TP-501156         | DC MOTOR DRIVE, DRIVEN PRINT ROLL |
| 19          | 1    | TP-T2Z1003        | PRINTER ELECTRONICS COVER         |
| 20          | 1    | TP-T2Z1007        | OVERLAY                           |
| 21          | 1    | TP-T2Z2012        | COVER PANEL STAND-OFF             |
| 22          | 1    | TP-T2Z1011        | COVER PLATE                       |
| 23          | 1    | TP-T2Z1004        | APP BOARD AND MOUNT               |

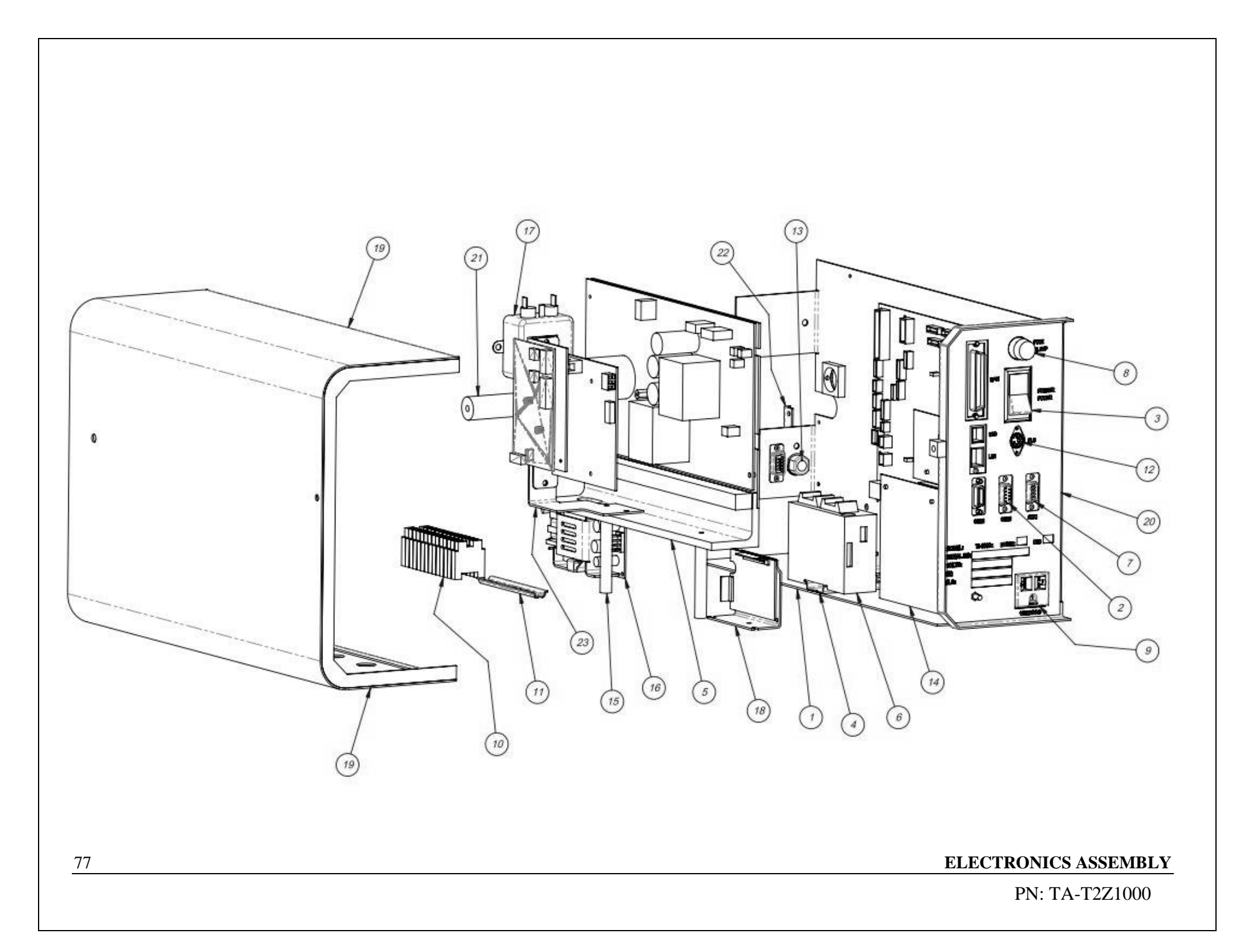

## A.2 Mounting Assembly

PN: TA-T2Z2000NB

| ITEM<br>NO. | QTY. | PART NO.     | DESCRIPTION                                                      |
|-------------|------|--------------|------------------------------------------------------------------|
| 1           | 1    | TA-Ti1000ZNB | ZEBRA NBO PRINTER                                                |
| 2           | 1    | TP-T2Z2004   | PIVOT SHAFT                                                      |
| 3*          | 2    | TP-T14M1035  | GUIDE ROD HOLDER                                                 |
| 4           | 1    | TP-T2Z2005NB | LATCH BAR                                                        |
| 5           | 1    | TP-503151    | TIMING BELT                                                      |
| 6           | 2    | TP-504097    | PRCISION FLANGED BALL BEARING                                    |
| 7           | 1    | TP-T2Z2006NB | DRIVEN PRINT ROLL                                                |
| 8           | 1    | TP-504139    | CLUTCH BEARINGS                                                  |
| 9           | 1    | TP-T2Z2008   | PULLEY, PRINT ROLL                                               |
| 10          | 2    | TP-T2Z2011NB | BEARING PLATE                                                    |
| 11          | 1    | TP-T15M8007  | BELT TENSIONER                                                   |
| 12          | 1    | TP-503138    | McGILL #10 BORE, .629 O.D., 15/32 WIDE<br>(PRINT BELT TENSIONER) |

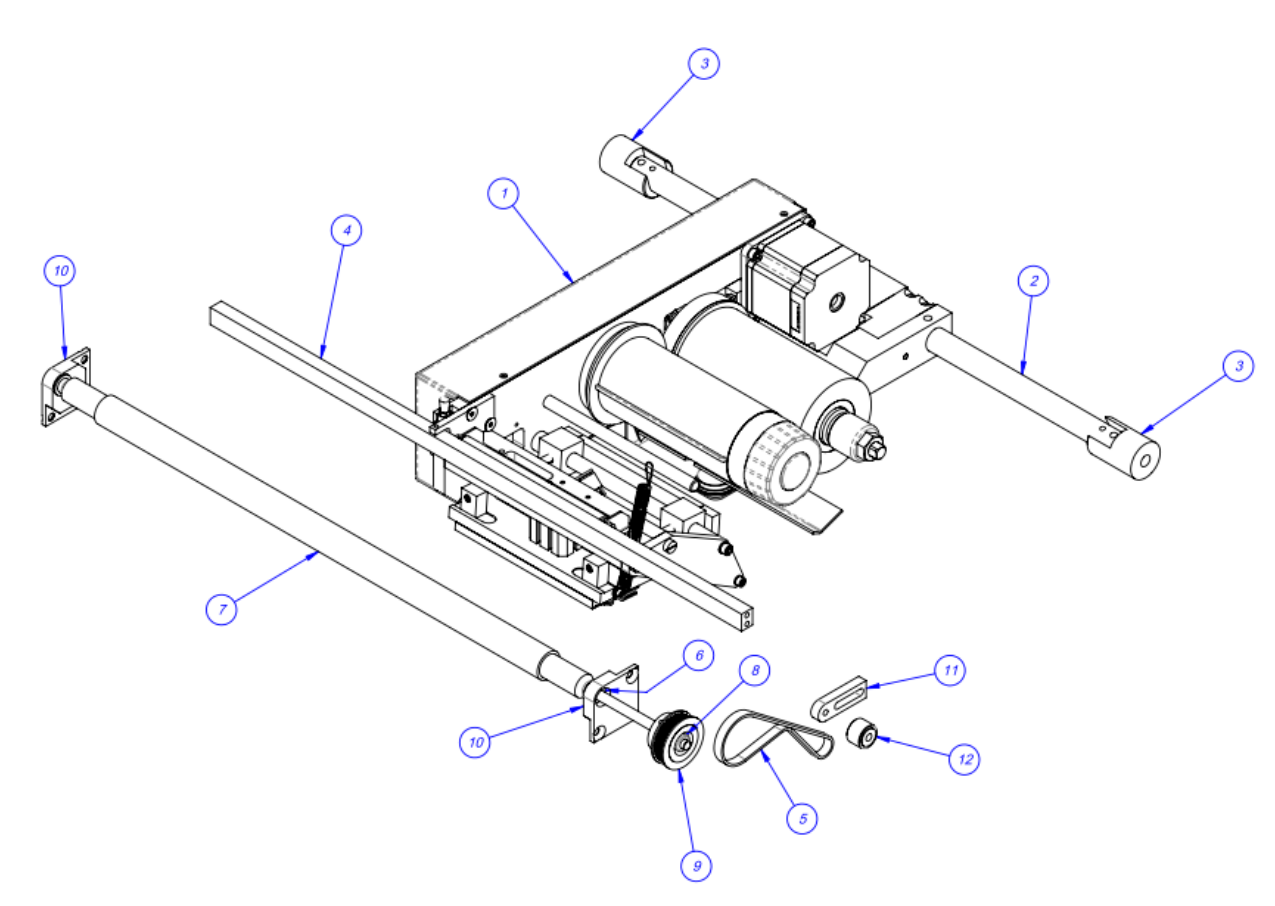

# A.3 Zebra Printer Assembly

PN:TA-T2Z8000NB

| IREM<br>NO. | QTY. | PART NO.                | DESCRIPTION                                         |
|-------------|------|-------------------------|-----------------------------------------------------|
| 1           | 1    | TP-T2Z-8001NB           | PRINTER SIDE PLATE                                  |
| 2           | 1    | VP-Z-P1006058           | Xi4 RIBBON SUPPLY SPINDLE MAINT. KIT                |
| 3           | 1    | TP-402255               | VALVE                                               |
| 4           | 1    | TP-T2Z3004NB            | PIVOT BLOCK                                         |
| 5           | 1    | VP-Z-41150M             | TAKE UP SPINDLE                                     |
| 6           | 1    | TP-T15M-8042            | RIBBON TAKE-UP PULLEY                               |
| 7           | 1    | TH-ZEB-B-409            | RIBBON ROLL                                         |
| 8           | 1    | X-TA-T2Z800NB           | NBO PRINTER HEAD                                    |
| 9           | 1    | TP-T15M8007 & TP-503138 | PRINTER ROLL IDELER                                 |
| 10          | 1    | TP-T2Z-8008 NB          | PRINTER COVER                                       |
| 11          | 1    | TP-T2Z8011NB            | SENSOR BRACKET                                      |
| 12          | 1    | VP-Z-46665M             | RIBBON SENSOR                                       |
| 13          | 1    | TP-216101               | REFLECTOR 1" DIAMETER                               |
| 14          | 1    | TP-T15M8032             | SHAFT MOUNT                                         |
| 16          | 1    | TP-T15M8031             | ROLLER SHAFT                                        |
| 16          | 1    | TP-T2Z8005NB            | REFLECTOR MOUNT                                     |
| 17          | 1    | TP-T2Z-8003NB           | CATCH                                               |
| 18          | 1    | TP-109228               | McMASTER-CARR #60395K570, STEEL<br>MINIATURE HANDLE |
| 19          | 1    | TP-T2Z-8002NB           | LATCH PLATE                                         |
| 20          | 1    | TP-106304               | DOWEL PIN                                           |
| 21          | 1    | TP-108223               | SPRING PLUNGER                                      |
| 22          | 1    | TP-T2z8006NB            | LATCH BLOCK                                         |
| 23          | 1    | VP-Z-46198M             | MOTOR                                               |
| 24          | 1    | TP-T2Z8012NB            | RIBBON ROD                                          |

## Zebra Printer Assembly (Continued)

| 25 | 8 | TP-102153   | WASHER #8 SPLIT LOCK         |
|----|---|-------------|------------------------------|
| 26 | 1 | TP-103182   | SCREW, SHCS #8-32 x 5/8      |
| 27 | 2 | TP-104121   | NYLON SPACER                 |
| 28 | 3 | TP-103316-1 | SCREW, SHSS 3/16 x 3/4       |
| 29 | 2 | TP-103317   | SCREW, SHSS 3/16 x 5/8       |
| 30 | 2 | TP-102152   | WASHER #6 SPLIT LOCK         |
| 31 | 2 | TP-102156   | 5/16 LOCK WASHER             |
| 32 | 1 | TP-102150   | #10 FLAT WASHER              |
| 33 | 2 | TP-102154   | #10 Lock Washer              |
| 34 | 1 | TP-102189   | SCREW, BHCS 10-32 x 5/8      |
| 35 | 1 | TP-103130   | SCREW, SHCS #10-32 x 3/4     |
| 36 | 3 | TP-103117   | SCREW, SHCS #8-32 x 3/4      |
| 37 | 3 | TP-102131   | #4 FLAT WASHER               |
| 38 | 3 | TP-102101   | WASHER #4 INTERNAL; TOOTH    |
| 39 | 3 | TP-102133   | #8 FLAT WASHER               |
| 40 | 6 | TP-103116   | SCREW, SHCS #8-32 x 1/2      |
| 41 | 2 | TP-103261   | #10-32 x 1/4 SET SCREW       |
| 42 | 1 | TP-108342   | TERMINAL                     |
| 43 | 1 | TP-108127   | Extension SPRING             |
| 44 | 1 | TP-102101   | #4 LOCK WASHER               |
| 45 | 1 | TP-104152   | McMASTER-CARR #4325A27       |
| 46 | 4 | TP-103391   | SCREW, FHCS #8-32 x .750     |
| 47 | 1 | TP-103010   | SCREW, SHCS #5-40 x 1/2      |
| 48 | 5 | TP-102016   | SCREW, SHCS 8-32 x 5/8       |
| 49 | 2 | TP-103116   | SCREW, SHCS 1/4-20 x 1-1/4   |
| 50 | 2 | TP-103168   | SCREW, SHCS 5/16-18 x 1-1/2  |
| 51 | 2 | TP-103106   | SCREW, SHCS 4-40 x 3/4 S.S.  |
| 52 | 2 | TP-103102   | SCREW, SHCS 4-40 x 5/16 S.S. |

#### PN:TA-T2Z8000NB

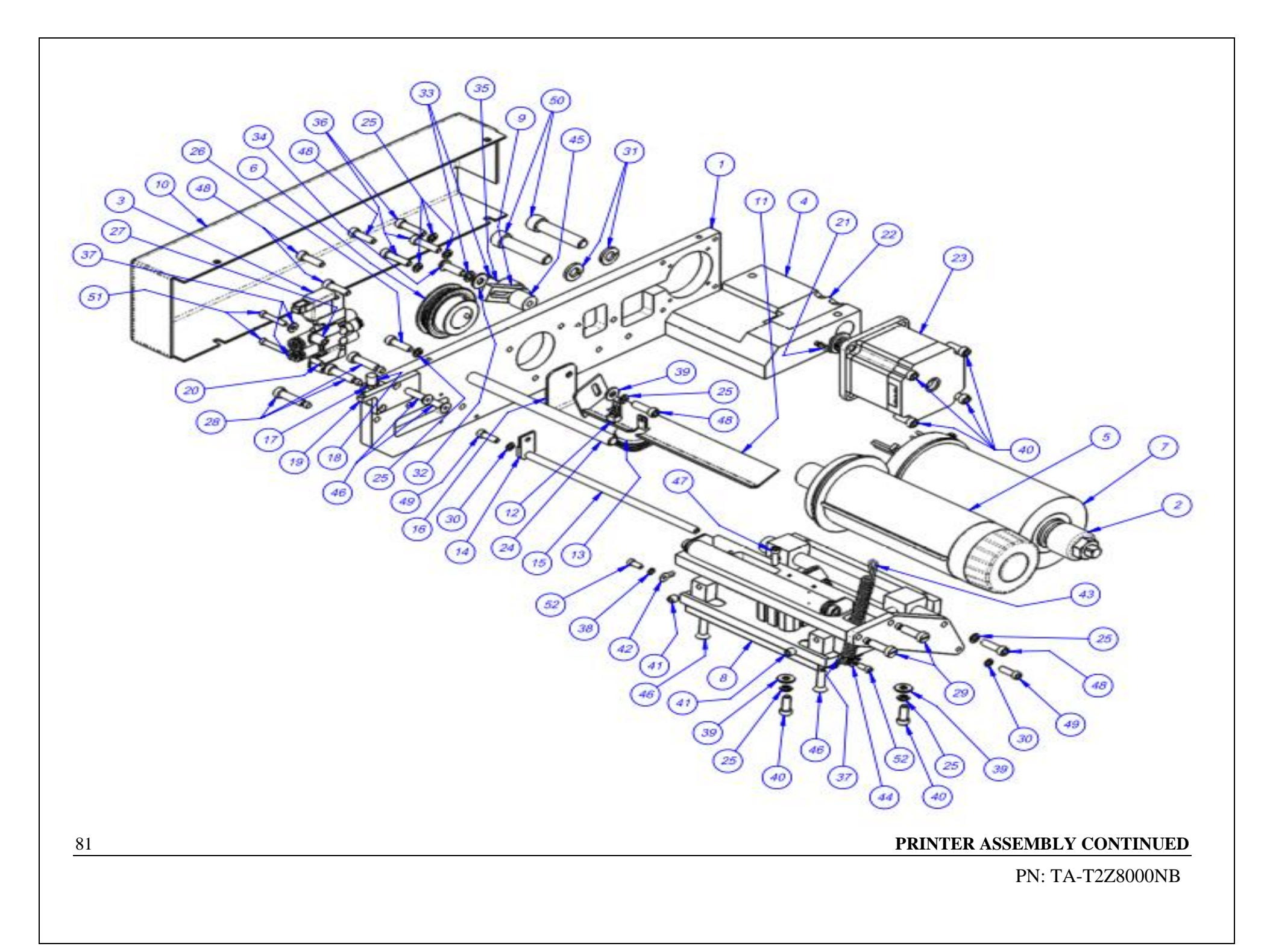

PN: TA-T1-S14PRINT

|             | TI-S14 PRINT COVERS AND GUARDINGS |                    |                                             |  |  |  |
|-------------|-----------------------------------|--------------------|---------------------------------------------|--|--|--|
| ITEM<br>NO. | QTY                               | PART NO.           | DESCRIPTION                                 |  |  |  |
| 1           | 1                                 | TP-T1MD00004-S14   | ELECTRONICS COVER                           |  |  |  |
| 2           | 1                                 | TP-T1MD00044NB     | TOP COVER                                   |  |  |  |
| 3           | 1                                 | TP-T1MD00044-1NB   | PRINTER COVER                               |  |  |  |
| 4           | 1                                 | TP-T1MD00005-S14NB | PRINTER ELECTRONICS COVER                   |  |  |  |
| 5           | 2                                 | TP-111241          | SNAP BUTTON PLUG                            |  |  |  |
| 6           | 1                                 | TP-109158          | 4"HANDLES                                   |  |  |  |
|             |                                   | See p.89           | DRIVEN ROLLER ASSEMBLY                      |  |  |  |
|             |                                   | See p.90           | VENTURI ASSEMBLY                            |  |  |  |
| 10          | 1                                 | TP-T1MD00116-2     | LEXAN GUARD 5.25" (13.3 cm) PASS<br>THROUGH |  |  |  |
| 11          | 1                                 | TP-T1MD00226-3     | LEXAN GUARD BRACKET                         |  |  |  |
| 12          | 1                                 | TP-T1MD00226-4     | LEXAN GUARD BRACKET                         |  |  |  |

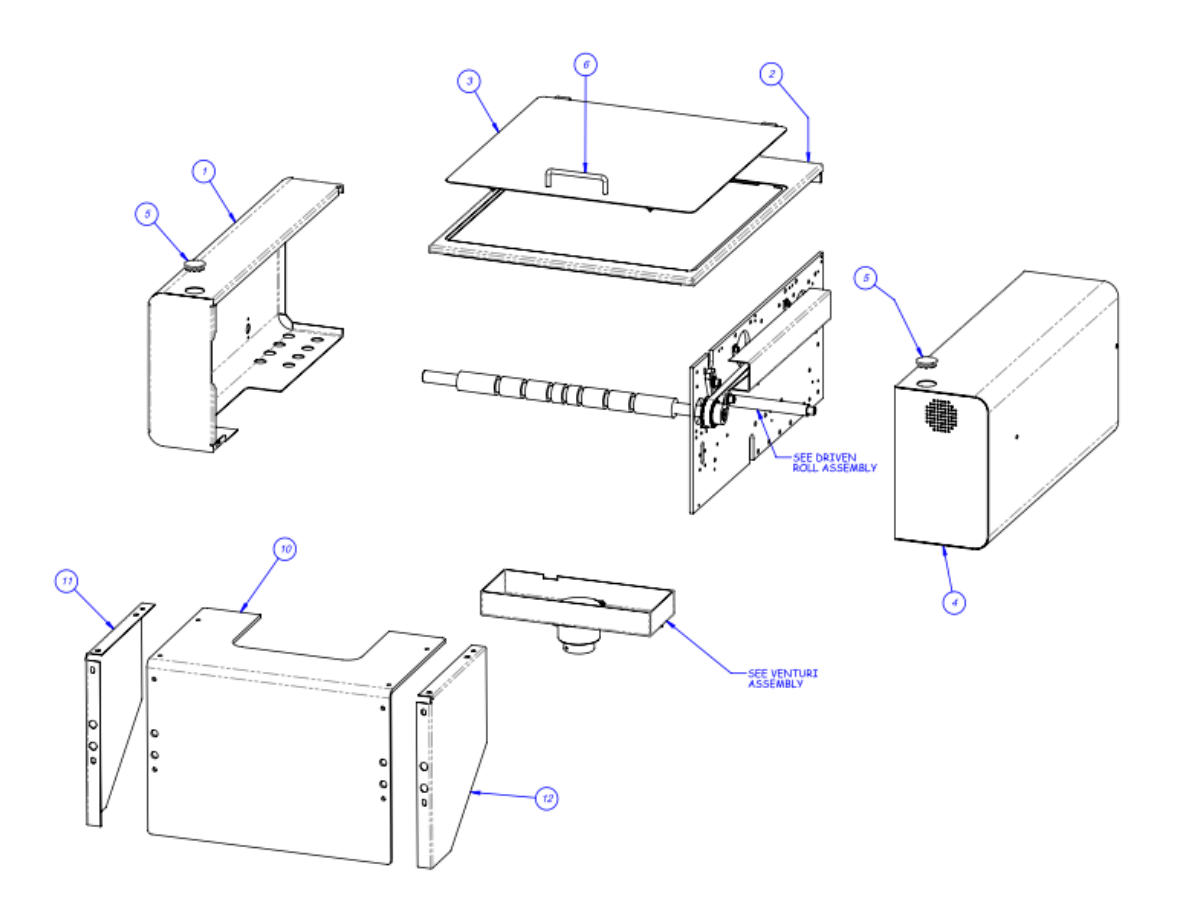

## **B.1** Covers and Guarding, Continued

### PN: TA-T1-S14PRINT

### Driven Roll Assembly

| ITEM<br>NO. | QTY. | PART NO.          | DESCRIPTION     |
|-------------|------|-------------------|-----------------|
| 1           | 1    | TP-T1MC00017NB    | RUBBER ROLLER   |
| 2           | 1    | TP-T1MC00082NB    | COVER STAND-OFF |
| 3           | 1    | TP-T14M1027NB     | MOTOR PULLEY    |
| 4           | 1    | TP-T1MC00162S14NB | DRIVEN PULLEY   |
| 5           | 1    | TP-T1MC00091      | BELT TENSIONER  |
| 6           | 1    | TP-504132         | CAM FOLLOWER    |
| 7           | 1    | TP-T1MD00050NB    | BELT COVER      |
| 8           | 1    | TP-503157         | BELT            |

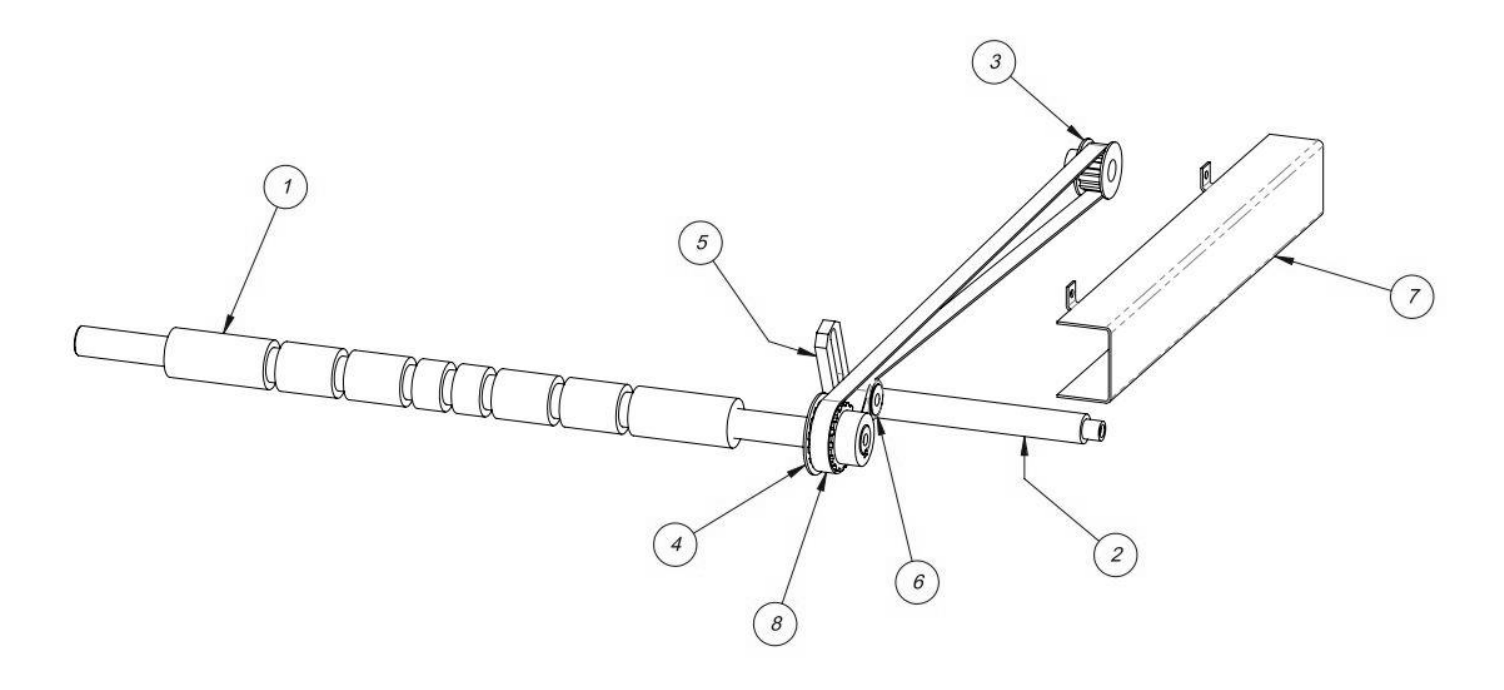

## **B.2** Covers and Guarding, Continued

#### PN: TA-T1-S14PRINT

### Venturi Enclosure Assembly

| ITEM<br>NO. | QTY. | PART NO.    | DESCRIPTION                     |
|-------------|------|-------------|---------------------------------|
| 1           | 1    | TP-TS10-109 | VACUUM ENCLOSURE                |
| 2           | 1    | TP-405272   | AIR AMPLIFIER                   |
| 3           | 1    | TP-106440   | REDUCING HEX BUSHING (4429K412) |

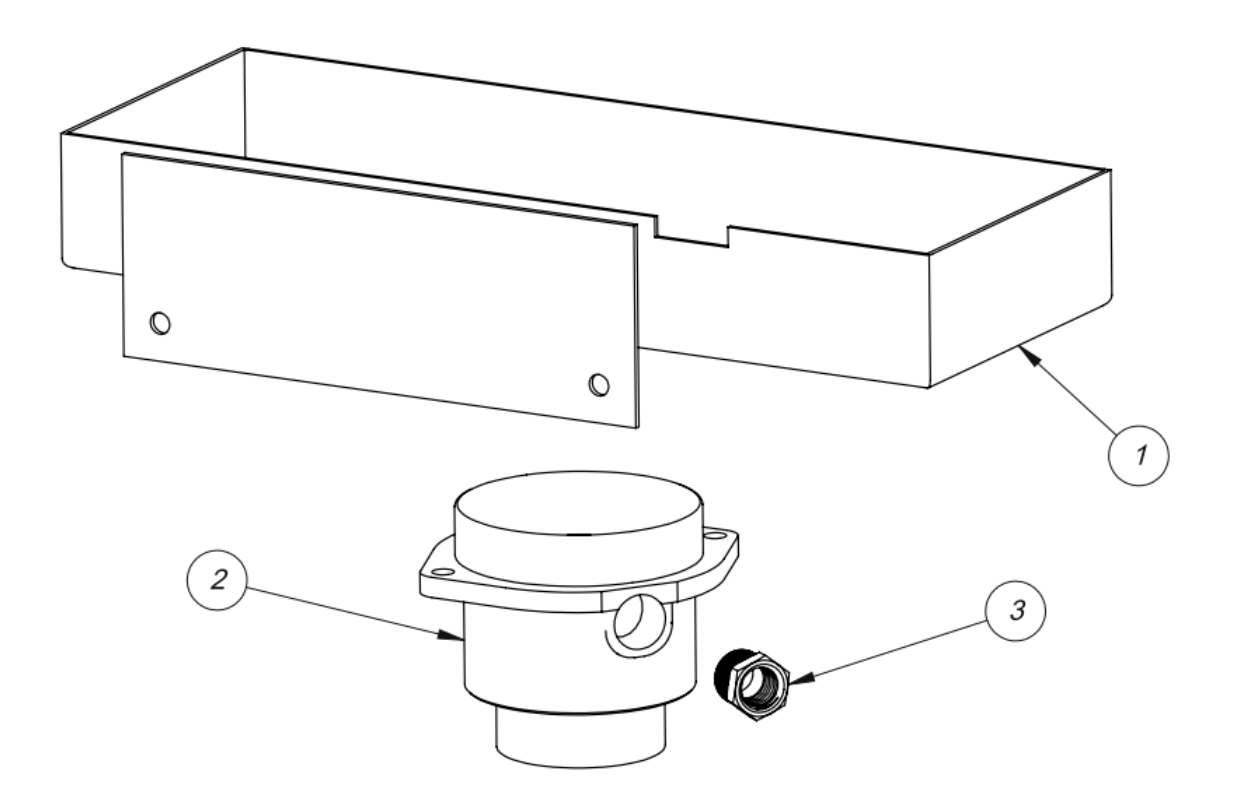

# C. Air Pulse Assembly

| ITEM<br>NO. | QTY. | PART NO.       | DESCRIPTION              |
|-------------|------|----------------|--------------------------|
| 1           | 1    | TP-BP-1013-NB  | AIR KNIFE MOUNTING BAR   |
| 2           | 1    | TP-BP-1015-S14 | AIR PULSE NOZZLE         |
| 3           | 1    | TP-401277      | ELBOW, 1/4" TUBE x 10/32 |

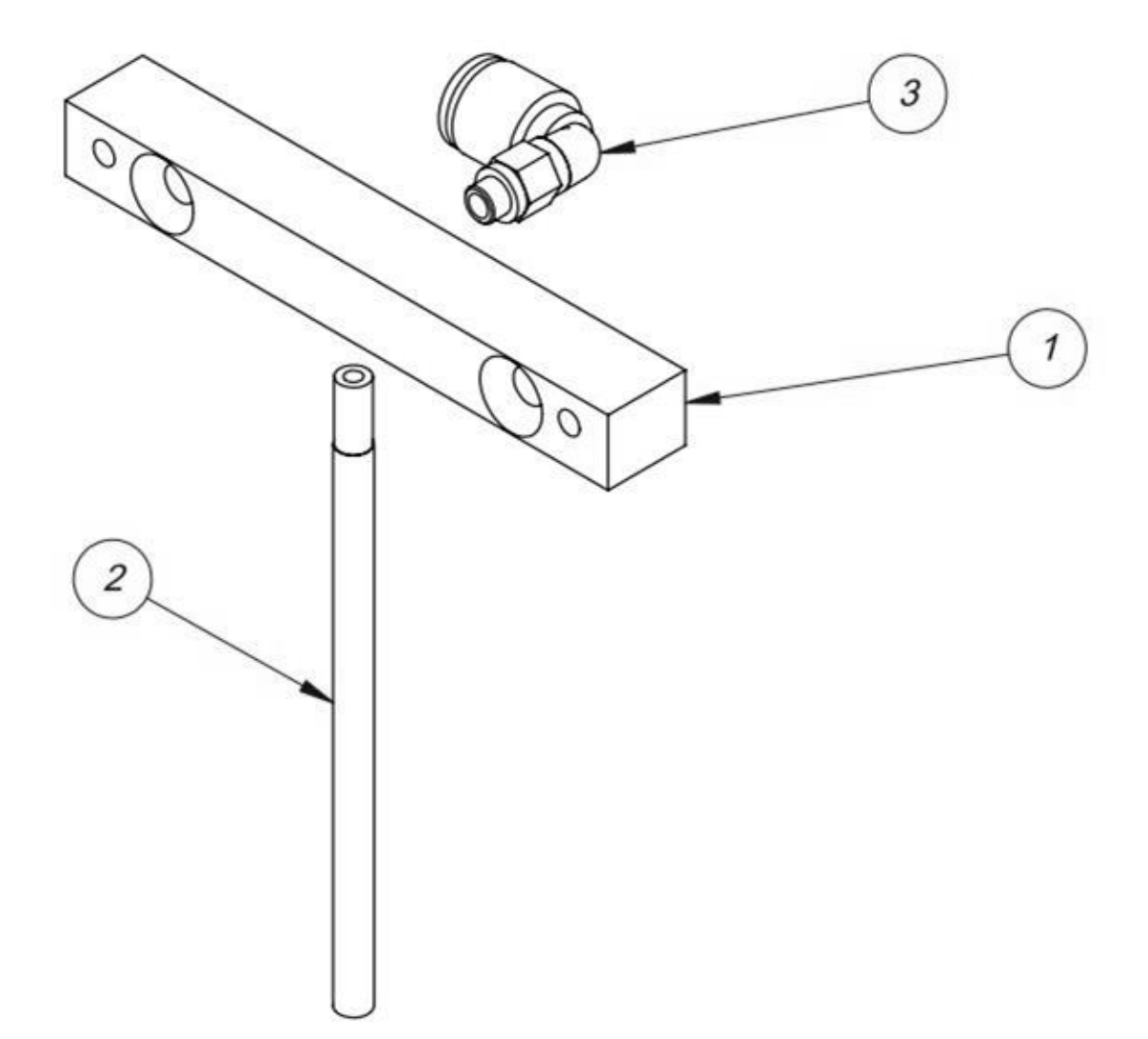

PN: TA-T10001-2NB

| ITEM NO. | QTY. | PART NO.       | DESCRIPTION                             |
|----------|------|----------------|-----------------------------------------|
| 1        | 1    | TP-T1MC00083   | INSULATOR, FOR HIGH VOLTAGE SENSOR      |
| 2        | 1    | TP-405268      | AIR KNIFE                               |
| 3        | 1    | TP-T1MC00020NB | FINGER PLATE                            |
| 4        | 1    | TA-T100124NB   | SENSOR, HIGH VOLTAGE NBO                |
| 5        | 1    | TP-T1MC00022NB | AIR KNIFE MOUNT                         |
| 6        | 1    | TP-401292      | STRAIGHT CONNECTOR, 1/4" TUBE x 1/4 NPT |
| 7        | 1    | TP- 406181     | MICRON FILTER                           |
| 8        | 1    | TP-401262      | UNION,STRAIGHT 1/4" TUBE                |
| 9        | 2    | TP-101092      | Nut, 1/4-20 W/ TOOTH WASHER             |
| 10       | 1    | TPT1MC00025NB  | HIGH VOLTAGE SHIELD                     |
| 11       | 1    | TP-101140      | NYLON INSERT NUT                        |
| 12       | 2    | TP-103208      | Screw, BHCS 6-32 x 1/2                  |
| 13       | 1    | TP-102102      | Washer, #6 Int. tooth LW                |
| 14       | 3    | TP-102132      | Washer, #6 FLAT                         |
| 15       | 1    | TP-103196      | Screw, BHCS 6-32 x 5/8                  |
| 16       | 2    | TP-103395      | Screw, FHCS 8-32 x 5/8                  |
| 17       | 2    | TP-102142      | Washer, 1/4 FLAT                        |
| 18       | 2    | TP-103226      | Screw, BHCS 1/4-20 x 1                  |
| 19       | 2    | TP-106540      | CAPTIVE NUT                             |
| 20       | 2    | TP-103207      | Screw, BHCS 6-32 x 3/8                  |
| 21       | 2    | PURCHACED      | #6-32 HELI-COIL                         |

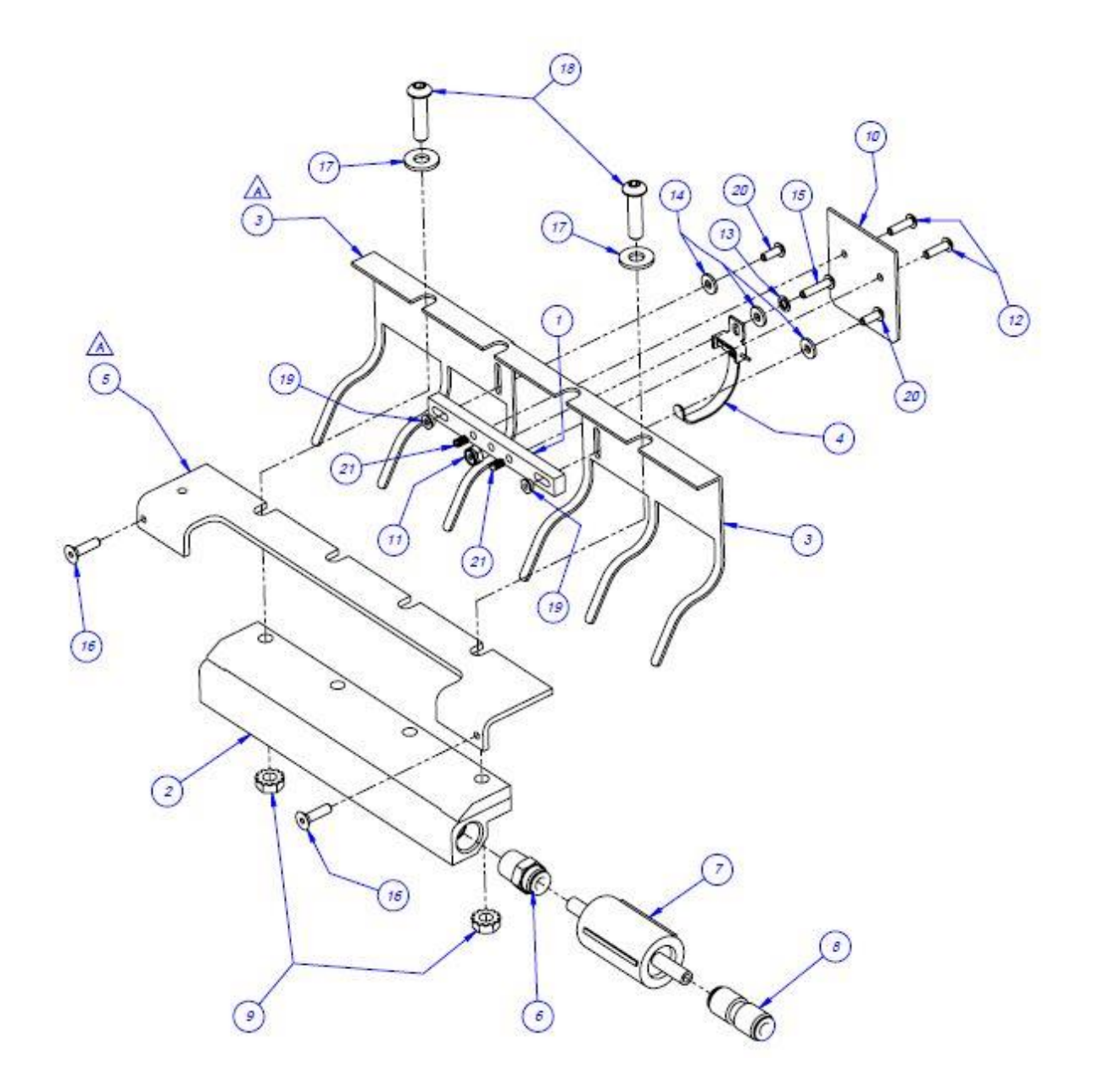

### 5.4 T-1000-S14NB08Z Assembly

TA-T2Z8000NB

| ITEM NO. | QTY. | PART NO.      | DESCRIPTION                |
|----------|------|---------------|----------------------------|
| 1        | 1    | TP-T2Z-8001NB | PRINTER SIDE PLATE         |
| 2        | 1    | TP-402255     | VALVE                      |
| 3        | 1    | TP-503196     | BELT                       |
| 4        | 1    | TP-402175     | BRACKET                    |
| 5        | 2    | TP-404263     | MUFFLER                    |
| 6        | 1    | TP-401265     | AIR FITTING                |
| 7        | 1    | TP- T2Z3004NB | PIVOT BLOCK                |
| 8        | 1    | VP-Z-P1006058 | RIBBON SUPPLY SPINDLE      |
| 9        | 1    | VP-Z-41150M   | TAKE UP SPINDLE            |
| 10       | 1    | TP-T15M-8042  | RIBBON TAKE-UP PULLEY      |
| 11       | 1    | TP-T15M8004   | SUPPORT ROD                |
| 12       | 1    | TP- T15M8002  | MOUNTING PLATE PRINT HEAD  |
| 13       | 2    | TP-T15M8003   | ADJUSTMENT BLOCK           |
| 14       | 2    | TP-T15M8014   | ADJUSTMENT ROD BLOCK       |
| 15       | 2    | TP-T15M8013   | ADJUSTMENT ROD             |
| 16       | 1    | VP-Z-41000M   | PRINT HEAD                 |
| 17       | 1    | VP-Z-P1004230 | PRINT HEAD                 |
| 18       | 1    | TP-T15M8010   | LOCATING SPACER            |
| 19       | 1    | TP-T2Z8004NB  | PRINTHEAD MOUNT            |
| 20       | 1    | TP-403052     | PNEUMATIC CYLINDER         |
| 21       | 2    | TP-401277     | ELBOW 1/4" TUBE x #10-32   |
| 22       | 1    | TP-104121     | NYLON SPACER               |
| 23       | 1    | TP-504138     | CAM FOLLOWER               |
| 24       | 1    | TP-T2Z-8030NB | TIE PLATE                  |
| 25       | 1    | TP- T2Z8031   | RIBBON ROLLER MOUNT        |
| 26       | 1    | TP-214245     | INSULATOR, #8 SCREW, NYLON |
| 27       | 1    | TP- T2Z8032   | ALIGNMENT ROLLER           |
| 28       | 2    | TP-107101     | FLANGED BUSHING            |
| 29       | 1    | TP-T15M8007   | BELT TENSIONER             |
| 30       | 1    | TP-T2Z-8008NB | PRINTER COVER              |
| 31       | 1    | TP-T2Z8011NB  | SENSOR BRACKET             |
| 32       | 1    | TP-216101     | REFLECTOR 1" DIAMETER      |
| 33       | 1    | TP-T15M8032   | SHAFT MOUNT                |
| 34       | 1    | TP- T15M8031  | ROLLER SHAFT               |
| 35       | 1    | TP-T2Z-8005NB | REFLECTOR MOUNT            |
| 36       | 1    | TP-T2Z-8003NB | CATCH                      |
| 37       | 1    | TP-T2Z-8002NB | LATCH PLATE                |
| 38       | 1    | TP-108223     | SPRING PLUNGER             |
| 39       | 1    | TP- T2Z8006NB | LATCH BLOCK                |

T-1000-S14 NBO PARTS AND DRAWINGS

| 40 | 1 | VP-Z-46198M   | MOTOR                             |
|----|---|---------------|-----------------------------------|
| 41 | 1 | TP-T2Z8012NB  | RIBBON ROD                        |
| 42 | 2 | TP-104135     | NYLON SPACER                      |
| 43 | 1 | TP-108342     | TERMINAL                          |
| 44 | 1 | TP-108127     | EXTENSION SPRING                  |
| 45 | 2 | TP-106118     | SLOTTED SPRING PIN 1/8 x 1/2 Lg   |
| 46 | 1 | VP-Z-P1006134 | ZEBRA RIBBON OUT SENSOR           |
| 47 | 1 | TP-T2Z8033NB  | PRINTER LATCH BUTTON              |
| 48 | 1 | 2 TP-102153   | Washer, #8 LOCK                   |
| 49 | 3 | TP-103316-1   | Screw, SHSS 3/16 x 3/4            |
| 50 | 2 | TP-103317     | Screw, SHSS 3/16 x 5/8 (SLOTTED)  |
| 51 | 6 | TP-103016     | Screw, SHCS 8-32 x 5/8            |
| 52 | 2 | TP-102152     | Washer, #6 LOCK                   |
| 53 | 2 | TP-103111     | Screw, SHCS 6-32 x 1/2" S.S.      |
| 54 | 2 | TP-102156     | Washer, 5/16 LOCK                 |
| 55 | 2 | TP-103102     | Screw, SHCS 4-40 x 5/16 S.S.      |
| 56 | 6 | TP-103116     | Screw, SHCS 8-32 x 1/2 S.S.       |
| 57 | 2 | TP-102134     | Washer, #10 FLAT                  |
| 58 | 3 | TP-102154     | Washer, #10 LOCK                  |
| 59 | 1 | TP-103189     | Screw, BHCS 10-32 x 5/8           |
| 60 | 2 | TP-103130     | Screw, SHCS 10-32 x 3/4           |
| 61 | 3 | TP-103117     | Screw, SHCS 8-32 x 3/4            |
| 62 | 4 | TP-102151     | Washer, #4 LOCK                   |
| 63 | 2 | TP-103106     | Screw, SHCS 4-40 x 3/4 S.S.       |
| 64 | 5 | TP-102133     | Washer, #8 FLAT                   |
| 65 | 1 | TP-103010     | Screw, SHCS 5-40 x 1/2            |
| 66 | 2 | TP-103513     | Screw, 10-32 x 1/4 SET            |
| 67 | 4 | TP-103113     | Screw, SHCS 6-32 x 1"             |
| 68 | 3 | TP-103402     | Screw, FHCS 4-40 x 3/8            |
| 69 | 2 | TP-103146     | Screw, SHCS 5/16-18 x 1-1/4 BL OX |
| 70 | 1 | TP-103131     | Screw, SHCS 10-32 x 7/8           |
| 71 | 3 | TP-102131     | Washer, #4 FLAT                   |
| 72 | 3 | TP-103413     | Screw, FHCS 10-32 x 1/2           |
| 73 | 1 | TP-102108     | Washer, #10 Int. tooth LW         |
| 74 | 4 | TP-103211     | Screw, BHCS 8-32 x 3/8            |
| 77 | 1 | TP- T15M8038  | WEAR SURFACE                      |
| 78 | 1 | TP-103220     | Screw, BHCS 10-32 x 1/2           |

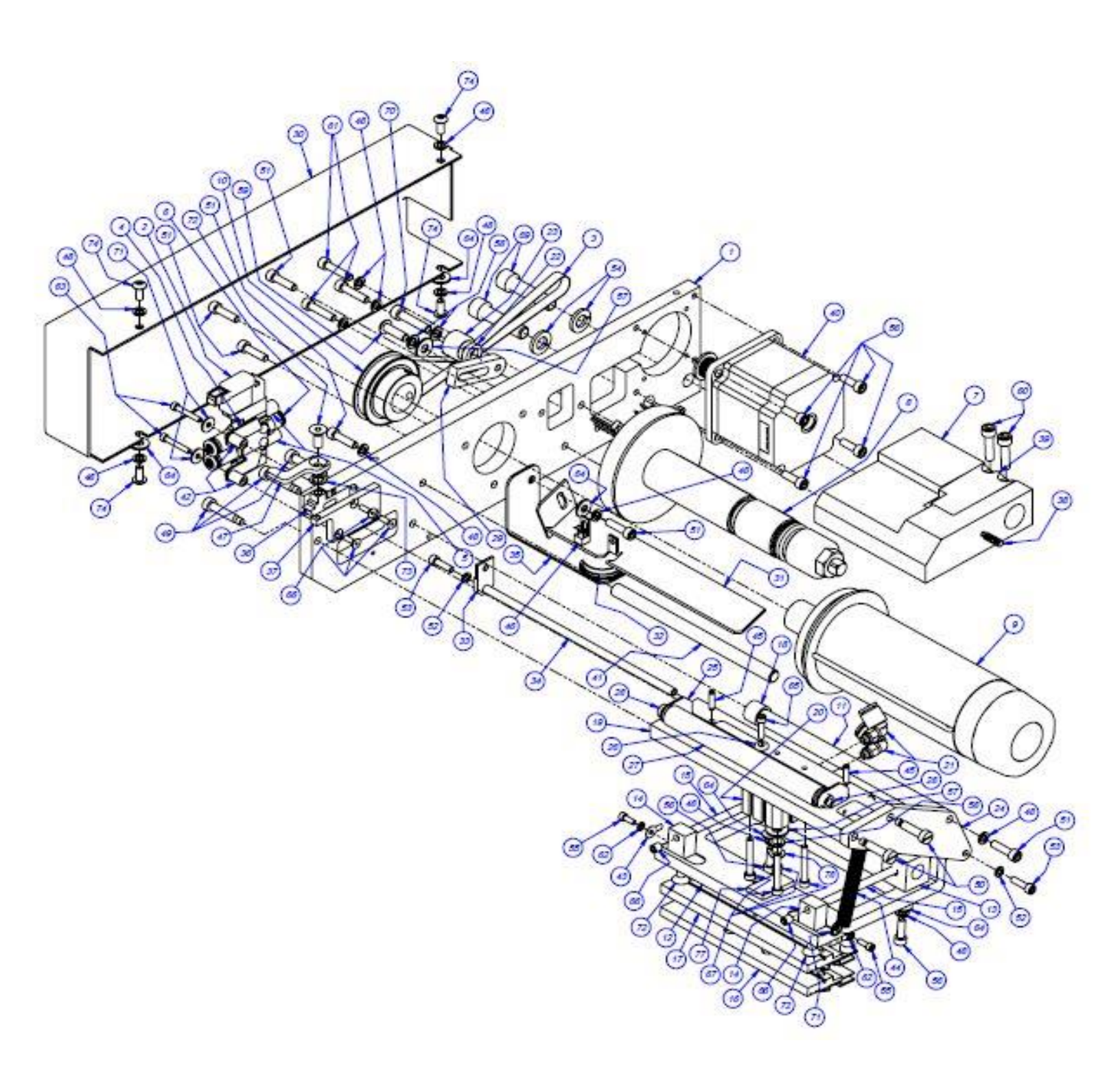

# A. Electronics Assembly

T2Z1000-08Z

| ITEM<br>NO. | QTY. | PART NO.                    | DESCRIPTION                     |
|-------------|------|-----------------------------|---------------------------------|
| 1           | 1    | TP- T2Z1005                 | MOD ELECTRONICS BASE            |
| 2           | 1    | TP-215384                   | POWER SWITCH                    |
| 3           | 1    | TP-207216, TP-207344        | FUSE HOLDER & FUSE              |
| 4           | 1    | TP-212247                   | 9 PIN D-SUB FEMALE              |
| 5           | 1    | TP-212160                   | 5 POS MINI DIM                  |
| 6           | 1    | V-Z-113-8K1-00070           | LOGIC BOARD                     |
| 7           | 1    | TP-212246                   | CONNECTOR, MULTIPLE RECTANGULAR |
| 8           | 1    | TP-212410                   | AC OUTLET                       |
| 9           | 1    | TP-205108                   | EMI FILTER, CORCOM              |
| 10          | 1    | TP- 213361                  | 24VDC, 3AMP POWER SUPPLY        |
| 11          | 1    | TP-218020                   | DIN RAIL                        |
| 12          | 1    | TP-208142, TP-218021        | DIN RAIL & TERM BLOCK           |
| 13          | 1    | TP-501156 DC                | MOTOR DRIVE, DRIVEN PRINT ROLL  |
| 14          | 1    | TP- T2Z2012                 | COVER PANEL STAND-OFF           |
| 15          | 1    | TP-<br>220511,214111,220513 | PLC, BATTERY & COMM 2 CAS       |
| 16          | 1    | TP-T2Z1004 T                | APP BOARD & MOUN                |
| 17          | 4    | TP-214268                   | STAND-OFF .38"                  |
| 18          | 2    | TP- T2Z1008                 | STAND-OFF - 2.5"                |
| 19          | 1    | TP- T2Z1012                 | POWER SUPPLY MOUNT              |
| 20          | 1    | VP-Z-P1007557               | AC POWER SUPPLY                 |
| 21          | 1    | TP-Z-P1040670               | DC POWER SUPPLY                 |

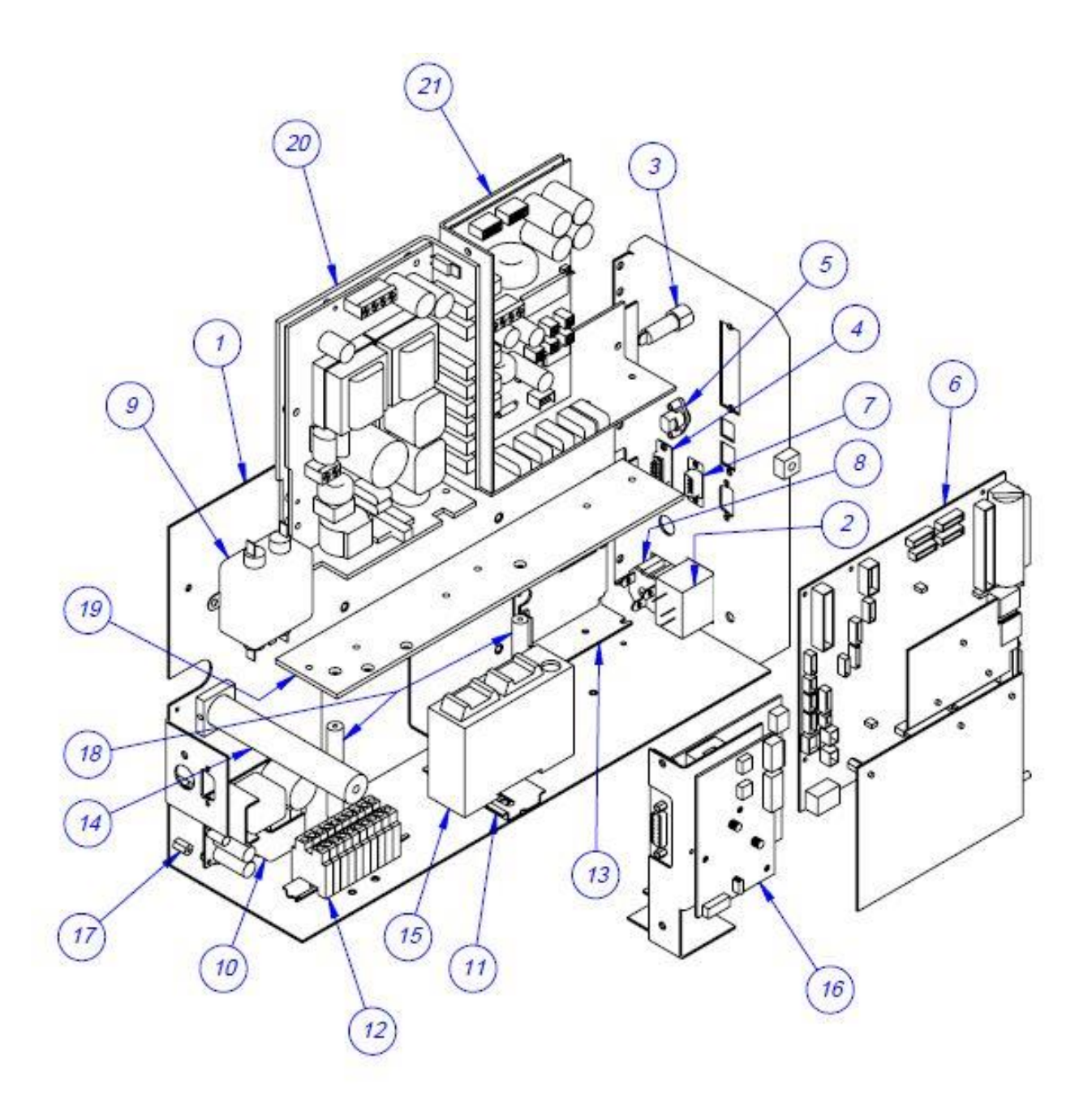

# **B.** Mounting Assembly

TA-T2Z2000NB-08Z

| ITEM<br>NO. | QTY. | PART NO.     | DESCRIPTION                    |
|-------------|------|--------------|--------------------------------|
| 1           | 1    | TP-T2Z2004   | PIVOT SHAFT                    |
| 2           | 2    | TP- T14M1035 | GUIDE ROD HOLDER               |
| 3           | 1    | TP-T2Z2005NB | LATCH BAR                      |
| 4           | 2    | TP-504097    | PRECISION FLANGED BALL BEARING |
| 5           | 2    | TP-T2Z2011NB | BEARING PLATE                  |
| 6           | 1    | TP-T2Z2006NB | DRIVEN PRINT ROLL              |

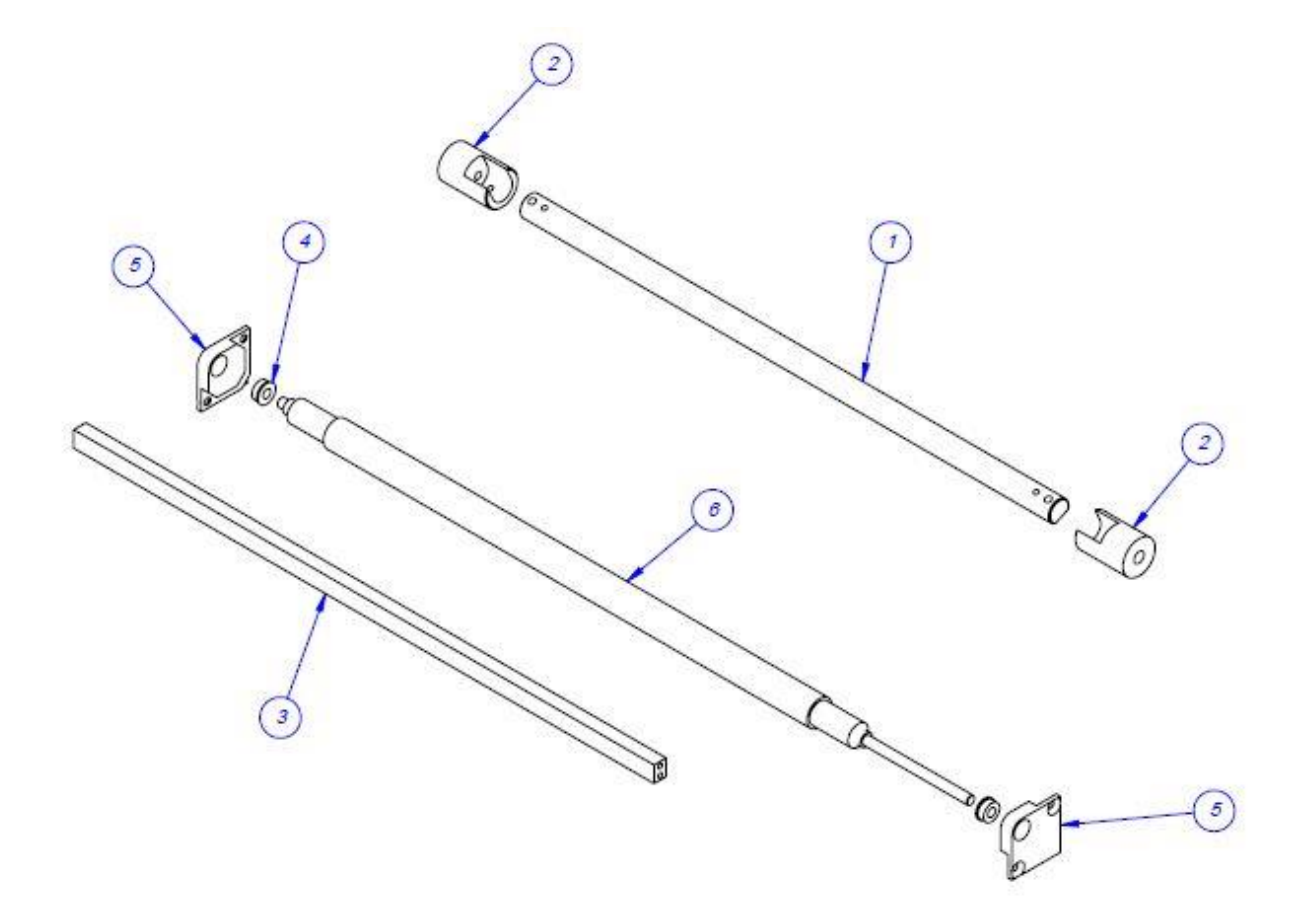